# LED TV-монитор Руководство пользователя

Цвет и дизайн изделия зависят от модели, характеристики изделия могут изменяться без предварительного уведомления с целью усовершенствования.

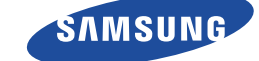

# ОСНОВНЫЕ МЕРЫ БЕЗОПАСНОСТИ

| Перед началом использования | 1-1 |
|-----------------------------|-----|
| Хранение и обслуживание     | 1-2 |
| Меры безопасности           | 1-3 |

# УСТАНОВКА УСТРОЙСТВА

| Содержимое упаковки 2-1                                    |
|------------------------------------------------------------|
| Установка подставки 2-2                                    |
| Снятие подставки 2-3                                       |
| Подключение к компьютеру 2-4                               |
| Использование монитора в качестве телевизора 2-5           |
| Подключение кабеля HDMI 2-6                                |
| Подключение к разъему DVI с использованием кабеля HDMI 2-7 |
| Подключение компонентного кабеля 2-8                       |
| Подключение аудио- и видеоустройств 2-9                    |
| Подключение кабеля Scart 2-10                              |
| Подключение общего интерфейса 2-11                         |
| Подключение к усилителю 2-12                               |
| Подсоединение наушников 2-13                               |
| Замок Kensington 2-14                                      |

# ИСПОЛЬЗОВАНИЕ УСТРОЙСТВА

| Функция Plug & Play 3-1                                 |
|---------------------------------------------------------|
| Обзор панели управления 3-2                             |
| Пульт дистанционного управления 3-3                     |
| Функция телетекста 3-4                                  |
| Использование меню настройки экрана (экранное меню) 3-5 |
| Media Play 3-6                                          |
| Anynet+ (HDMI-CEC) 3-7                                  |
| Установка драйвера устройства 3-8                       |
| Таблица сигналов, посылаемых в стандартном режиме 3-9   |

# УСТАНОВКА ПРОГРАММНОГО ОБЕСПЕЧЕНИЯ

| Natural Color | 4-1 |
|---------------|-----|
| MultiScreen   | 4-2 |

# **ДИАГНОСТИКА**

| Самодиагностика устройства            | 5-1 |
|---------------------------------------|-----|
| Перед обращением в центр обслуживания | 5-2 |
| Вопросы и ответы                      | 5-3 |

# ДОПОЛНИТЕЛЬНАЯ ИНФОРМАЦИЯ

| Технические характеристики           | 6-1 |
|--------------------------------------|-----|
| Функция экономии энергии             | 6-2 |
| Связывайтесь с SAMSUNG по всему миру | 6-3 |

# 1 Основные меры безопасности

# 1-1 Перед началом использования

### Значки, используемые в данном руководстве

| ЗНАЧОК | НАЗВАНИЕ   | ЗНАЧЕНИЕ                                                                        |  |
|--------|------------|---------------------------------------------------------------------------------|--|
| !      | Внимание!  | Случаи, предполагающие возможность несрабатывания функции или отмены настройки. |  |
|        | Примечание | Подсказка или совет по использованию функции.                                   |  |

#### Использование руководства

- Содержимое данного руководства может изменяться без уведомления с целью повышения производительности.
- Перед использованием устройства внимательно ознакомьтесь с мерами предосторожности.
- При возникновении проблем см. раздел «Диагностика».

# Лицензия

| T DOLBY.              | Произведено по лицензии Dolby Laboratories.                                                                                                    |
|-----------------------|----------------------------------------------------------------------------------------------------|
| DIGITAL PLUS<br>PULSE | Dolby и символ двойного D являются товарными знаками Dolby Laboratories.                                                                                                    |
|                       | DivX Certified to play DivX video up to HD 1080p, including premium content.                                                                                                  |
|                       | ABOUT DIVX VIDEO: DivX® is a digital video format created by DivX,Inc.                                                                                                    |
|                       | This is an official DivX Certified device that plays DivX video.                                                                                                    |
|                       | Visit www.divx.com for more information and software tools to convert your files into DivX video.                                                                             |
|                       | ABOUT DIVX VIDEO-ON-DEMAND: This DivX Certified® device must be registered in order to play DivX Video-on-Demand (VOD) content.                                               |
|                       | To generate the registration code, locate the DivX VOD section in the device setup menu.                                                                                      |
|                       | Go to vod.divx.com with this code to complete the registration process and learn more about DivX VOD.                                                                         |
|                       | Pat. 7,295,673; 7,460,688; 7,519,274                                                                                                    |
| edts                  | Manufactured under licence under U.S. Patent #'s: 5,451,942; 5,956,674; 5,974,380; 5,978,762; 6,487,535 & other U.S. and worldwide patents issued & pending.                  |
| 2.0+0igitai Out       | DTS and the Symbol are registered trademarks, & DTS 2.0+ Digital Out and the DTS logos are trademarks of DTS, Inc. Product includes software. ©DTS, Inc. All Rights Reserved. |
|                       | TheaterSound, SRS and the 🔊 symbol are trademarks of SRS Labs, Inc.                                                                                                    |
| TheaterSound          | TheaterSound technology is incorporated under licence from SRS Labs, Inc.                                                                                                    |

#### Примечание относительно лицензии с открытым исходным кодом

В случае использования программного обеспечения с открытым исходным кодом в меню устройства становятся доступны лицензии с открытым исходным кодом.

# Авторское право

© Samsung Electronics Co., Ltd, 2010. Все права защищены.

Авторское право на данное руководство принадлежит Samsung Electronics, Co., Ltd.

Полное или частичное воспроизведение, распространение или любое использование содержимого данного руководства запрещено без письменного разрешения компании Samsung Electronics, Co., Ltd.

Логотип SAMSUNG и SyncMaster являются зарегистрированными товарными знаками компании Samsung Electronics, Co., Ltd.

Microsoft, Windows и Windows NT являются зарегистрированными товарными знаками корпорации Microsoft.

VESA, DPM и DDC являются зарегистрированными товарными знаками компании Video Electronics Standard Association.

Все остальные товарные знаки, упомянутые в настоящем документе, являются собственностью соответствующих компаний.

#### Обслуживание внешней поверхности и экрана

Протирайте изделие мягкой сухой тканью.

- Старайтесь не протирать изделие воспламеняющимися веществами, такими как бензин или растворитель. Не используйте для очистки влажную ткань. В противном случае можно повредить устройство.
- Старайтесь не касаться экрана ногтями или острыми предметами.
- Во время чистки не распыляйте воду непосредственно на устройство. При попадании воды внутрь устройства возможно возникновение сбоев, поражение электрическим током или возгорание.
- При использовании ультразвукового увлажнителя воздуха могут появиться белые пятна на полированной поверхности некоторых моделей, что объясняется собственными характеристиками материала.
- Внешний вид и цвет устройства могут различаться в зависимости от моделей.

### ками материала. ид и цвет устройства могут различаться в

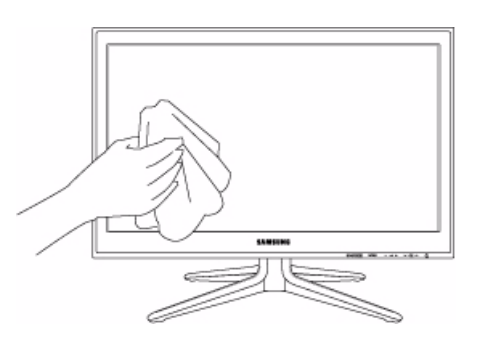

#### Выбор пространства для установки

• Соблюдайте требуемое расстояние между устройством и другими объектами (например, стенами) для обеспечения достаточной вентиляции.

Несоблюдение этого правила может привести к возгоранию или поломке устройства из-за перегрева.

- B качестве подставки или настенного крепления используйте только те детали, которые поставляются Samsung Electronics.
- При использовании деталей других производителей устройство может упасть и сломаться или нанести травму.
  - Внешний вид устройства зависит от модели.

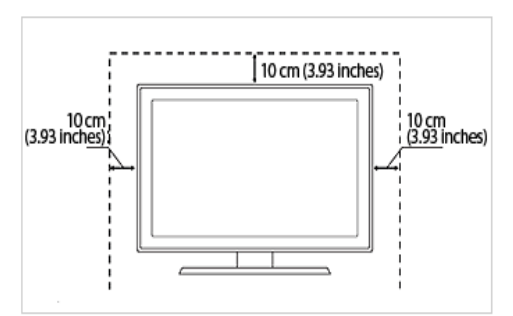

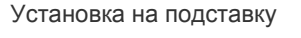

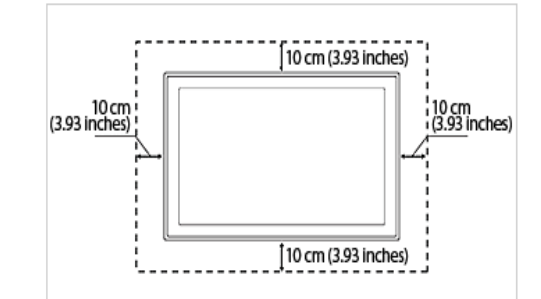

Настенное крепление устройства

#### Постоянные изображения

 При длительном воспроизведении неподвижного изображения на экране может появиться постоянное изображение или пятно.

Если устройство не используется в течение длительного периода времени, рекомендуется включить режим энергосбережения или экранную заставку.

 Из-за технических ограничений, установленных производителем ЖК-дисплея, изображения, выводимые устройством, могут быть несколько темнее или светлее обычного – приблизительно на 1 миллионную долю пиксела. Количество субпикселей зависит от размера панели: количество субпикселей = макс. горизонтальное разрешение х макс. вертикальное разрешение х 3.

# 1-3 Меры безопасности

| ЗНАЧОК | НАЗВАНИЕ            | ЗНАЧЕНИЕ                                                                                                    |  |
|--------|---------------------|----------------------------------------------------------------------------------------------------|--|
|        | Предупрежде-<br>ние | Несоблюдение мер безопасности, отмеченных этим знаком, может привести к серьезным травмам или смерти.           |  |
|        | Внимание!           | Несоблюдение мер безопасности, отмеченных этим знаком, может привести к трав-<br>мам или повреждению имущества. |  |

### Значки, используемые для обозначения мер безопасности

### Значение значков

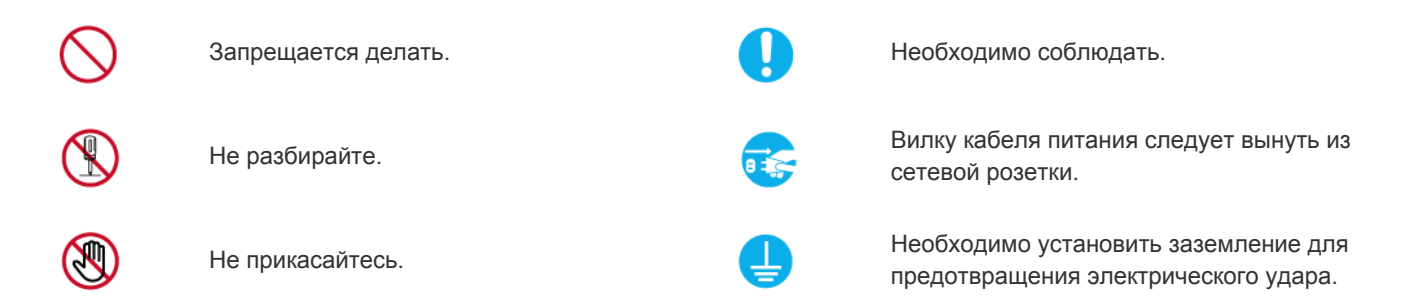

# Питание

🔕 Следующие изображения приведены для справки и могут варьироваться в зависимости от модели и страны.

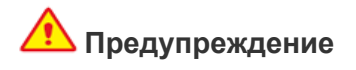

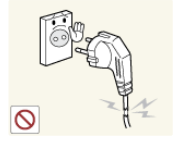

Не используйте поврежденную вилку или кабель питания, незакрепленную сетевую розетку.

 В противном случае возможно поражение электрическим током или возгорание.

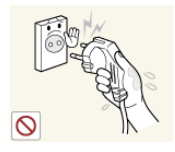

Не подключайте и не отключайте устройства от источника питания мокрыми руками.

 В противном случае возможно поражение электрическим током.

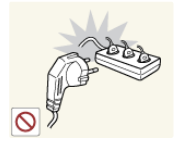

Не подключайте несколько электроустройств к одной сетевой розетке.

 В противном случае из-за перегрева сетевой розетки может произойти возгорание.

Плотно вставляйте вилку сетевого шнура.

• В противном случае может произойти возгорание.

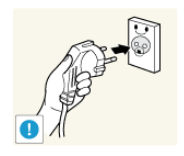

Обязательно подключайте кабель питания к заземленной сетевой розетке (только для оборудования с изоляцией класса 1).

В противном случае возможно поражение электрическим током или получение травм.

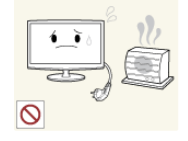

тво вблизи от нагревательных приборов. В противном случае возможно

поражение электрическим током или

# Внимание!

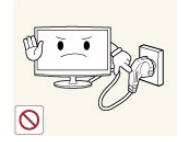

Не отсоединяйте вилку кабеля питания во время использования устройства.

В противном случае возможно повреждение устройства электрическим током.

возгорание.

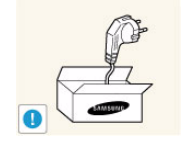

В противном случае может произойти возгорание.

Если на штырьках вилки или на сетевой

розетке накопилась пыль, протрите их

Не перегибайте и не скручивайте кабель

питания. Не ставьте на него тяжелые

предметы.

сухой тканью.

Используйте только те кабели питания, которые поставляются нашей компанией. Не используйте кабели питания, предназначенные для других устройств.

В противном случае возможно поражение электрическим током или возгорание.

Подсоединяйте кабель питания к легко доступным сетевым розеткам.

В случае неисправности может потребоваться быстро отсоединить кабель, чтобы полностью отключить питание. Обратите внимание, что при нажатии кнопки питания на устройстве питание отключается не полностью.

Извлекая кабель питания из электрической розетки, тяните его за вилку, а не за шнур.

В противном случае возможно поражение электрическим током или возгорание.

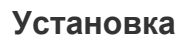

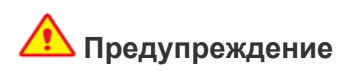

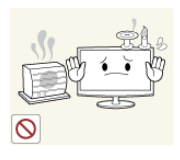

Не оставляйте на устройстве зажженные свечи, средства, отпугивающие насекомых, и сигареты, не ставьте рядом нагревательные приборы.

В противном случае может произойти возгорание.

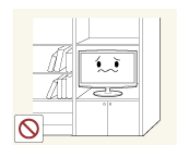

Не устанавливайте устройство в местах с плохой вентиляцией, например в книжном или стенном шкафу.

В противном случае из-за внутреннего перегрева может произойти возгорание.

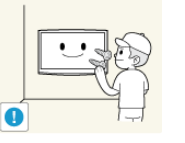

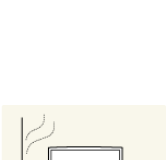

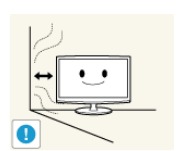

Для установки устройства на стену воспользуйтесь услугами соответствующего специалиста или компании.

- В противном случае возможно получение травм.
- Используйте указанное настенное крепление.

При установке устройства отодвиньте его от стены как минимум на 10 см для обеспечения вентиляции.

В противном случае из-за внутреннего перегрева может произойти возгорание.

В противном случае из-за повреждения кабеля питания может произойти поражение электрическим током или возгорание.

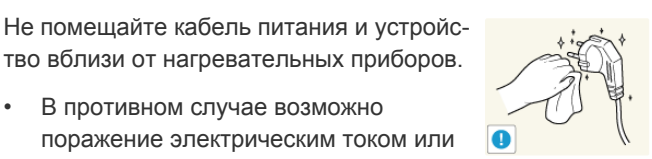

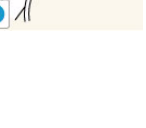

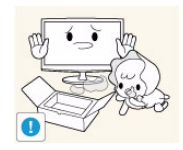

Храните упаковочные пластиковые пакеты в недоступном для детей месте.

Играя с пластиковым пакетом, ребенок может задохнуться.

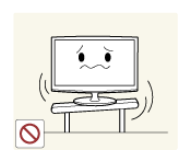

Не устанавливайте устройство на неустойчивую или сильно вибрирующую поверхность, например, на непрочную или наклонную полку.

- В противном случае устройство может упасть и сломаться или нанести травму.
- Использование устройства в местах с сильной вибрацией может вызвать поломку или возгорание.

Не устанавливайте устройство в местах, подверженных воздействию прямых солнечных лучей, или вблизи источников тепла, например огня или нагревательных приборов.

Это может сократить срок службы устройства или вызвать его возгорание.

Перегните кабель внешней антенны вниз в месте подсоединения так, чтобы дождевая вода не попадала на него.

При попадании дождевой воды на устройство возможно поражение электрическим током или возгорание.

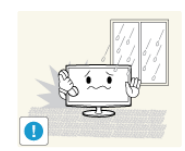

Не устанавливайте устройство в местах, подверженных воздействию влаги (например, сауна), пыли, масел, дыма или воды (например, капель дождя), а также внутри автомобиля.

Это может привести к поражению электрическим током или возгоранию.

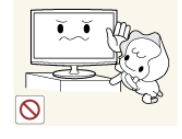

Устанавливайте устройство в недоступном для детей месте.

- Если ребенок неаккуратно заденет устройство, оно может упасть и нанести травму.
- Поскольку передняя часть устройства более тяжелая, его следует устанавливать на ровную и устойчивую поверхность.

Антенну следует устанавливать вдали от высоковольтных кабелей.

В случае соприкосновения или падения антенны на высоковольтный кабель возможно поражение электрическим током или возгорание.

# Внимание!

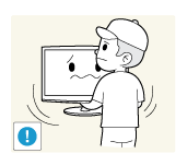

Не роняйте устройство при перемещении.

Это может повредить устройство или стать причиной травмы.

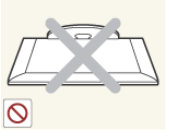

Не кладите устройство на пол экраном вниз.

Это может привести к повреждению экрана.

1-3

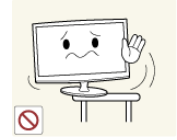

Устанавливая устройство на консоль или полку, убедитесь, что его передний нижний край не выступает за край опоры.

- В противном случае устройство может упасть и сломаться или нанести травму.
- Используйте шкаф или полку соответствующего размера.

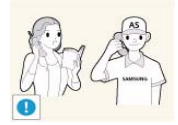

При установке устройства в месте с меняющимися условиями эксплуатации могут возникнуть серьезные проблемы с качеством из-за внешних факторов. В подобных случаях рекомендуется посоветоваться с одним из наших инженеров по обслуживанию.

 Сюда относятся места, подверженные воздействию таких факторов, как мелкая пыль, химические вещества, слишком высокая или слишком низкая температура, высокая влажность или потребность в длительной беспрерывной эксплуатации, например в аэропортах или на железнодорожных вокзалах.

# Очистка

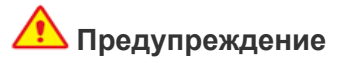

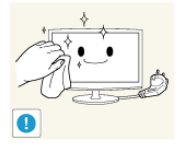

Перед очисткой устройства отсоедините кабель питания.

В противном случае возможно поражение электрическим током или возгорание.

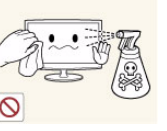

При очистке устройства не распыляйте воду непосредственно на части устройства.

- Следите за тем, чтобы вода не попала внутрь устройства.
- В противном случае возможно возникновение сбоев, поражение электрическим током или возгорание.

Ставьте устройство на место аккуратно.

• В противном случае можно повредить устройство или получить травму.

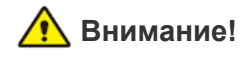

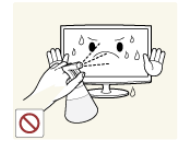

Не распыляйте чистящее средство непосредственно на устройство.

Это может привести к изменению цвета, образованию трещин в корпусе или отслоению поверхности экрана.

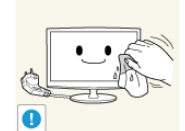

Перед очисткой устройства отключите кабель питания, а затем тщательно протрите устройство мягкой сухой тканью.

Не используйте для очистки устройства такие химические вещества, как воск, бензин, спирт, разбавитель, аэрозоли от комаров, ароматизаторы, смазочные вещества или чистящие средства. Это может привести к деформации корпуса или отслоению краски.

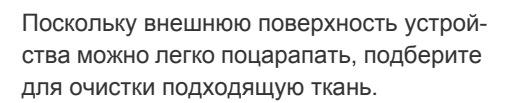

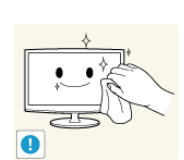

Протирайте устройство мягкой влажной тканью, смоченной специальным средством для очистки мониторов.

Если специального средства для очистки мониторов нет, разведите имеющееся средство водой в пропорции 1:10.

### Использование

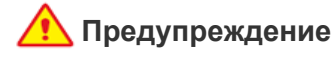

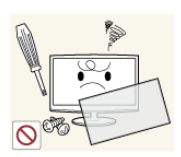

Поскольку в устройстве используется высокое напряжение, никогда не разбирайте, не ремонтируйте его и не изменяйте его конструкцию самостоятельно.

- В противном случае возможно поражение электрическим током или возгорание.
- Если устройство требует ремонта, обратитесь в центр обслуживания.

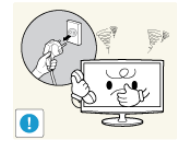

Если работающее устройство начинает издавать странный звук, появляется дым или запах гари, немедленно отсоедините кабель питания и обратитесь в центр обслуживания.

В противном случае возможно поражение электрическим током или возгорание.

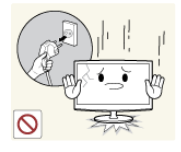

Если вы уронили устройство или повредили корпус, выключите устройство и отсоедините сетевой кабель. Обратитесь в центр обслуживания.

В противном случае возможно поражение электрическим током или возгорание.

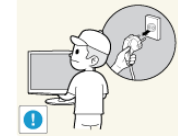

Перед тем, как переместить устройство, выключите питание и отсоедините кабель питания. кабель антенны и все остальные кабели, подключенные к уст-

В противном случае из-за повреждения кабеля питания может произойти поражение электрическим током или возгорание.

Не позволяйте детям висеть на устройстве или опираться на него.

Устройство может упасть и привести к травмам или смерти.

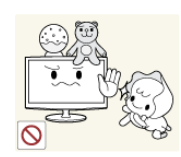

Не кладите на устройство игрушки или еду.

Если ребенок неаккуратно заденет устройство, пытаясь достать игрушку, оно может упасть и нанести травму или даже стать причиной смерти.

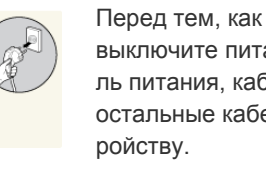

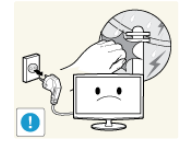

Во время грозы отсоедините кабель питания и ни при каких условиях не прикасайтесь к кабелю антенны.

В противном случае возможно поражение электрическим током или возгорание.

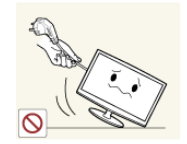

Не пытайтесь подвинуть устройство, потянув за кабель питания или кабель антенны.

Несоблюдение этого правила может привести к возгоранию, поражению электрическим током или поломке устройства из-за повреждения кабеля.

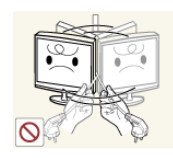

Не пытайтесь поднять или передвинуть устройство, потянув за кабель питания или сигнальный кабель.

Несоблюдение этого правила может привести к возгоранию, поражению электрическим током или поломке устройства из-за повреждения кабеля.

Не накрывайте вентиляционные отверстия скатертью или занавеской.

В противном случае из-за внутреннего перегрева может произойти возгорание.

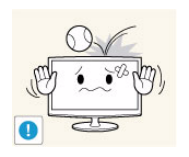

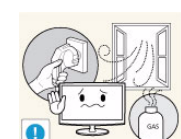

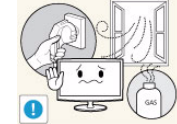

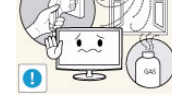

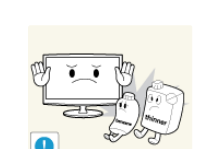

Не роняйте на устройство посторонние предметы и не подвергайте его ударам.

В противном случае возможно поражение электрическим током или возгорание.

Если произошла утечка газа, не прикасайтесь к устройству или кабелю питания и немедленно проветрите помещение.

- Искра может вызвать взрыв или возгорание.
- Во время грозы не прикасайтесь к кабелю питания или кабелю антенны.

Не используйте и не храните легко воспламеняющиеся аэрозоли и горючие материалы вблизи устройства.

Это может привести к возгоранию или взрыву.

| 800  |
|------|
|      |
| 0 25 |
|      |

Не вставляйте в отверстия устройства (порты наушников, вентиляционные отверстия и т.д.) легковоспламеняющиеся и металлические предметы, такие как китайские палочки для еды, монеты и шпильки.

- Если внутрь устройства попала вода или другое постороннее вещество, отсоедините кабель питания и обратитесь в центр обслуживания.
- В противном случае возможно возникновение сбоев, поражение электрическим током или возгорание.

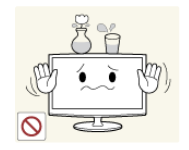

Не ставьте на устройство металлические предметы и емкости с водой, например вазы, цветочные горшки, напитки, косметические или лекарственные средства.

- Если внутрь устройства попала вода или другое постороннее вещество, отсоедините кабель питания и обратитесь в центр обслуживания.
- В противном случае возможно возникновение сбоев, поражение электрическим током или возгорание.

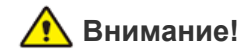

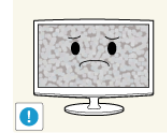

При длительном воспроизведении неподвижного изображения на экране может появиться постоянное изображение или пятно.

Если устройство не используется в течение длительного периода времени, рекомендуется включить режим энергосбережения или перевести экранную заставку в режим движущегося изображения.

Установите подходящие разрешение и частоту.

Это позволяет избежать чрезмерной нагрузки на глаза.

В противном случае может произойти

Перед использованием адаптера сними-

Следите за тем, чтобы адаптер не кон-

тактировал с водой и, следовательно,

В противном случае может произойти

поражению электрическим током или возгоранию. Не используйте адаптер в условиях влажности или вне помещения, особенно когда идет дождь или снег. Следите за тем, чтобы адаптер не контактировал с водой при влажной уборке пола.

те с него виниловую упаковку.

Не кладите адаптеры друг на друга.

возгорание.

возгорание.

был сухим.

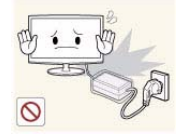

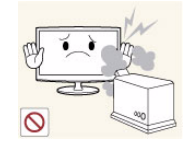

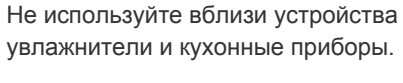

В противном случае возможно поражение электрическим током или возгорание.

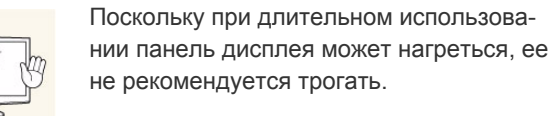

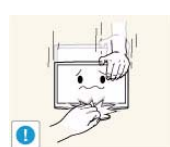

Будьте осторожны, настраивая угол наклона устройства или высоту подстав-КΝ.

- Существует опасность защемить руку или палец и повредить руку.
- Если слишком наклонить устройство, оно может упасть и нанести травму.

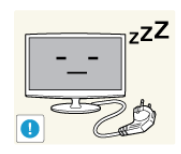

Покидая дом на длительное время, отсоедините кабель питания устройства от сетевой розетки.

В противном случае из-за накопления пыли может произойти перегрев, создающий угрозу возгорания или поражения электрическим током.

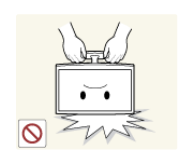

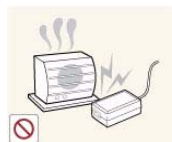

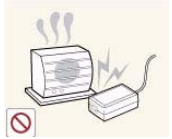

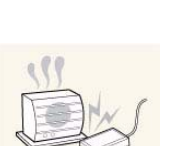

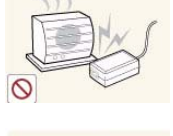

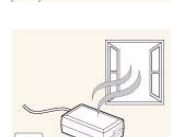

Не переворачивайте и не перемещайте устройство, удерживая его только за подставку.

Устройство может упасть и сломаться или нанести травму.

Держите адаптер питания вдали от других источников тепла.

В противном случае может произойти возгорание.

Адаптер питания всегда должен находиться в хорошо проветриваемом помещении.

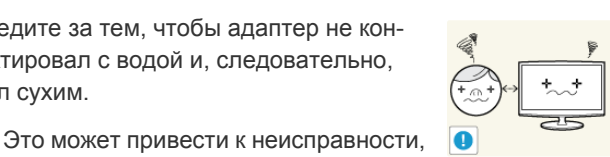

Продолжительный просмотр устройства на слишком близком расстоянии может стать причиной ухудшения зрения.

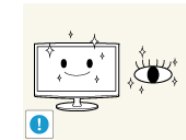

При длительном просмотре рекомендуется периодически делать небольшие перерывы (5 минут каждый час), чтобы глаза могли отдохнуть.

Это снизит усталость глаз.

Храните небольшие по размеру принадлежности в недоступном для детей месте.

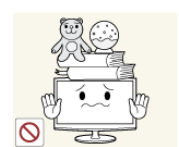

Не ставьте на устройство тяжелые предметы.

В противном случае можно повредить устройство или получить травму.

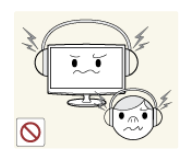

При использовании наушников не включайте звук слишком громко.

 Слишком высокий уровень громкости может привести к нарушениям слуха.

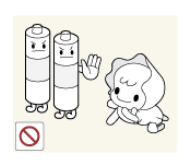

При извлечении батареи из пульта дистанционного управления следите за тем, чтобы дети не брали ее в рот. Храните батарею в недоступном для детей месте.

Если ребенок проглотил батарею, необходимо срочно обратиться к врачу.

Используйте только батареи указанного стандарта. Не используйте одновременно новую и старую батарейку.

 Это может привести к повреждению батареи или утечке внутреннего вещества, а также может вызвать возгорание, травму или загрязнение (повреждение).

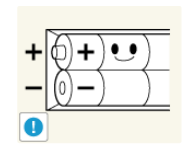

При замене батареи следует соблюдать полярность (+, -).

 В противном случае устройство может быть повреждено или возможно возгорание, получение травм вследствие утечки внутренней жидкости батарейки.

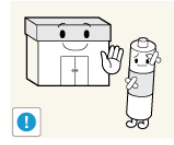

Батареи (и аккумуляторные батареи) являются специальными отходами и должны возвращаться для переработки. Потребитель несет ответственность за возврат использовавшихся батарей или аккумуляторных батарей для переработки.

 Потребитель может вернуть использовавшиеся батареи и аккумуляторные батареи в ближайший общественный пункт приема утильсырья или в магазин, где продаются батареи и аккумуляторные батареи того же типа.

# Правильное положение при работе с устройством

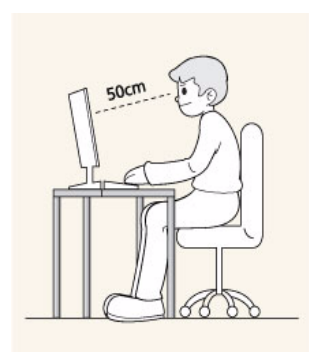

Сохраняйте правильное положение при работе с устройством.

- Выпрямите спину.
- Расстояние между экраном и глазами должно составлять 45-50 см. Взгляд должен падать на экран сверху вниз под прямым углом.
- Отрегулируйте угол наклона таким образом, чтобы свет не отражался от экрана.
- Согните руки в локтях под прямым углом, чтобы тыльная сторона ладони находилась на одной линии с предплечьем.
- Согните руки в локтях под прямым углом.
- Стопы полностью установите на пол, колени согните по углом 90 градусов или больше и положите руки так, чтобы они находились ниже уровня сердца.

#### 2-1 Содержимое упаковки

- Распакуйте устройство и проверьте комплект поставки.
  - Сохраните упаковку, если она может пригодиться при транспортировке устройства в будущем. •
  - Если какой-либо элемент комплекта отсутствует, обратитесь к торговому представителю. •
  - Для приобретения дополнительных элементов обратитесь к торговому представителю. •

| СОДЕРЖАНИЕ                                                |                                                          |                          |                           |
|-----------------------------------------------------------|----------------------------------------------------------|--------------------------|---------------------------|
|                                                           | $\Box$                                                   |                          |                           |
| Краткое руководство по<br>установке                       | Гарантийный талон<br>(Прилагается не во всех<br>странах) | Руководство пользователя | Адаптер постоянного тока  |
|                                                           |                                                          |                          |                           |
| Кабель питания                                            | Кабель D-Sub                                             | Стереокабель             | Подставка и винты (2 шт.) |
|                                                           |                                                          |                          |                           |
| Пульт дистанционного<br>управления / Батареи (ААА<br>X 2) | Адаптер Scart                                            | Адаптер AV               | Компонентный адаптер      |
|                                                           |                                                          |                          |                           |
| Чистящая салфетка Держатель кабелей                       |                                                          |                          |                           |
| ПРИОБРЕТАЕТСЯ ОТДЕЛЬНО                                    |                                                          |                          |                           |
|                                                           |                                                          |                          |                           |
| Кабель HDMI                                               | Кабель HDMI – DVI                                        | Аудиоадаптер             |                           |

💿 🔹 Цвет и дизайн изделия зависят от модели, характеристики изделия могут изменяться без предварительного уведомления с целью усовершенствования.

Аудиоадаптер

Ткань для очистки поставляется только вместе с черными полированными моделями.

💿 Прежде чем приступать к сборке, положите устройство экраном вниз на ровную и устойчивую поверхность.

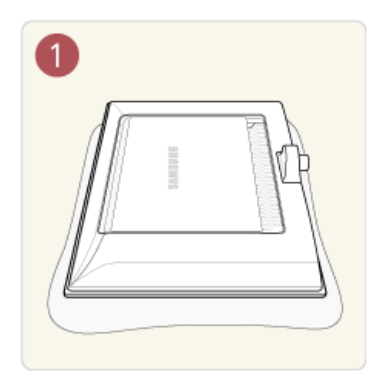

Постелите на стол мягкую ткань, а на нее экраном вниз положите устройство.

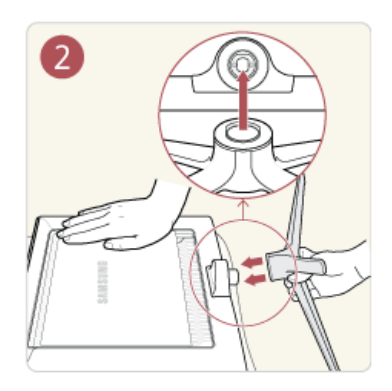

Вставьте основание подставки в корпус подставки, как показано на рисунке.

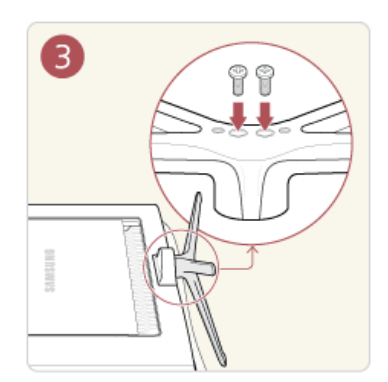

Воспользовавшись винтами, прочно закрепите подставку.

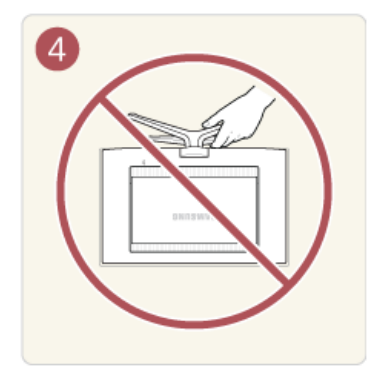

#### - Внимание

Не поднимайте устройство только за его подставку.

Цвет и дизайн изделия зависят от модели, характеристики изделия могут изменяться без предварительного уведомления с целью усовершенствования.

# 2-3 Снятие подставки

Прежде чем приступать к снятию подставки, положите устройство экраном вниз на ровную и устойчивую поверхность.

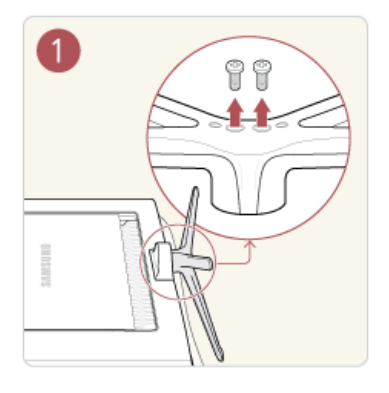

Постелите на стол мягкую ткань, а на нее экраном вниз положите устройство. Удалите винты снизу подставки.

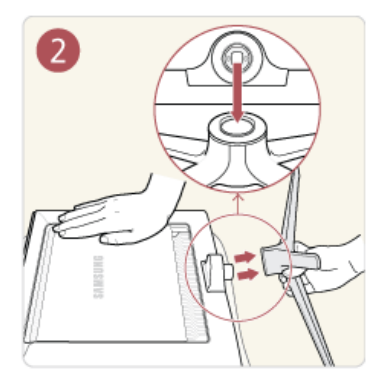

Чтобы отсоединить основание подставки, потяните его на себя.

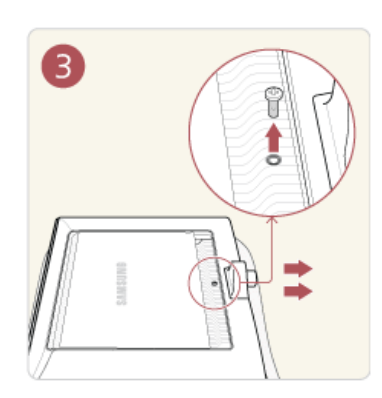

Перед прикреплением кронштейна ослабьте винт и снимите основание подставки.

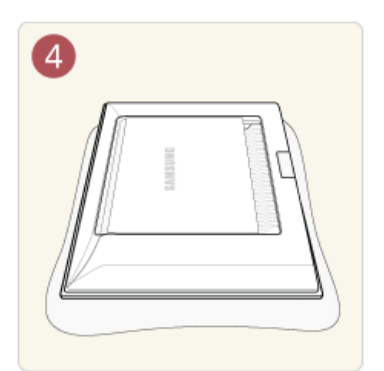

После снятия подставки можно прикрепить кронштейн к устройству.

- Если потребуется приобрести это настенное крепление, обратитесь к официальному дилеру.
  - Для этой модели доступно только настенное крепление WMN-2490.
  - Набор для настенного монтажа не входит в комплект, а продается отдельно.

Цвет и дизайн изделия зависят от модели, характеристики изделия могут изменяться без предварительного уведомления с целью усовершенствования.

# 2-4 Подключение к компьютеру

- 1. 1. Подключите устройство к компьютеру, учитывая имеющийся видеовыход.
  - 💿 Соединительная деталь может отличаться в зависимости от модели.
  - Если видеокарта имеет выход D-Sub <Аналоговые>
    - С помощью кабеля D-Sub подключите порт [PC IN] устройства к порту D-Sub компьютера.

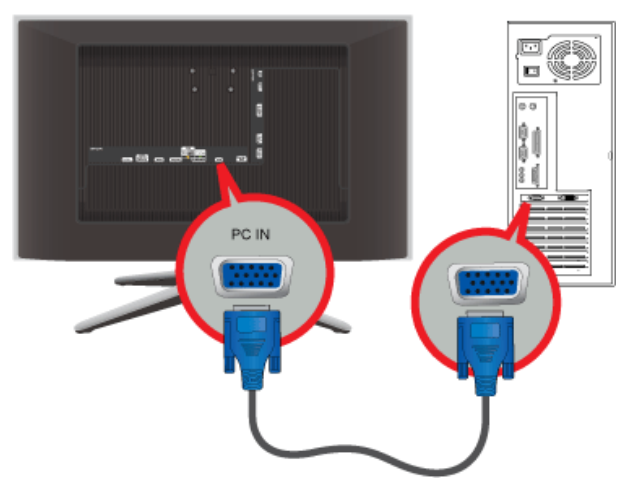

- Если видеокарта имеет выход DVI <Цифровые>
  - Соедините порт [HDMI IN 1, 2(DVI)] устройства с портом DVI компьютера с помощью кабеля HDMI DVI.

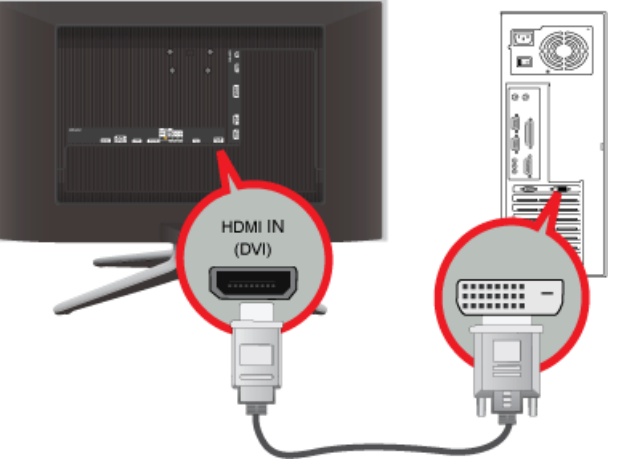

- Если видеокарта имеет выход HDMI
  - Соедините порт [HDMI IN 1, 2(DVI)] устройства с портом HDMI компьютера с помощью кабеля HDMI.

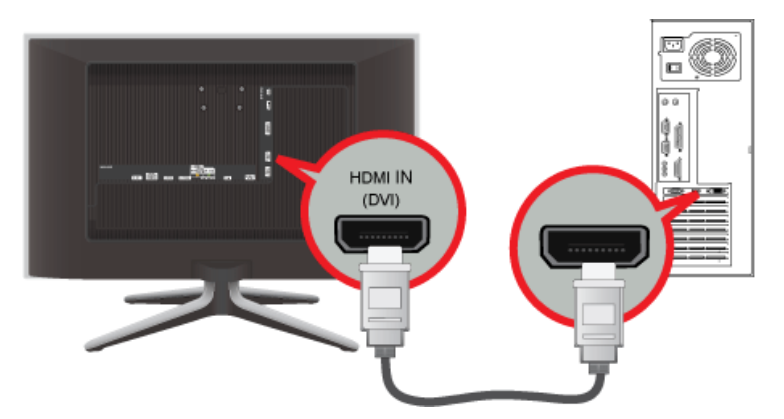

Если компьютер с разрешением 1920 х 1080 и частотой 60 Гц подключен к порту [HDMI IN 1, 2(DVI)], для режима <HDMI> следует выбрать значение <DVI PC> в меню <Pедактир. назв.> режима <Bход>. В этом случае потребуется отдельное подключение для звука.

2. Подсоедините порт [PC / DVI AUDIO IN] на задней панели устройства к звуковой карте компьютера.

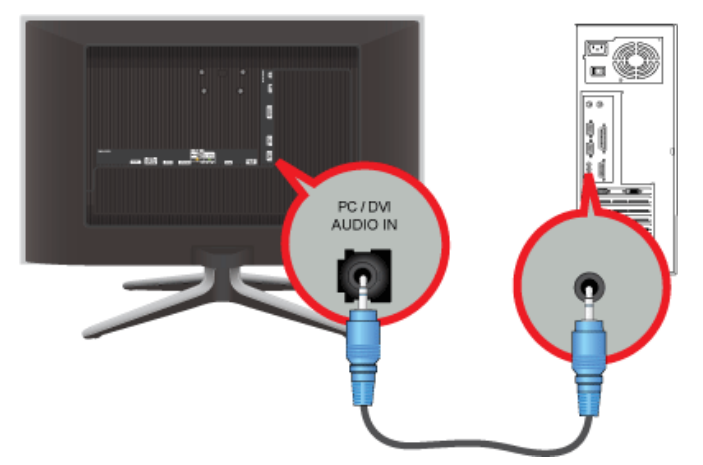

**3.** Подключите кабель адаптера питания к разъему [DC 14V] на задней панели устройства. Подсоедините кабель питания к адаптеру и к настенной розетке.

Входное напряжение будет переключено автоматически.

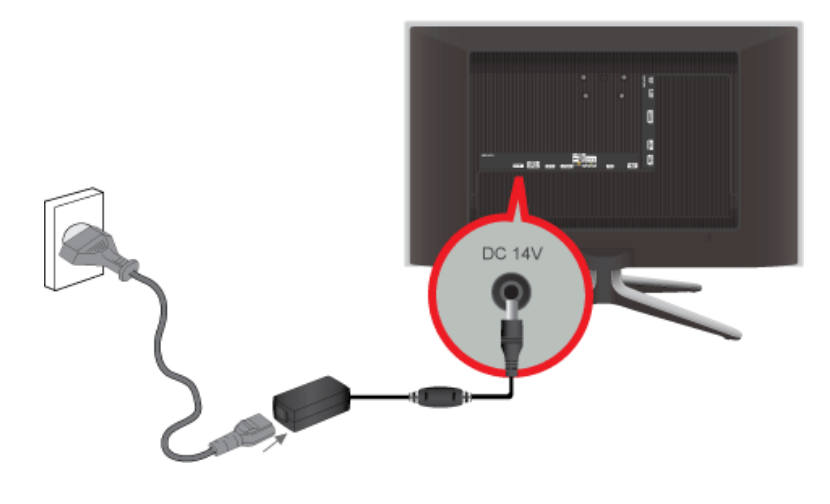

Используя громкоговорители устройства, можно слушать чистый и качественный звук со звуковой карты компьютера. (Нет необходимости устанавливать отдельные громкоговорители для компьютера.)

Можно смотреть телевизионные программы, используя устройство, подключенное к антенне, кабельной сети или спутниковому приемнику, без необходимости подключения отдельного оборудования для приема ТВ-сигнала или установки на компьютер какого-либо программного обеспечения.

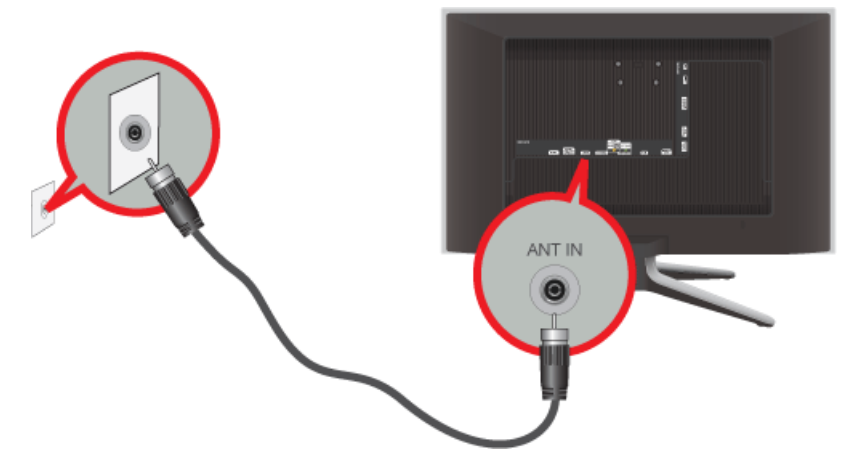

- 1. Подсоедините кабель или кабель ТВ-антенны к порту [ANT IN] на задней панели устройства.
  - Использование разъема комнатной антенны, кабельной сети:
     Проверьте разъем антенны на стене, а затем подключите кабель антенны или кабельного телевидения.
  - Использование наружной антенны: при использовании наружной антенны настоятельно рекомендуется, чтобы ее установку выполнял квалифицированный технический специалист.
- 2. Выполнив все необходимые подсоединения, подключите кабель питания телевизора.
- **3.** При первом включении устройства после его приобретения начинается выполнение операций первоначальной настройки (<Plug&Play>).
  - Следите за тем, чтобы не перегнуть коаксиальный кабель при его подключении к входному разъему антенны [ANT IN].
  - Примечание относительно цифрового телевещания
    - Функции цифрового телевидения (DVB) доступны только в тех странах и регионах, где передаются цифровые наземные сигналы DVB-T (MPEG2 и MPEG4 AVC) или где имеется доступ к совместимой услуге кабельного телевидения DVB-C (MPEG2 и MPEG4 AAC). Узнайте у местного дилера о возможности приема сигнала DVB-T или DVB-C.
    - DVB-T это стандарт цифрового наземного телевещания, принятый консорциумом европейских организаций DVB, а DVB-C – это стандарт цифрового кабельного телевидения. Однако некоторые дифференцированные функции, такие как EPG (Electric Programme Guide), VOD (Video on Demand) и другие, не входят в эту спецификацию. Поэтому в настоящее время они не работают.
    - Несмотря на то, что данный телевизор поддерживает последние стандарты DVB-T и DVB-C [с августа 2008 года], компания не гарантирует совместимость с последующими стандартами цифрового наземного телевещания DVB-T и цифрового кабельного вещания DVB-C.
    - В зависимости от того, в какой стране или регионе используется телевизор, некоторые поставщики услуг кабельного телевидения могут взимать отдельную плату за данную услугу. При этом пользователю необходимо будет принять условия предоставления услуги.
    - Некоторые функции цифрового ТВ могут быть недоступны в отдельных странах или регионах, кроме того, не все поставщики услуг кабельного телевидения могут обеспечить правильную работу DVB-C.
    - Для получения более подробной информации обратитесь в местный центр по обслуживанию клиентов Samsung.

Качество приема телепрограмм может варьироваться в разных странах в зависимости от способа телевещания. Чтобы узнать, можно ли повысить качество приема с помощью настроек телевизора, обратитесь к местному официальному дилеру SAMSUNG или в Центр обслуживания клиентов Samsung.

#### Режим ожидания

Не оставляйте телевизор в режиме ожидания надолго (например, уезжая в отпуск). Даже когда питание выключено, устройство потребляет небольшое количество электроэнергии. Рекомендуется отключать кабель питания от сети.

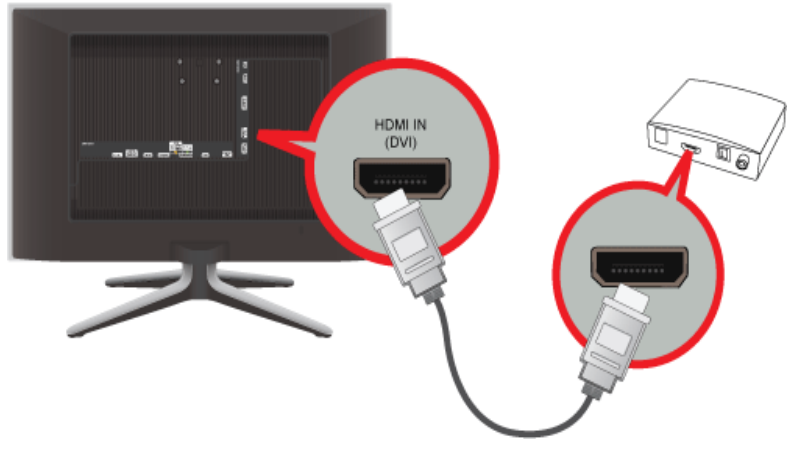

- 1. Подсоедините порт HDMI OUT устройства AV (проигрывателя Blu-Ray, DVD, приставки для кабельного или спутникового телевидения) к разъему [HDMI IN 1, 2 (DVI)] данного устройства с помощью кабеля HDMI.
- **2.** Нажмите кнопку [SOURCE] на передней панели устройства или пульте дистанционного управления, чтобы выбрать режим <HDMI>.
- S При подключении с помощью кабеля HDMI отдельное аудиосоединение не требуется.

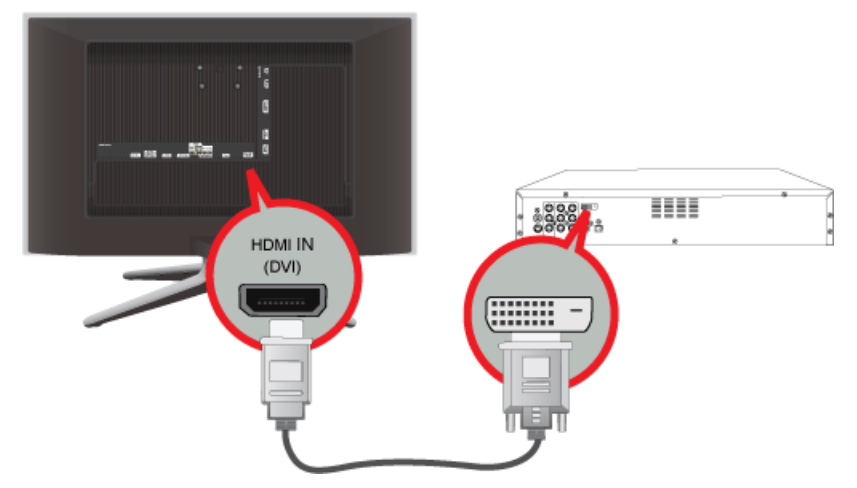

1. Подсоедините выходной разъем DVI внешнего устройства к разъему [HDMI IN 1, 2 (DVI)] данного устройства с помощью кабеля HDMI-DVI.

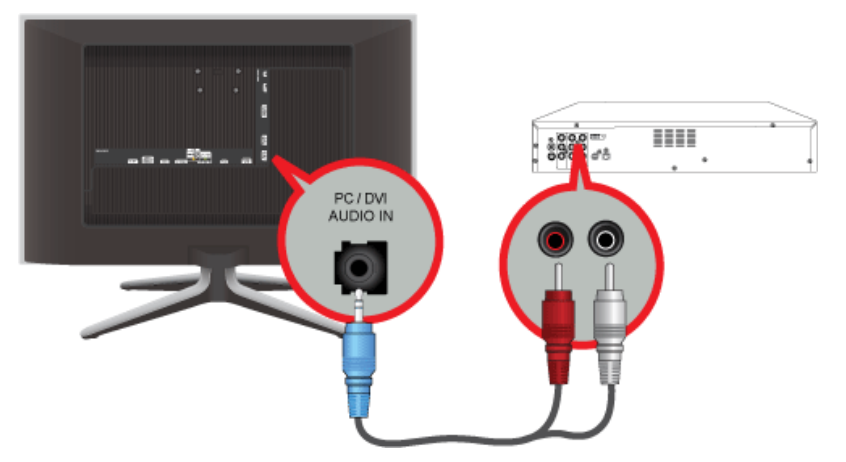

 Подсоедините красный и белый штекеры RCA стереокабеля (для компьютера) к выходным аудиоразъемам того же цвета на цифровом устройстве вывода, подсоедините противоположный штекер к разъему [PC / DVI AUDIO IN] на устройстве.

Нажмите кнопку [SOURCE] на передней панели устройства или пульте дистанционного управления, чтобы выбрать режим <HDMI>.

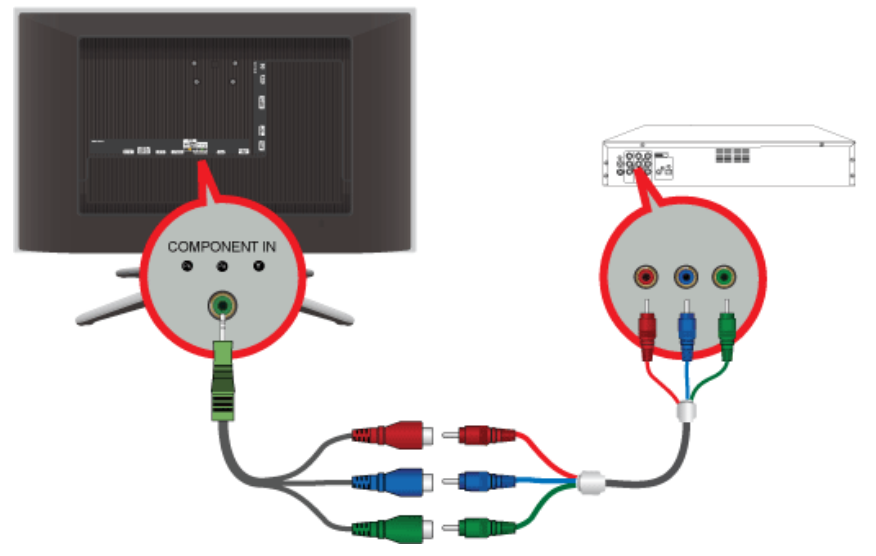

- 1. Подключите компонентный адаптер к разъему [COMPONENT IN] на задней панели устройства.
- **2.** Подсоедините контакты компонентного кабеля к гнездам соответствующего цвета на компонентном адаптере и на устройстве AV.

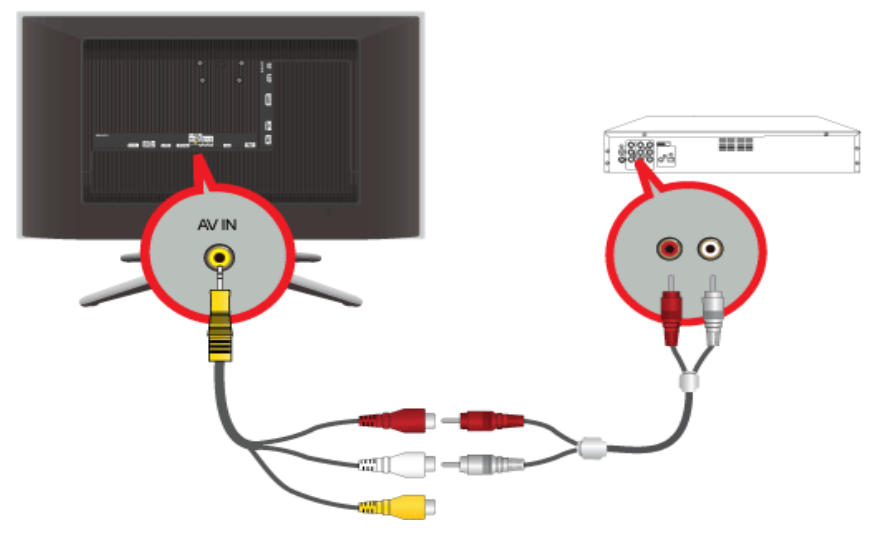

- 3. Подключите аудиоадаптер к разъему [AV IN] на задней панели устройства.
- 4. Подсоедините контакты аудиокабеля к гнездам соответствующего цвета на аудиоадаптере и на устройстве AV.
- **5.** Нажмите кнопку [SOURCE] на передней панели устройства или пульте дистанционного управления, чтобы выбрать режим <Компонент>.
- Поясняющую информацию о компонентном видеосигнале см. в руководстве DVD-проигрывателя, видеомагнитофона, приставки кабельного или спутникового телевидения.

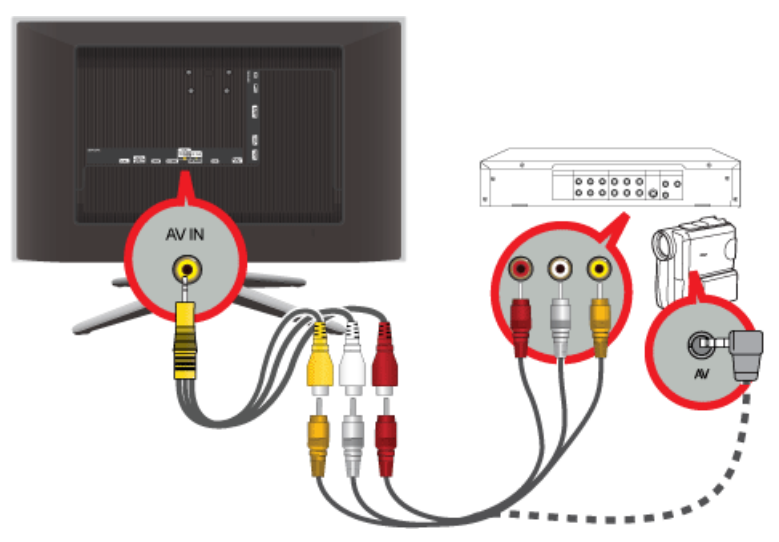

- 1. Подключите адаптер AV к разъему [AV IN] на задней панели устройства.
- 2. Подсоедините контакты аудио/видеокабеля к гнездам соответствующего цвета на адаптере AV и на устройстве AV.
- **3.** Нажмите кнопку [SOURCE] на передней панели устройства или пульте дистанционного управления, чтобы выбрать режим <AV>.
- Аудио-/видеокабели, показанные здесь, как правило, входят в комплект видеокамеры. (Если нет, приобретите их в местном магазине электроники).

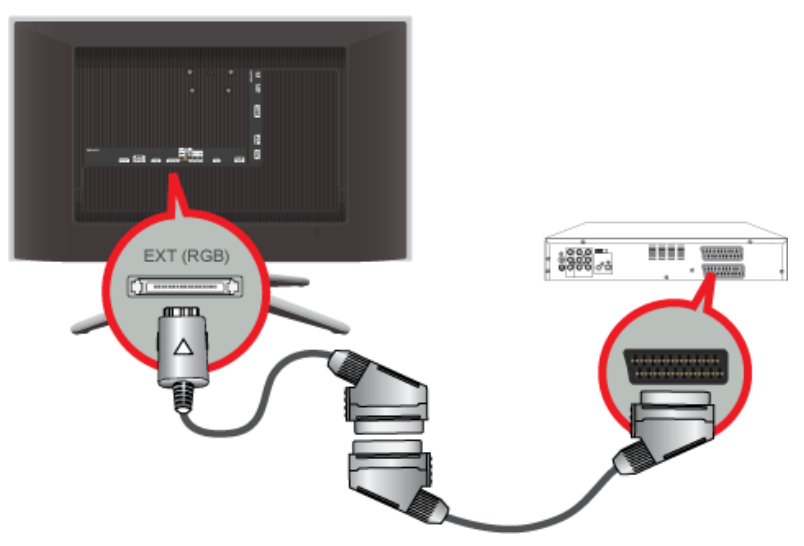

- 1. Подключите адаптер Scart к разъему [EXT (RGB)] на задней панели устройства.
- 2. Подсоедините кабель Scart к адаптеру Scart и устройству AV.
- **3.** Нажмите кнопку [SOURCE] на передней панели устройства или пульте дистанционного управления, чтобы выбрать режим <Внешний>.
- 💿 Подсоедините входы устройства DVD, если устройство оснащено гнездом [EXT [RGB]].
  - При включенном питании можно смотреть DVD, просто подключив проигрыватель DVD к данному устройству.

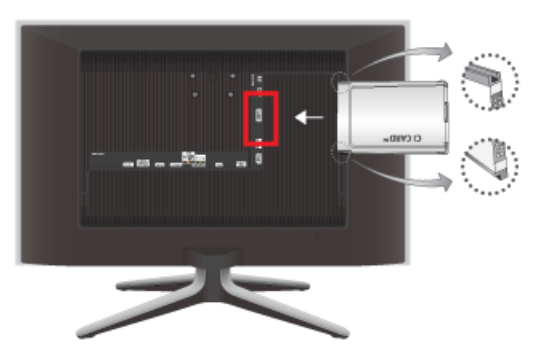

#### Для просмотра платных каналов необходимо установить карту CI CARD или CI+ CARD.

- Если этого не сделать, отобразится сообщение "Scrambled Signal" (Сигнал закодирован).
- Через 2-3 минуты после установки на экране отобразится информация о согласовании, содержащая номер телефона, идентификатор карты CI CARD или CI+ CARD, идентификатор хоста и другие сведения. Если появится сообщение об ошибке, обратитесь к поставщику услуг цифрового телевидения.
- После того, как настройка сведений о каналах будет закончена, на экране отобразится сообщение "Updating Completed" (Обновление завершено), сигнализирующее, что список каналов обновлен.
- 🚳 Карту CI CARD или CI+ CARD можно приобрести у местного поставщика услуг кабельного телевидения.
  - Извлекайте карту CI CARD или CI+ CARD, аккуратно придерживая ее, поскольку падение карты может привести к ее повреждению.
  - Вставляйте карту CI CARD или CI+ CARD в направлении, указанном на ней.
  - Расположение гнезда COMMON INTERFACE может отличаться в зависимости от модели устройства.
  - В некоторых странах и регионах карты CI CARD или CI+ CARD не поддерживаются. Уточните это у официального дилера.
  - При возникновении проблем обратитесь к поставщику услуги.
  - Вставьте карту CI CARD или CI+ CARD, поддерживающую текущие настройки антенны. Изображение на экране будет отсутствовать или будет искажено.

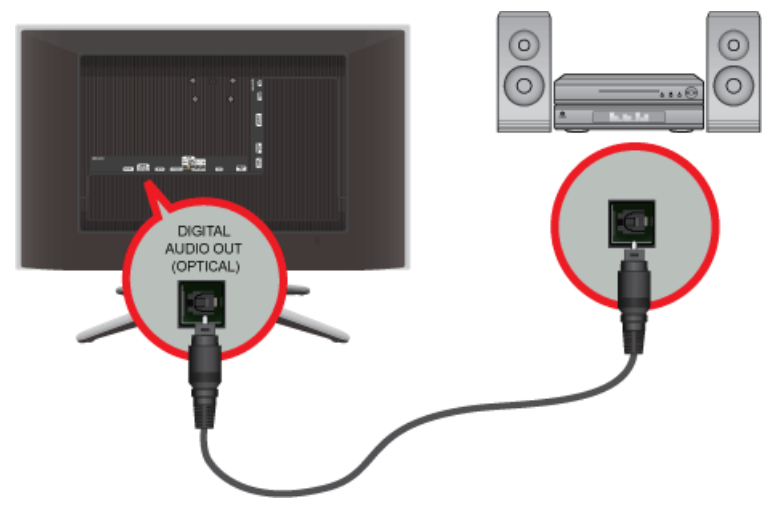

- Соедините разъем [DIGITAL AUDIO OUT (OPTICAL)] данного устройства с оптическим входом усилителя, используя оптический кабель.
  - 💿 Если звук не воспроизводится через данное устройство, необходимо использовать усилитель.
    - Для получения информации о подключении громкоговорителя или усилителя см. соответствующие руководства пользователя, поставляемые производителями.

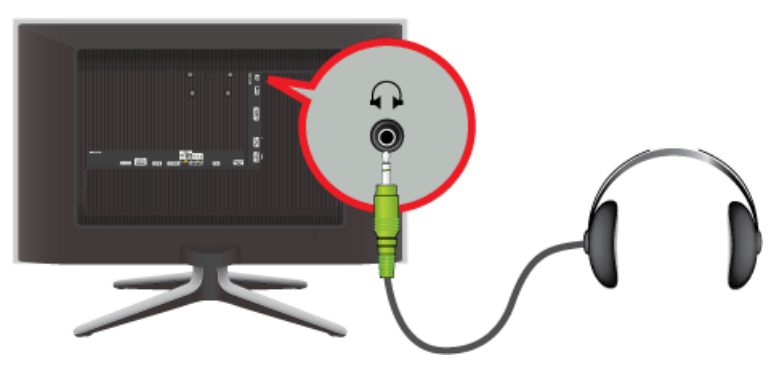

• Подключите наушники к разъему для наушников.

# 2-14 Замок Kensington

Замок Kensington защищает от краж и, благодаря возможности блокировки, позволяет безопасно использовать устройство в общественных местах. Поскольку форма и принципы использования блокирующего устройства зависят от его модели и производителя, за дополнительной информацией следует обращаться к сопутствующим руководствам пользователя.

Замок Kensington приобретается отдельно.

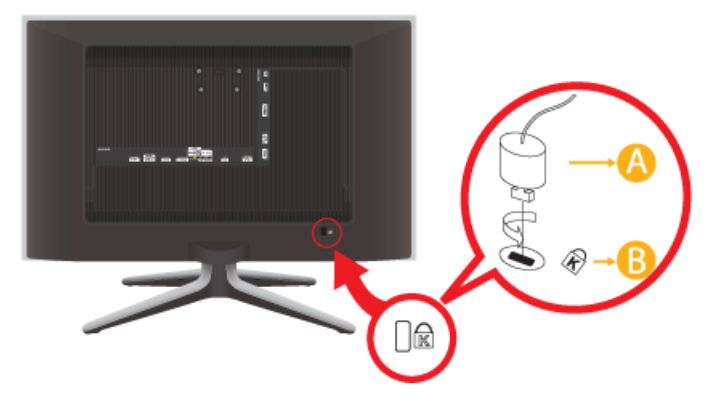

#### Чтобы заблокировать монитор, выполните следующие действия.

- 1. Оберните кабель замка Kensington вокруг большого стационарного предмета, например письменного стола или стула.
- 2. Пропустите конец кабеля с замком через петлю на другом конце кабеля Kensington.
- 3. Вставьте блокирующее устройство в гнездо замка Kensington на устройстве (
  В).
- 4. Закройте замок (А).
- Здесь приведены общие инструкции. Более подробные указания см. в руководстве пользователя к замку. Устройство блокировки можно приобрести в магазине электроники, в Интернет-магазине или в центре обслуживания.

# 3-1 Функция Plug & Play

|                       | Plug & Play |         |
|-----------------------|-------------|---------|
| Select the OSD Langua | ge.         |         |
| Menu Language         | :English    | •       |
|                       |             |         |
|                       |             | 🛃 Enter |

При первом включении телевизора автоматически и поочередно настраиваются несколько основных параметров.

- 🛯 Чтобы вернуться к предыдущему шагу, нажмите красную кнопку.
- 1. Нажмите кнопку [POWER()] на пульте дистанционного управления.
  - Можно также использовать кнопку [①] на телевизоре.
    - Отобразится сообщение <Select the OSD Language>.
- 2. Нажмите кнопку [⊡]. Выберите нужный язык, нажав кнопку ▲ или ▼. Нажмите кнопку [⊡], чтобы подтвердить выбор.
- 3. Нажмите кнопку ◀ или ► для выбора пункта <Демонстрация> или <Домашний>, затем нажмите кнопку [⊡].
  - Для получения наилучшего изображения в домашних условиях рекомендуется перевести телевизор в режим <Домашний>.
    - Режим демонстрации <Демонстрация> предназначен только для точек розничной торговли. Если для устройства случайно выбран режим демонстрации <Демонстрация> и необходимо вернуться в режим <Домашний> нажмите кнопку регулировки громкости на телевизоре. При отображении экранного меню громкости нажмите на телевизоре кнопку [MENU] и удерживайте ее в течение 5 секунд.
- 4. Нажмите кнопку []].

Выберите соответствующую страну с помощью кнопки ▲ или ▼. Нажмите кнопку [⊡], чтобы подтвердить выбор.

5. Нажмите кнопку [----].

Нажмите кнопку ▲ или ▼ для выбора пункта <Антенна> или <Кабель>, а затем нажмите кнопку [⊡].

- 💿 <Антенна>: Сигнал внешней антенны. <Антенна>
  - <Кабель>: Сигнал кабельной антенны <Кабель>.
- 6. Нажмите кнопку ▲ или ▼, чтобы выбрать источник для сохранения.

Нажмите кнопку ▼ для выбора <Поиск>, затем нажмите кнопку [⊡].

- Если в качестве источника антенны выбрать пункт <Кабель>, появится возможность дополнительного действия: настройки значения для поиска цифровых каналов. Для получения дополнительных сведений выберите <Канал> — <Автонастройка>.
  - <Цифр. и аналог.>: Цифровые и аналоговые каналы.
  - <Цифровые>: Цифровые каналы.
  - <Аналоговые>: Аналоговые каналы.
  - Поиск каналов начнется и закончится автоматически.
  - Если потребуется прервать процесс сохранения, нажмите кнопку [] в любой момент.
  - После сохранения всех доступных каналов на экране отобразится сообщение < Режим установки времени>.
- 7. Нажмите кнопку [--].

Нажмите кнопку ▲ или ▼ для выбора пункта <Авто>, а затем нажмите кнопку [⊡].

- Eсли выбрано значение <Ручной>, отобразится сообщение <Установка времени и даты>.
  - При приеме цифрового канала время будет установлено автоматически. Если время не будет установлено автоматически, выберите <Ручной> для настройки часов.
- **8.** Отобразится описание метода подключения, обеспечивающего наилучшее качество отображения на экране высокой четкости. Ознакомьтесь с описанием и нажмите кнопку []].
- 9. Появится сообщение «Приятного просмотра!». После завершения процедуры нажмите кнопку [----].

#### Сброс настроек

- 1. Для отображения меню нажмите кнопку [MENU]. Нажмите кнопку ▲ или ▼ для выбора пункта <Настройка>, а затем нажмите кнопку [⊡].
- 2. Нажмите кнопку [----] еще раз, чтобы выбрать пункт <Plug & Play>.
- 3. Введите 4-значный PIN-код.

По умолчанию для телевизора используется PIN-код 0-0-0. Можно изменить PIN-код, выбрав в меню пункт <Изменение PIN>.

S Функция < Plug & Play> доступна только в режиме < TB>.

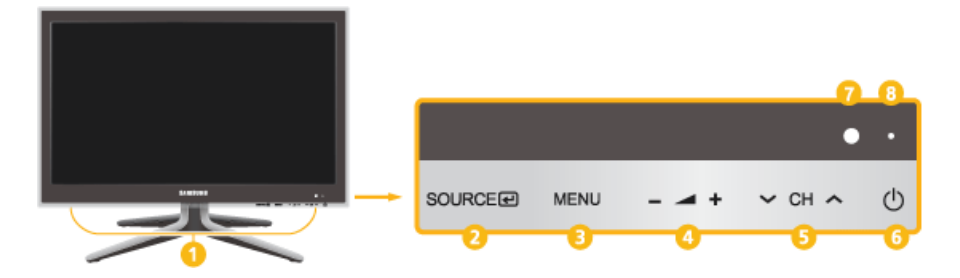

| HOMEP | ЗНАЧОК                                       | ОПИСАНИЕ                                                                                                    |
|-------|----------------------------------------------|----------------------------------------------------------------------------------------------------|
| 0     | Громкоговоритель                             | -                                                                                                    |
| 0     | SOURCE 🕑                                     | Переключение между всеми доступными источниками входных сигналов. Эта кнопка в экранном меню выполняет те же функции, что и кнопка [] на пульте дистанционного управления. |
| 8     | MENU                                         | Просмотр экранного меню.<br>Данная кнопка также позволяет закрыть экранное меню или перейти на уровень<br>выше.                                                            |
| 0     | +                                            | Перемещение от одного элемента меню к другому по горизонтали или настройка<br>выбранных значений меню.<br>Настройка громкости звука.                                       |
| 6     | ✓ СН ∧                                       | Навигация по меню или настройка значений экранного меню.<br>Нажмите, чтобы изменить каналы в режиме <tb>.</tb>                                                             |
| 6     | Ο                                            | Включение/выключение устройства.                                                                                                    |
| 0     | Датчик пульта дистан-<br>ционного управления | Направляйте пульт дистанционного управления на эту точку на панели управления телевизора.                                                                                  |
| 8     | Индикатор питания                            | -                                                                                                    |

#### 3 - 3Пульт дистанционного управления

O

ค

ß

4

6

6

ด

8

9

10

6

图 Телевизор или другое электронное устройство, включенное рядом с ЖК-дисплеем, может негативно влиять на работу пульта ДУ, провоцируя помехи.

Ð

3

9

GUIDE

i

-

D

DUAL

SUBT.

0

UT

1

CH LIS

(10)

**E1** 

TT

SMODE

11

PRE-CH

67

### () POWER Включение/выключение монитоpa. Цифровые кнопки Нажмите для изменения канала. TTX / MIX Телеканалы передают текстовую информацию, которая называется «телетекст». + 🚽 -Используется для увеличения или уменьшения громкости. I MENU Открытие экранного меню и выход из него или закрытие меню настройки. III ) Кнопка MEDIA.P A в Позволяет воспроизводить музыкальные файлы и изображения. P.MODE TOOLS AD Используется для быстрого выбора часто используемых функций. ▼▲◀▶ Кнопки Вверх-Вниз, SAMSUNG Влево-Вправо 🕀 Перемещение от одного элемента меню к другому по горизонтали, вертикали или настройка выбранных значений меню. う RETURN Возврат к предыдущему меню. Цветные кнопки Используйте эти кнопки в меню

#### SOURCE

മ

ഹ

Ð

ന

ß

19

മ

Нажмите кнопку SOURCE для смены источника входного сигнала.

Изменение параметра SOURCE допустимо только для внешних устройств, подключенных к данному устройству в текущий момент.

#### PRE-CH

Эта кнопка предназначена для возврата к предыдущему каналу.

#### <sup>₡</sup> MUTE

Настройка громкости звука.

#### A P V

Используется для смены канапов.

Вывод на экран «Списка каналов».

#### GUIDE

Отображение электронного справочника по программам (EPG).

i INFO

Сведения о текущем изображении отображаются в верхнем левом углу экрана.

I FXIT

Выход из экранного меню.

**AD Кнопка** 

Выбор пункта <Описание аудио>.

Кнопка P.SIZE

Выбор размера изображения <Размер картинки>.

Кнопка SUBT.

Отображение <Субтитры>

Кнопки для работы в режимах <Media Play> и <Anynet+>.

#### Нажмите для выбора <Режим звука>.

S.MODE Кнопка

DUAL Кнопка

Play>ит.д.

ражения>.

**P.MODE Кнопка** 

Выбор звукового эффекта.

<Диспетчер каналов>, <Media

Нажмите для выбора <Реж. изоб-

# Установка батарей в пульт дистанционного управления

1. Поднимите крышку на задней панели пульта дистанционного управления вверх, как показано на рисунке.

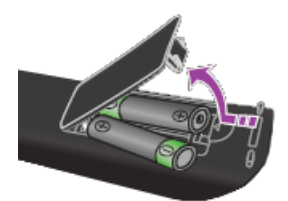

- 2. Установите две батареи размера ААА.
  - 🔕 Убедитесь, что полюсы + и батарей соответствуют полюсам на рисунке внутри отделения.
- 3. Закройте крышку.
  - Если пульт дистанционного управления не используется в течение долгого времени, извлеките батареи и храните их в прохладном сухом месте.

Если пульт дистанционного управления не работает, проверьте следующее.

- Включен ли телевизор?
- Правильно ли установлены положительный и отрицательный полюсы батареи?
- Не разряжены ли батареи?
- Не отключено ли питание или не отсоединен ли кабель питания?
- Нет ли поблизости люминесцентного излучения или неоновой вывески?

#### 3-4 Функция телетекста

Большинство телевизионных станций предлагают для просмотра текстовую информацию через услугу телетекста. Информацию об использовании услуги телетекста можно найти на главной странице службы телетекста. К тому же, при помощи кнопок пульта дистанционного управления можно выбрать различные параметры настроек в соответствии с вашим вкусом.

- Для правильного отображения информации телетекста необходимо обеспечить стабильность приема сигнала. Иначе информация может отображаться не полностью или некоторые страницы могут быть пропущены. Можно изменить страницы телетекста с помощью цифровых кнопок на пульте дистанционного управления.
  - □/ (отображение телетекста/ совмещение)

Используется для активации режима телетекста после выбора канала, который предлагает услугу телетекста. Нажмите кнопку дважды, чтобы наложить телетекст на изображение на телеэкране.

#### (главная страница)

Используется для отображения главной страницы (содержания) в любой момент во время просмотра телетекста.

#### ß 🗐 (размер)

ດ

ค

Нажмите, чтобы увеличить шрифт в верхней половине экрана в два раза. Для уменьшения размера экрана в два раза нажмите снова. Для отображения нормального экрана нажмите еще раз.

#### 4 🖽 (задержка)

Используется для сохранения на экране соответствующей страницы; если выбранная страница связана с несколькими дополнительными страницами, они будут отображаться одна за другой. Для возобновления нажмите снова.

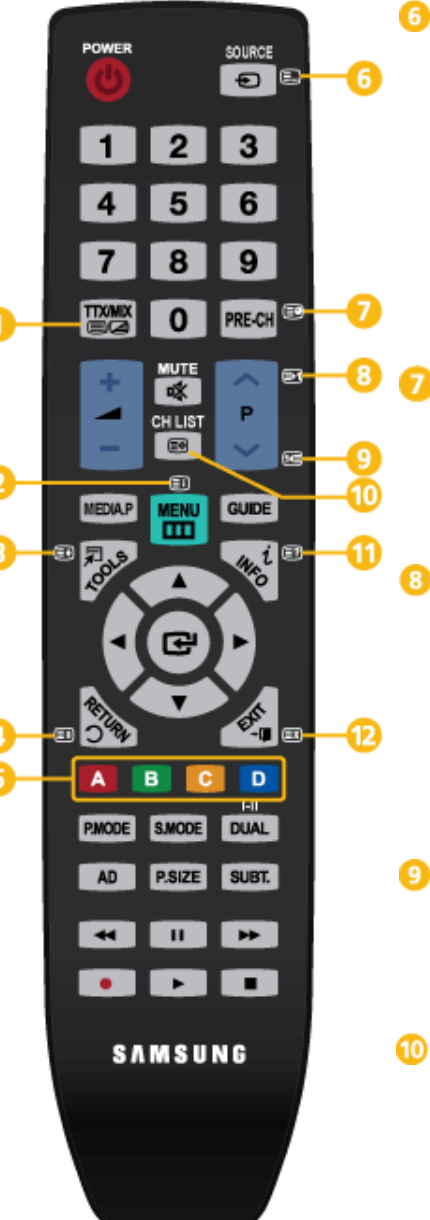

#### (режим)

Нажмите, чтобы выбрать режим телетекста (LIST/FLOF). При выборе режима LIST устанавливается режим сохранения списка. В режиме сохранения в список можно сохранить страницу телетекста в список с помощью кнопки 🛃 (сохранение).

🗐 (дополнительная страница)

Используется для отображения доступной дополнительной страницы.

#### (страница вверх)

📧 (страница вниз)

Используется для отображения следующей страницы телетекста.

Ø

Используется для отображения предыдущей страницы телетекста.

(сохранить)

Используется для сохранения страниц телетекста.

Ø

Цветные кнопки (красная/зеленая/желтая/синяя)

Если компания телевещания использует систему FASTEXT, то различные разделы страницы телетекста будут обозначены цветами, и их можно будет выбрать, нажимая цветные кнопки. Нажмите одну из них в соответствии с необходимостью. Отображается соответствующая страница, где другим цветом выделена информация, которую тоже можно выбрать аналогичным образом. Чтобы отобразить предыдущую или следующую страницу, нажмите соответствующую цветную кнопку.

0

# (открыть)

Используется для отображения скрытого текста (например, ответы на вопросы викторины). Для отображения нормального экрана нажмите еще раз.

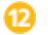

🖾 (отмена)

Используется для показа телевизионной передачи во время поиска страницы.

# Стандартная страница телетекста

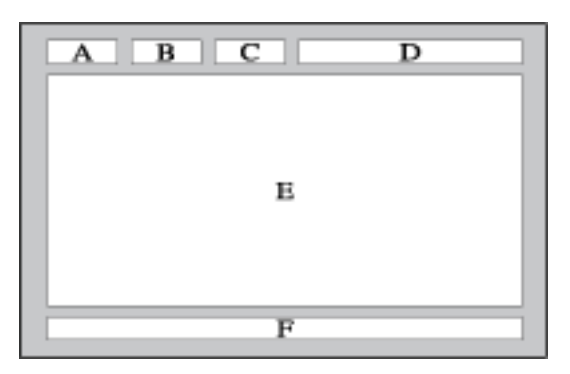

| ЧАСТ<br>Ь | СОДЕРЖАНИЕ                                         |
|-----------|----------------------------------------------------|
| А         | Номер выбранной страницы.                          |
| В         | Название канала вещания.                           |
| С         | Номер текущей страницы или результа-<br>ты поиска. |
| D         | Дата и время.                                      |
| Е         | Текст.                                             |
| F         | Информация о состоянии.<br>Информация FASTEXT.     |
# 3-5 Использование меню настройки экрана (экранное меню )

| Структура меню нас | стройки экрана | (экранного | меню)Структура |
|--------------------|----------------|------------|----------------|
|--------------------|----------------|------------|----------------|

| ВЕРХНИЕ МЕНЮ                                           |                          |                               | ПОДМЕНЮ                               |                            |                                  |
|--------------------------------------------------------|--------------------------|-------------------------------|---------------------------------------|----------------------------|----------------------------------|
| Изображение [Синхрони-<br>зирующий сигнал PC/<br>HDMI] | MagicBright              | MagicAngle                    | Контраст                              | Яркость                    | Четкость                         |
|                                                        | Экономный<br>режим       | Автоподстройка                | Экран                                 | Параметры<br>изображения   | Сброс настроек<br>изображения    |
| Изображение[ТВ / Вне-                                  | Режим                    | MagicAngle                    | Подсветка                             | Контраст                   | Яркость                          |
| шний / AV / Компонент /<br>HDMI1 / HDMI2]              | Четкость                 | Цвет                          | Тон(3/К)                              | Экономный<br>режим         | Дополнитель-<br>ные параметры    |
|                                                        | Параметры<br>изображения | Сброс настроек<br>изображения |                                       |                            |                                  |
| Звук                                                   | Режим                    | Эквалайзер                    | Virtual Surround                      | Четкость диа-<br>логов     | Язык аудио                       |
|                                                        | Аудиоформат              | Описание аудио                | Громкость авто                        | Выбрать гром-<br>когов.    | Доп-ная<br>настройка             |
|                                                        | Сброс звука              |                               |                                       |                            |                                  |
| Канал                                                  | Антенна                  | Страна                        | Автонастройка                         | Ручная наст-<br>ройка      | Кабельные<br>параметры<br>поиска |
|                                                        | Телегид                  | Диспетчер кана-<br>лов        | Список каналов                        | Передача<br>списка каналов | Точная наст-<br>ройка            |
| Установка                                              | Plug & Play              | Время                         | Язык                                  | Субтитры                   | Цифровой текст                   |
|                                                        | Защита                   | Общие                         | PIP                                   | Общий интер-<br>фейс       |                                  |
| Вход                                                   | Список источ-<br>ников   | Редактир. назв.               |                                       |                            |                                  |
| Приложение                                             | Media Play               | Anynet+ (HDMI-<br>CEC)        |                                       |                            |                                  |
| Поддержка                                              | Самодиагности-<br>ка     | Обновл. ПО                    | Руководство по<br>соединению с<br>ТВЧ | Обращение в<br>Samsung     |                                  |

# Изображение [Синхронизирующий сигнал PC/HDMI]

| z     |         |                                 |                    |
|-------|---------|---------------------------------|--------------------|
| зобра | $\Box$  | <ul> <li>MagicBright</li> </ul> | : Пользовательский |
| аже   | ÷       | MagicAngle                      | : Выкл.            |
| ние   | ۲       |                                 |                    |
|       |         | Контраст                        | : 99               |
|       | •       | Яркость                         | : 45               |
|       | -       | Четкость                        | : 50               |
|       |         |                                 |                    |
|       | anita - |                                 |                    |
|       | ()      |                                 |                    |

Настройки по умолчанию могут различаться в зависимости от выбранного режима ввода (источник входного сигнала выбирается в списке внешних источников входного сигнала) и выбранного разрешения

| МЕНЮ        | ОПИСАНИЕ                                                                                                    |
|-------------|----------------------------------------------------------------------------------------------------|
| MagicBright | <ul> <li>&lt;МagicBright&gt; это новая функция, обеспечивающая оптимальную среду для просмотра в зависимости от содержания просматриваемого изображения. На данный момент доступны пять различных режимов: <paзвлекат.>, &lt;Интернет&gt;, <teкст>, <aвтоконтраст> и &lt;Пользовательский&gt;. Каждый режим имеет свои предустановленные значения яркости.</aвтоконтраст></teкст></paзвлекат.></li> <li><paзвлекат.></paзвлекат.></li> <li>Bысокая яркость.</li> <li>Для просмотра движущихся изображений, например на Blu-ray или DVD.</li> <li>&lt;Интернет&gt;</li> <li>Для работы с разными изображениями, например текстом и графикой.</li> <li><teкст></teкст></li> <li>Для документов или работы с большими объемами текста.</li> <li>&lt;Автоконтраст&gt;</li> <li>предназначен для автоматического определения распределения визуальных сигналов и настройки с целью получения оптимальной контрастности.</li> <li>&lt;Пользов-кий&gt;</li> <li>&lt;Пользов-кий&gt;</li> </ul>                                                                                                    |
|             | предустановленные значения могут вам не подойти в зависимости от вашего вкуса.<br>В этом случае настройте яркость и контрастность с помощью экранного меню.                                                                                                    |
| MagicAngle  | <ul> <li>Эта функция позволяет максимально улучшить изображение на экране для текущего угла просмотра.</li> <li>При просмотре изображения на экране, находясь под углом снизу, сверху или сбоку от устройства, можно настроить соответствующий режим для каждого положения, чтобы получить то же качество изображения, как и при просмотре в положении непосредственно перед экраном.</li> <li>Спи вы смотрите на экран прямо, выберите значение &lt;Выкл.&gt;.</li> <li>&lt;Выкл.&gt; 1</li> <li>Выберите это значение при просмотре экрана спереди.</li> <li>&lt;Наклон 1&gt; 2</li> <li>Выберите это значение при просмотре экрана из положения, чуть ниже обычного.</li> <li>&lt;Вертикально&gt; 2</li> <li>Выберите это значение при просмотре экрана из положения, чуть ниже обычного.</li> <li>&lt;Вертикально&gt; 2</li> <li>Выберите это значение при просмотре экрана спереди.</li> <li>&lt;Наклон 1&gt; 2</li> <li>Выберите это значение при просмотре экрана спереди.</li> <li>&lt;Наклон 2&gt; 3</li> <li>Выберите это значение при просмотре экрана из положения, чуть ниже обычного.</li> <li>&lt;Вертикально&gt; 2</li> <li>Выберите это значение при просмотре экрана сперед или справа.</li> </ul> |

| МЕНЮ                             | ОПИСАНИЕ                                                                                                    |
|----------------------------------|----------------------------------------------------------------------------------------------------|
| Контраст / Яркость /<br>Четкость | Можно использовать экранные меню для изменения контраста и яркости в соответствии с предпочтениями пользователя.                              |
|                                  | <ul> <li>&lt;Контраст&gt;<br/>регулировка контрастности.</li> </ul>                                                                           |
|                                  | • <Яркость>                                                                                                    |
|                                  | регулировка яркости.                                                                                                    |
|                                  | <ul> <li>счеткость&gt;</li> <li>регулировка четкости.</li> </ul>                                                                              |
|                                  | S Меню недоступно, если функция < MagicBright> установлена в режим < Автоконтраст>.                                                           |
| Экономный режим                  | Можно выбрать различные параметры <Экон. энергии>.                                                                                            |
|                                  | • <Режим ожидания>                                                                                                    |
|                                  | Сохранение электроэнергии путем выключения телевизора, если сигнал не поступает ни от одного источника.                                       |
|                                  | • <Выкл.> - <15 мин> - <30 мин> - <60 мин>                                                                                                    |
|                                  | Me работает, если компьютер находится в режиме DPM (Display Power Management).                                                                |
| Автоподстройка                   | Настройка параметров <Точно>, <Грубо> и <Позиция> производится автоматически.                                                                 |
|                                  | При изменении разрешения на панели управления выполняется автоматическая настройка.                                                           |
|                                  | Функция доступна только в режиме <ПК>                                                                                                    |
|                                  | Я Нажмите кнопку [TOOLS] для отображения меню Сервис. Можно также установить функ-<br>цию автоподстройки, выбрав <Сервис> → <Автоподстройка>. |
| Экран                            | • <Грубо>                                                                                                    |
|                                  | Устранение помех, например, вертикальных полос.<br>При настройке <Грубо> может сместиться область отображения экрана. Бе можно                |
|                                  | переместить в центр с помощью меню управления горизонтальным положением                                                                       |
|                                  | • <Точно>                                                                                                    |
|                                  | Устранение помех, например, горизонтальных полос.                                                                                             |
|                                  | частоты (Грубо).                                                                                                    |
|                                  | • <Позиция>                                                                                                    |
|                                  | Настройка расположения экрана по горизонтали и вертикали.                                                                                     |
|                                  | <ul> <li>&lt;Сорос настр.&gt;</li> <li>Параметры изображения заменяются заводскими настройками.</li> </ul>                                    |
|                                  |                                                                                                    |
|                                  | Функция доступна только в режиме <ПК>                                                                                                    |

| МЕНЮ                          | ОПИСАНИЕ                                                                                                    |
|-------------------------------|----------------------------------------------------------------------------------------------------|
| Параметры<br>изображения      | <ul> <li><ottehok><br/>Можно изменить оттенок цвета.</ottehok></li> <li><xon.> - <hopm.> - <tenлый> - &lt;Пользов-кий&gt;</tenлый></hopm.></xon.></li> <li>Функция доступна только в режиме &lt;ПК&gt;.</li> <li>Функция доступна только в режиме &lt;ПК&gt;.</li> <li>Недоступно в режиме <magicbright> при использовании <aвтоконтраст>.</aвтоконтраст></magicbright></li> <li><k: усил.=""> - &lt; 3: усил.&gt; - <c: усил.=""><br/>Настройка отдельных составляющих цветов R, G, B (красный, зеленый, синий).</c:></k:></li> <li>Недоступно в режиме <magicbright> при использовании <aвтоконтраст>.</aвтоконтраст></magicbright></li> <li><paзмер><br/>Можно изменить размер.</paзмер></li> <li>&lt;16:9&gt; - &lt;4:3&gt;</li> <li>&lt;Время автозащиты&gt;<br/>Настройка время ожидания, по истечении которого запускается экранная заставка с<br/>неподвижным изображением. Экранная заставка предотвращает появление на экране<br/>остаточных изображений.</li> <li>&lt;2 часа&gt; - &lt;4 часа&gt; - &lt;10 часа&gt; - <bыкл.></bыкл.></li> </ul> |
| Сброс настроек<br>изображения | Все измененные значения вернутся к заводским установкам.<br>• <ok> - <oтмена></oтмена></ok>                                                                                                    |

# Изображение [ TV / Внешний / Компонент или AV / HDMI ]

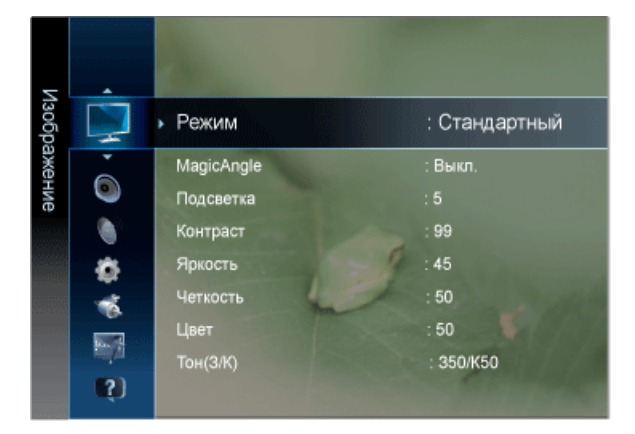

| МЕНЮ       | ОПИСАНИЕ                                                                                                    |
|------------|----------------------------------------------------------------------------------------------------|
| Режим      | Можно выбрать тип изображения для просмотра каналов, который максимально соответствует<br>вкусам пользователя.                                                                                                    |
|            | Можно включить <Динамический>, <Стандартный> или <Кино>.                                                                                                    |
|            | <ul> <li>&lt;Динамический&gt;<br/>Выбор изображения для удобного просмотра в комнате с ярким освещением.</li> <li>&lt;Стандартный&gt;<br/>Выбор изображения для оптимального отображения в нормальных условиях.</li> <li>&lt;Кино&gt;<br/>Выбор изображения для просмотра фильмов в темной комнате.</li> </ul> |
| MagicAngle | Эта функция позволяет максимально улучшить изображение на экране для текущего угла просмотра.                                                                                                    |
|            | При просмотре изображения на экране, находясь под углом снизу, сверху или сбоку от устрой-<br>ства, можно настроить соответствующий режим для каждого положения, чтобы получить то же<br>качество изображения, как и при просмотре в положении непосредственно перед экраном.                                  |
|            | <ul> <li>Если вы смотрите на экран прямо, выберите значение &lt;Выкл.&gt;.</li> <li>Режимы <tv>, &lt;Компонент&gt;, <av> и <hdmi> доступны только в меню &lt;Наклон 1&gt; и &lt;Наклон 2&gt;.</hdmi></av></tv></li> </ul>                                                                                      |
|            | <ul> <li>&lt;Выкл.&gt; ()</li> <li>Выберите это значение при просмотре экрана спереди.</li> </ul>                                                                                                    |
|            | <ul> <li>&lt;Наклон 1&gt; </li> <li>Выберите это значение при просмотре экрана немного снизу.</li> </ul>                                                                                                    |
|            | <ul> <li>&lt;Наклон 2&gt; Выберите это значение при просмотре экрана из положения, чуть ниже обычного.</li> </ul>                                                                                                    |
|            | <ul> <li>&lt;Вертикально&gt; </li> <li>Выберите при просмотре экрана сверху.</li> </ul>                                                                                                    |
|            | <ul> <li>&lt;Наклон в сторону&gt; </li> <li>Выберите это значение при просмотре экрана слева или справа.</li> </ul>                                                                                                    |
|            |                                                                                                    |
|            | Я Нажмите кнопку [TOOLS] для отображения меню Инструменты. Можно также установить значение <magicangle>, выбрав <cервис> → <magicangle>.</magicangle></cервис></magicangle>                                                                                                    |

| МЕНЮ                                  | ОПИСАНИЕ                                                                                                    |
|---------------------------------------|----------------------------------------------------------------------------------------------------|
| Подсветка / Конт-<br>раст / Яркость / | Несколько регулируемых параметров телевизора позволяют пользователю настроить качество изображения.                                                                                                    |
| Четкость / Цвет /<br>Тон(З/К)         | <ul> <li>&lt;Подсветка&gt;<br/>регулировка яркости подсветки ЖК-экрана.</li> <li>&lt;Контраст&gt;<br/>регулировка контрастности изображения.</li> <li>&lt;Яркость&gt;<br/>регулировка яркости изображения.</li> <li>&lt;Четкость&gt;<br/>регулировка резкости края изображения.</li> <li>&lt;Цвет&gt;<br/>регулировка насыщенности цвета изображения.</li> <li>&lt;Тон(3/К)&gt;<br/>регулировка оттенков изображения.</li> <li>&lt;Тон(3/К)&gt;</li> <li>Включается при поступлении сигнала NTSC.</li> </ul>                                                                                                    |
| Экономный режим                       | <ul> <li>Можно выбрать различные параметры &lt;Экон. энергии&gt;.</li> <li>&lt;Экон. энергии&gt;<br/>Можно сократить потребление электроэнергии, отрегулировав яркость экрана.</li> <li>&lt;Выкл.&gt; - &lt;Низкий&gt; - &lt;Средний&gt; - &lt;Высокий&gt; - &lt;Откл. экран&gt; - &lt;Авто&gt;</li> <li>Если выбрать значение &lt;Откл. экран&gt;, то экран погаснет и останется только звук.<br/>Нажмите любую кнопку, кроме кнопки регулировки громкости, чтобы включить<br/>экран.</li> <li>Эта функция недоступна в режиме синхронизирующего сигнала PC/HDMI.</li> <li>&lt;Режим ожидания&gt;<br/>Сохранение электроэнергии путем выключения телевизора, если сигнал не поступает ни от<br/>одного источника.</li> <li>&lt;Выкл.&gt; - &lt;15 мин&gt; - &lt;30 мин&gt; - &lt;60 мин&gt;</li> <li>Не работает, если компьютер находится в режиме DPM (Display Power Management).</li> </ul> |

| МЕНЮ                        | ОПИСАНИЕ                                                                                                    |
|-----------------------------|----------------------------------------------------------------------------------------------------|
| Дополнительные<br>параметры | В новых телевизорах Samsung можно выполнять более точные настройки изображения, чем в моделях, выпускавшихся ранее. Для выполнения более точных настроек см. описание ниже.                                          |
|                             | Меню <Дополнительные параметры> доступно в режиме <Стандартный> или <Кино>.                                                                                                    |
|                             | • <Черный тон>                                                                                                    |
|                             | для настроики глуоины экрана можно выорать желаемыи уровень.<br>• <8ыкл > - <Темный> - <Темнее> - <Самый темный>                                                                                                    |
|                             | • <Автоконтраст>                                                                                                    |
|                             | Можно настроить оптимальную контрастность экрана.                                                                                                    |
|                             | • <Выкл.> – <Низкий> – <Средний> – <Высокий>                                                                                                    |
|                             | <ul> <li>&lt;детали тенеи&gt;</li> <li>Увеличение яркости темных изображений.</li> </ul>                                                                                                    |
|                             | • <Гамма>                                                                                                    |
|                             | Можно отрегулировать интенсивность главных цветов (красный, зеленый, синий).                                                                                                    |
|                             | <ul> <li>&lt;Режим только RGB&gt;</li> <li>Отображение красного, асполого или синого прото ляд тонной настройки оттонко и</li> </ul>                                                                                 |
|                             | насыщенности.                                                                                                    |
|                             | • <Выкл.> - <Красный> - <Зеленый> - <Синий>                                                                                                    |
|                             | • <Цвет. пространство>                                                                                                    |
|                             | <цвет. пространство> это цветовая матрица, состоящая из красного, зеленого и синего<br>цветов. Выберите предпочитаемое цветовое пространство <Цвет. пространство>, чтобы<br>цвета отображались наиболее естественно. |
|                             | • <Авто> - <Исходный>                                                                                                    |
|                             | • <Баланс белого>                                                                                                    |
|                             | Можно отрегулировать цветовую температуру для более естественного отображения цветов.                                                                                                    |
|                             | <ul> <li><k: смещ.=""> - &lt;3: смещ.&gt; - <c: смещ.=""> - <k: усил.=""> - &lt;3: усил.&gt; - <c: усил.=""> - &lt;Сброс&gt;</c:></k:></c:></k:></li> </ul>                                                          |
|                             | <ul> <li>&lt;Телесн. оттенок&gt; - Можно выделить розовый оттенок &lt;Телесн. оттенок&gt; на изображении.</li> </ul>                                                                                                 |
|                             | 💿 При изменении значения регулировки изображение на экране будет обновлено.                                                                                                    |
|                             | • <Улучшение кромок>                                                                                                    |
|                             | Можно выделить границы объекта на изображении.                                                                                                    |
|                             | • <Выкл.> - <Вкл.>                                                                                                    |

| МЕНЮ        | ОПИСАНИЕ                                                                                                    |
|-------------|----------------------------------------------------------------------------------------------------|
| Параметры   | • <Оттенок>                                                                                                    |
| изображения | Можно изменить оттенок цвета.                                                                                                    |
|             | • <Хол.> - <Норм.> - <Теплый1> - <Теплый2>                                                                                                    |
|             | Настройки можно изменять и сохранять для каждого внешнего устройства,<br>подключенного к входу телевизора.                                                                                                    |
|             | • <Размер>                                                                                                    |
|             | Можно изменить размер.                                                                                                    |
|             | • <Широкий авто>                                                                                                    |
|             | Автоматическая настройка размера изображения под формат «16:9».                                                                                                    |
|             |                                                                                                    |
|             | Настроика размера изооражения в формат то:э, походит для DVD или<br>широковещательной трансляции.                                                                                                    |
|             | • <Широк, увел.>                                                                                                    |
|             | Увеличение изображения более чем 4:3.                                                                                                    |
|             | • <Увеличенный>                                                                                                    |
|             | увеличение размера изображения 16:9 (по вертикали) до размера экрана.                                                                                                    |
|             | • <4:3>                                                                                                    |
|             | Это настройка по умолчанию для режима видео или обычного телевещания.                                                                                                    |
|             | • <По разм. экрана>                                                                                                    |
|             | используите функцию для просмотра оригинального изооражения, когда часть его обрезана при вводе сигналов HDMI(720p/1080i/1080p) или компонентного сигнала (1080i/ 1080p).                                                                                         |
|             | <ul> <li>В зависимости от источника входного сигнала размер изображения может<br/>отличаться.</li> </ul>                                                                                                    |
|             | <ul> <li>Набор доступных элементов зависит от того, какой режим выбран.</li> </ul>                                                                                                    |
|             | <ul> <li>Настройки можно изменять и сохранять для каждого внешнего устройства,<br/>подключенного к входу телевизора.</li> </ul>                                                                                                    |
|             | <ul> <li>&lt;Широк. увел.&gt;: Нажмите кнопку ► для выбора положения, затем нажмите кнопку</li> </ul>                                                                                                    |
|             | [⊡]. Нажмите кнопку ▲ или ▼ для перемещения изображения вверх/вниз. Затем                                                                                                    |
|             | нажмите кнопку [ 🖃 ].                                                                                                    |
|             | <ul> <li>&lt;Увеличенный&gt;: Нажмите кнопку ► для выбора положения, затем нажмите кнопку</li> </ul>                                                                                                    |
|             | [└└─]. Нажмите кнопку ▲ или ▼ для перемещения изображения вверх и вниз. Затем                                                                                                    |
|             | нажмите кнопку [⊡]. Нажмите кнопку ► для выбора Размер, затем нажмите кнопку                                                                                                    |
|             | [⊡]. Нажмите кнопку ▲ или ▼ для увеличения или уменьшения размера                                                                                                    |
|             |                                                                                                    |
|             | Компонентный (1080i): Выберите положение с помощью кнопки ◀ или ►. С<br>помощью кнопки ▲, ▼, ? или ? переместите изображение.                                                                                                    |
|             | <ul> <li>&lt;Сброс&gt;: Нажмите кнопку ◀ или ► для выбора пункта &lt;Сброс&gt;, а затем нажмите</li> </ul>                                                                                                    |
|             | кнопку [🖃]. Для настройки можно установить исходное значение.                                                                                                    |
|             | <ul> <li>При использовании функции &lt;По разм. экрана&gt;, когда выбран вход HDMI 720p, 1<br/>строка будет обрезана сверху, снизу, слева и справа, как при использовании<br/>функции нерабочей области.</li> </ul>                                               |
|             | • <Режим экрана>                                                                                                    |
|             | Только после установки для параметра размера изображения значения <Широкий авто><br>пользователь может определить <Размер картинки>. Во всех странах Европы требуются<br>различные размеры изображений, поэтому предусмотрен выбор этой функции<br>пользователем. |
|             | • <16:9> - <Широк. увел.> - <Увеличенный> - <4:3>                                                                                                    |
|             | 💿 • Эта функция недоступна в режимах <ПК>, <Компонент> и <hdmi>.</hdmi>                                                                                                    |

| МЕНЮ                          | ОПИСАНИЕ                                                                                                    |
|-------------------------------|----------------------------------------------------------------------------------------------------|
| Параметры<br>изображения      | <ul> <li>&lt;Цифр. фильтр шумов&gt;</li> <li>Если телевизор принимает слабый сигнал, можно включить функцию цифрового подавления шумов, которая позволяет снизить уровень радиопомех и устранить двоение изображения.</li> <li>&lt;Выкл.&gt; - &lt;Низкий&gt; - &lt;Средний&gt; - &lt;Высокий&gt; - &lt;Авто&gt; - &lt;Автовизуализация&gt;</li> <li>Матовизуализация: отображение интенсивности текущего сигнала и уровня шумоподавления при переключении аналоговых каналов. Только для аналоговых каналов.</li> </ul> |
|                               | <ul> <li>&lt;Фильтр шумов MPEG&gt;</li> <li>Сокращение шумов MPEG для повышения качества изображения.</li> <li>&lt;Выкл.&gt; – &lt;Низкий&gt; – &lt;Средний&gt; – &lt;Высокий&gt; - &lt;Авто&gt;</li> <li>&lt;ЧерныйHDMI&gt;</li> <li>выбор уровня черного для настройки глубины экрана.</li> <li>&lt;Норм.&gt; - &lt;Низкий&gt;</li> </ul>                                                                                                    |
|                               | <ul> <li>Функция доступна только в режиме <hdmi>.</hdmi></li> <li>&lt;Режим "фильм"&gt;</li> <li>Функция <pежим "фильм"=""> обеспечивает просмотр с качеством кинотеатра.</pежим></li> <li>&lt;Выкл.&gt; - &lt;Авто1&gt; - &lt;Авто2&gt;</li> <li>Режим <pежим "фильм"=""> поддерживается при выборе <tb>, &lt;Компонентный&gt; (480i/ 1080i) и <hdmi>(480i/1080i).</hdmi></tb></pежим></li> </ul>                                                                                                    |
|                               | <ul> <li>&lt;Время автозащиты&gt;</li> <li>Настройка время ожидания, по истечении которого запускается экранная заставка с<br/>неподвижным изображением. Экранная заставка предотвращает появление на экране<br/>остаточных изображений.</li> <li>&lt;2 часа&gt; - &lt;4 часа&gt; - &lt;8 часа&gt; - &lt;10 часа&gt; - &lt;Выкл.&gt;</li> </ul>                                                                                                    |
| Сброс настроек<br>изображения | Все измененные значения вернутся к заводским установкам.<br>• <ok> - <oтмена></oтмена></ok>                                                                                                    |

# Звук

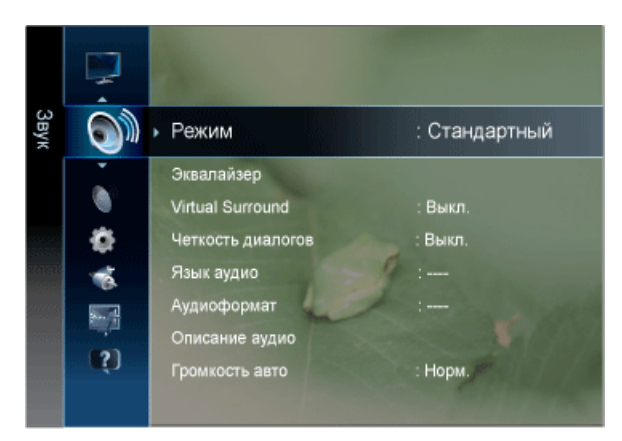

| МЕНЮ              | ОПИСАНИЕ                                                                                                    |
|-------------------|----------------------------------------------------------------------------------------------------|
| Режим             | <ul> <li>&lt;Стандартный&gt;<br/>Выберите данный параметр для установки стандартных заводских установок.</li> <li>&lt;Музыка&gt;<br/>Выберите данный параметр при просмотре музыкального видео или концертов.</li> <li>&lt;Кино&gt;<br/>Выберите данный параметр при просмотре фильмов</li> <li>&lt;Четкий голос&gt;<br/>усиление звука голоса по сравнению с другими звуками.</li> <li>&lt;Усиление&gt;<br/>Усиление зысокочастотного звука в соответствии с потребностями людей с нарушениями<br/>слуха.</li> <li>Нажмите кнопку [TOOLS] для отображения меню Сервис. Режим <peжим звука=""> можно<br/>также установить, выбрав &lt;Сервис&gt;→<peжим звука="">.</peжим></peжим></li> </ul> |
| Эквалайзер        | <ul> <li>Можно отрегулировать баланс звука левого и правого каналов и снизить или повысить уровень громкости в соответствии с требованиями.</li> <li>&lt;Баланс&gt; <ul> <li>Можно отрегулировать баланс звука левого и правого каналов и снизить или повысить уровень громкости в соответствии с требованиями.</li> <li>&lt;100Гц&gt; - &lt;300Гц&gt; - &lt;1кГц&gt; - &lt;3кГц&gt; - &lt;10кГц&gt;</li> <li>Служит для регулировки уровня звука в разных частотных диапазонах.</li> <li>&lt;Сброс&gt;</li> <li>Сброс настроек эквалайзера до значений по умолчанию.</li> </ul> </li> <li>Tолько в режиме &lt;Стандартный&gt; Звук</li> </ul>                                                |
| Virtual Surround  | Используйте технологию <virtual surround=""> для наиболее реалистичного звука при прослуши-<br/>вании DVD или музыки.<br/>• &lt;Выкл.&gt; - &lt;Вкл.&gt;<br/>© Только в режиме &lt;Стандартный&gt; Звук</virtual>                                                                                                    |
| Четкость диалогов | Параметр <Четкость диалогов> позволяет усилить голос на фоне звукового сопровождения.<br>• <Выкл.> - <Вкл.><br>© Только в режиме <Стандартный> Звук                                                                                                    |
| Язык аудио        | <ul> <li>Можно изменить установленный по умолчанию язык аудио.</li> <li>Эту функцию можно выбрать во время просмотра цифрового канала.</li> <li>Можно выбрать язык только среди языков, на которых транслируются программы.</li> </ul>                                                                                                    |
| Аудиоформат       | При выводе звука через главный громкоговоритель и аудиоресивер может возникать эффект<br>эха из-за различий в скорости декодирования этих устройств. В этом случае используйте<br>функцию громкоговорителя телевизора.<br>• <mpeg> - <dolby digital=""><br/>• Эту функцию можно выбрать во время просмотра цифрового канала.<br/>• Значение <ayдиоформат> может отличаться в зависимости от типа телевещания.<br/>5.1-канальное звучание в формате Dolby Digital доступно только в том случае, если<br/>телевизор подключен к внешнему громкоговорителю с помощью оптического кабеля.</ayдиоформат></dolby></mpeg>                                                                            |

| МЕНЮ                                                  | ОПИСАНИЕ                                                                                                    |
|-------------------------------------------------------|----------------------------------------------------------------------------------------------------|
| Описание аудио<br>(Прилагается не во<br>всех странах) | Это вспомогательная функция аудио, которая обеспечивает дополнительную аудиодорожку<br>для людей с ослабленным зрением. Эта функция обрабатывает аудиопоток для AD (описание<br>аудио), когда он отправляется вещательной компанией вместе с основным аудио. Пользовате-<br>ли могут включить или выключить параметр Описание аудио и регулировать громкость. |
|                                                       | <ul> <li>&lt;Описание аудио&gt;</li> <li>Используется для включения/выключения функции описания аудио.</li> <li>&lt;Громкость&gt;</li> </ul>                                                                                                    |
|                                                       | Можно настроить громкость описания аудио.                                                                                                    |
|                                                       | <ul> <li>Параметр Volume активен, если для параметра Описание аудио установлено значение<br/>On.</li> </ul>                                                                                                    |
|                                                       | 🔄 Эту функцию можно выбрать во время просмотра цифрового канала.                                                                                                    |
| Громкость авто                                        | Уменьшение различия между уровнями громкости различных вещательных организаций.                                                                                                    |
|                                                       | • <Выкл.> - <Норм.> - <Ночь>                                                                                                    |
| Выбрать громкогов.                                    | В случае необходимости прослушивать звук через внешние громкоговорители отключите внутренний усилитель.                                                                                                    |
|                                                       | • <Внеш. громк.> - <Громкогов. ТВ>                                                                                                    |
|                                                       | <ul> <li>Если выбран параметр &lt;Внеш. громк.&gt; в меню &lt;Выбрать громкогов.&gt; настройки звука будут ограничены.</li> <li>Кнопки громкости и кнопки [MUTE] работают неправильно, когда для параметра &lt;Выбрать громкогов.&gt; установлено значение &lt;Внеш. громк.&gt;. Настройте громкость на системе домашнего кинотеатра.</li> </ul>              |

| МЕНЮ              | ОПИСАНИЕ                                                                                                    |
|-------------------|----------------------------------------------------------------------------------------------------|
| Доп-ная настройка | Только для цифровых каналов                                                                                                    |
|                   | <ul> <li>&lt;Уровень звука DTV&gt;</li> <li>Эта функция позволяет нормализовать звуковой сигнал, получаемый наряду с другими сигналами в рамках цифрового телевещания.</li> </ul>                                                                           |
|                   | <ul> <li>В зависимости от типа транслируемого сигнала для параметров MPEG/HE-AAC<br/>можно задать значение от -10 дБ до 0 дБ.</li> </ul>                                                                                                    |
|                   | <ul> <li>Переключение в рамках диапазона от 0 до -10 дБ позволяет соответственно<br/>увеличивать и уменьшать громкость.</li> </ul>                                                                                                    |
|                   | • <Выход SPDIF>                                                                                                    |
|                   | SPDIF – это интерфейс формата передачи цифрового аудио, разработанный компаниями<br>Sony и Philips. Он позволяет снизить помехи при передаче цифровых аудио сигналов от<br>одного устройства к другому, например, к громкоговорителю или DVD-проигрывателю. |
|                   | • <Аудиоформат>                                                                                                    |
|                   | При приеме цифрового телевещания можно выбрать формат SPDIF, PCM или Dolby<br>Digital.                                                                                                    |
|                   | • <Автозадержка>                                                                                                    |
|                   | Устранение несоответствия видео и звука при просмотре ТВ или видео, если цифровой<br>звуковой сигнал выводится через внешнее устройство, например AV-приемник (0 мс –<br>250 мс).                                                                           |
|                   | • <Комп Dolby Digital>                                                                                                    |
|                   | Выравнивание сигнала Dolby Digital и звукового сигнала (то есть, сигналов MPEG, HE-AAC, ATV).                                                                                                    |
|                   | Чтобы добиться динамического звучания, выберите Line; чтобы сгладить разницу<br>между громкими и тихими звуками в ночное время, используйте RF.                                                                                                    |
|                   | • <line></line>                                                                                                    |
|                   | Установка уровня вывода сигналов, отличающегося в большую или меньшую сторону<br>от эталонного уровня -31 дБ, – либо -20 дБ, либо -31 дБ.                                                                                                    |
|                   | • <rf></rf>                                                                                                    |
|                   | Установка уровня вывода сигналов, отличающегося в большую или меньшую сторону от эталонного уровня -20 дБ, – либо -10 дБ, либо -20 дБ.                                                                                                    |
| Сброс звука       | Для параметра Звук можно восстановить заводские настройки по умолчанию.                                                                                                    |
|                   | • <ОК> - <Отмена>                                                                                                    |

## Выбор режима звука

При выборе параметра <Dual I II> на экране отобразится текущий режим звука.

|              | Тип звука | Dual I / II                                     | ПО УМОЛЧАНИЮ                  |
|--------------|-----------|-------------------------------------------------|-------------------------------|
| А2 стерео    | Моно      | <mono></mono>                                   | Автоматическое измене-<br>ние |
|              | Стерео    | <stereo> ↔ <mono></mono></stereo>               | Автоматическое изме-<br>нение |
|              | Двойной   | <dual i=""> 👄 <dual ii=""></dual></dual>        | <dual i=""></dual>            |
| NICAM стерео | Моно      | <mono></mono>                                   | Автоматическое изме-<br>нение |
|              | Стерео    | <mono> \leftrightarrow <stereo></stereo></mono> | Автоматическое изме-<br>нение |
|              | Двойной   | <mono> 👄 <dual i=""></dual></mono>              | <dual i=""></dual>            |
|              |           | ► <dual ii=""> ←</dual>                         |                               |

- Если стереосигнал слишком слабый и происходит автоматическое переключение режимов, выберите режим «Моно».
  - Эта функция активизируется только для стереосигнала. При монофоническом сигнале она отключается.
  - Данная функция доступна только в режиме <TB>.

## Канал

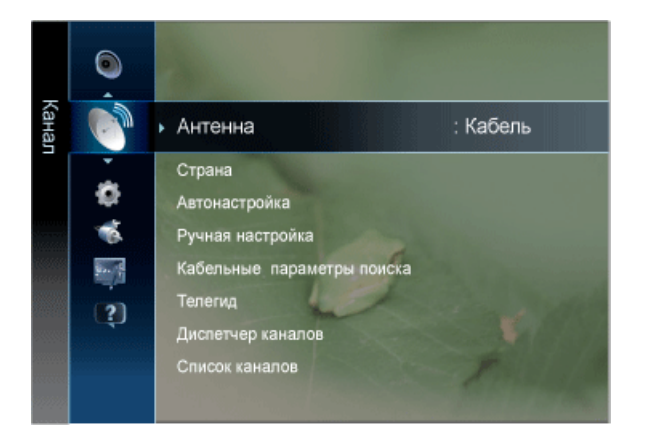

| МЕНЮ    | ОПИСАНИЕ                                                                                                    |
|---------|----------------------------------------------------------------------------------------------------|
| Антенна | Для телевизора можно выбрать антенну или кабель.<br>При подключении [ANT IN] выберите необходимый антенный вход. Если антенный вход<br>выбран неправильно, на экране могут появиться помехи. |
|         | • <Антенна> - <Кабель>                                                                                                    |
| Страна  | Перед использованием функции автонастройки выберите страну, в которой используется дан-<br>ное устройство. Если в списке нет необходимой страны, выберите «Другое».                          |
|         | <ul> <li>&lt;Цифровых каналов&gt;<br/>Изменение страны для приема цифровых каналов.</li> <li>&lt;Аналоговый канал&gt;<br/>Изменение страны для приема цифровых каналов.</li> </ul>           |
|         | <ul> <li>Отобразится окно ввода PIN-кода. Введите 4-значный PIN-код.</li> <li>По умолчанию для телевизора используется PIN-код 0-0-0.</li> </ul>                                             |

| МЕНЮ          | ОПИСАНИЕ                                                                                                    |
|---------------|----------------------------------------------------------------------------------------------------|
| Автонастройка | Процедура автоматической настройки выполнит поиск каналов во всех доступных частотных диапазонах (количество доступных диапазонов зависит от страны, в которой вы находитесь).                               |
|               | Автоматически присвоенные номера программ могут не соответствовать реальным или<br>желаемым номерам программ. Если канал заблокирован с помощью функции <Замок>,<br>отобразится окно ввода PIN-кода.         |
|               | • <Источник сигнала>                                                                                                    |
|               | Выбор источника антенны для сохранения.                                                                                                    |
|               | • <Антенна> - <Кабель>                                                                                                    |
|               | • <Тип каналов>                                                                                                    |
|               | Выбор источника канала для сохранения.                                                                                                    |
|               | <ul> <li>При выборе &lt;Кабель&gt; → &lt;Цифровые и аналоговые&gt; или &lt;Кабель&gt;→ &lt; Цифровые&gt;:<br/>укажите значение для поиска кабельных каналов.</li> </ul>                                      |
|               | <ul> <li>&lt;Цифр. и аналог.&gt; - &lt;Цифровые&gt; - &lt;Аналоговые&gt;</li> </ul>                                                                                                    |
|               | • <Режим поиска>                                                                                                    |
|               | Сканирование всех каналов действующих телевизионных станций и сохранение их в память телевизора.                                                                                                    |
|               | • <Полный> - <Сеть> - <Быстрый>                                                                                                    |
|               | При выборе режима <Быстрый> параметры <Сеть>, <Идентиф. сети>,<br><Частота>, <Модуляция> и <Скорость передачи> можно задать вручную с<br>помощью соответствующей кнопки на пульте дистанционного управления. |
|               | • Сеть                                                                                                    |
|               | Выбор в качестве режима настройки <Идентиф. сети> значения <Авто> или <Ручной>.                                                                                                    |
|               | • <Авто> - <Ручной>                                                                                                    |
|               | • Идентиф. сети                                                                                                    |
|               | Если для параметра <Сеть> выбран режим <Ручной>, то значение параметра <Идентиф. сети> можно задать с помощью цифровых кнопок.                                                                               |
|               | • Частота                                                                                                    |
|               | отображение частоты канала. (Различаются в зависимости от страны)                                                                                                    |
|               | • Скорость передачи                                                                                                    |
|               | отображение допустимых значений скорости передачи.                                                                                                    |
|               | • Модуляция                                                                                                    |
|               | отооражение доступных значении модуляции.                                                                                                    |
|               | Сканирование всех каналов действующих телевизионных станций и сохранение их в<br>памяти телевизора.                                                                                                    |
|               | 1                                                                                                    |

| МЕНЮ             | ОПИСАНИЕ                                                                                                    |
|------------------|----------------------------------------------------------------------------------------------------|
| Ручная настройка | Можно выполнить сканирование частотных диапазонов, доступных на телевизоре в вашем регионе, и сохранить все найденные каналы вручную.                                                                                                    |
|                  | Если канал заблокирован с помощью функции <Замок>, отобразится окно ввода PIN-<br>кода.                                                                                                    |
|                  | <ul> <li>&lt;Цифровых каналов&gt;</li> <li>После завершения сканирования список каналов обновляется.</li> <li>При выборе &lt;Антенна&gt; → &lt;Антенна&gt;</li> <li>&lt;Канал&gt; - &lt;Частота&gt; - &lt;Полоса пропуск.&gt;</li> </ul>                     |
|                  | <ul> <li>При выборе &lt;Антенна&gt; → &lt;Кабель&gt;</li> <li>&lt;Частота&gt; - &lt;Модуляция&gt; - &lt;Скорость передачи&gt;</li> </ul>                                                                                                    |
|                  | <ul> <li>Параметр Цифровой канал доступен только в режиме DTV.</li> <li>После завершения этой процедуры список каналов обновляется.</li> </ul>                                                                                                    |
|                  | <ul> <li>&lt;Аналоговый канал&gt;</li> <li>Сохранение аналоговых каналов вручную.</li> <li>&lt;Программа&gt;</li> </ul>                                                                                                    |
|                  | после настройки всем станциям телевещания в регионе присваиваются номера от 0 до<br>99. В этом режиме можно выбрать канал, введя присвоенный ему номер.                                                                                                    |
|                  | <ul> <li>Система цвета&gt;</li> <li>Многократная настройка для достижения наилучшего качества цвета. С помощью кнопки ▲ или ▼ устанавливается значение цветовой системы.</li> </ul>                                                                          |
|                  | <ul> <li><aвто>-<pal>-<secam>-<ntsc4.43></ntsc4.43></secam></pal></aвто></li> </ul>                                                                                                    |
|                  | <ul> <li>&lt;Система звука &gt;<br/>Многократная настройка для достижения наилучшего качества звука. С помощью<br/>кнопки ▲ или ▼ устанавливается значение звуковой системы.</li> </ul>                                                                      |
|                  | • <bg>- <dk>- <i>- <l></l></i></dk></bg>                                                                                                    |
|                  | <ul> <li>&lt;Канал&gt; (если известен номер канала, который необходимо сохранить)</li> <li>Можно сохранять телевизионные каналы, включая те, которые транслируются через кабельную сеть</li> </ul>                                                           |
|                  | Во время сохранения каналов вручную можно: сохранять или не сохранять каждый найденный канал; номер программы для каждого настроенного канала, который необходимо обозначить.                                                                                |
|                  | <ul> <li><c> (Режим радиоканалов)</c></li> <li>в этом режиме можно выбрать канал посредством ввода номера, присвоенного для конкретной станции.</li> </ul>                                                                                                   |
|                  | <ul> <li><s> (Режим кабельных каналов)</s></li> <li>в этом режиме можно выбрать канал, введя номер, присвоенный каналу кабельного телевидения.</li> </ul>                                                                                                    |
|                  | <ul> <li>&lt;Поиск&gt; (если номера каналов не известны)</li> <li>Нажмите кнопку ▲ или ▼, чтобы начать поиск. тюнер будет вести поиск в диапазоне<br/>частот, пока изображение первого канала или выбранного канала не отобразится на<br/>экране.</li> </ul> |
|                  | <ul> <li>&lt;Сохранить&gt; (при сохранении канала и соответствующего номера программы)<br/>используется для восстановления номеров, вводимых пользователем. Выберите ОК,<br/>нажав кнопку []].</li> </ul>                                                    |

| МЕНЮ                            | ОПИСАНИЕ                                                                                                    |
|---------------------------------|----------------------------------------------------------------------------------------------------|
| Кабельные пара-<br>метры поиска | С помощью данной функции можно вручную добавить ряд каналов, для сканирования которых можно будет использоваться режим Full Search или функция Автонастройка.                                                                                                    |
| (в зависимости от<br>страны)    | <ul> <li>&lt;Частота начала~окончания&gt;<br/>отображение частоты канала. (Различаются в зависимости от страны)</li> <li>&lt;Модуляция&gt;<br/>отображение доступных значений модуляции.</li> <li>&lt;Скорость передачи&gt;<br/>отображение допустимых значений скорости передачи.</li> </ul>                                                                                                    |
| Телегид                         | Сведения о программах в электронном телегиде EPG предоставляются вещательными компа-<br>ниями. Используя программу телепередач, составленную вещательной компанией, можно<br>заранее выбрать программы для просмотра, чтобы в указанное время телевизор автоматичес-<br>ки переключился на нужный канал. В зависимости от состояния канала сведения о программах<br>могут быть устаревшими или не отображаться совсем. |
|                                 | <ul> <li>Красная кнопка (Реж.просм)</li> <li>Просмотр списка программ, которые уже воспроизводятся или скоро начнутся.</li> </ul>                                                                                                    |
|                                 | <ul> <li>Келтая (+24 часа)</li> <li>Просмотр списка программ, которые будут транслироваться через 24 часа.</li> </ul>                                                                                                    |
|                                 | <ul> <li>Синяя кнопка (Реж.кан.)</li> <li>Выбор типа каналов, которые будут отображаться в окне &lt;Просм.канал.&gt;.</li> </ul>                                                                                                    |
|                                 | Режим <Реж.кан.> может отличаться в зависимости от источника сигнала<br>телевещания.                                                                                                    |
|                                 | • 👔 Информация<br>Просмотр сведений о выбранной программе.                                                                                                    |
|                                 | <ul> <li>Страница)</li> <li>Переход к предыдущей или следующей странице.</li> </ul>                                                                                                    |
|                                 | • Кнопка []                                                                                                    |
|                                 | • Если выбрана текущая программа, она начинает воспроизводиться.                                                                                                    |
|                                 | • Если выбрана предстоящая программа, она резервируется для просмотра. Чтобы                                                                                                    |
|                                 | отменить запланированный просмотр, нажмите кнопку [任] еще раз и выберите пункт<br>Cancel Schedules (Отмена расписаний).                                                                                                    |

| МЕНЮ              | ОПИСАНИЕ                                                                                                    |
|-------------------|----------------------------------------------------------------------------------------------------|
| Диспетчер каналов | Удаление каналов, выбор избранных каналов, а также использование телегида по цифровому телевещанию.                      |
|                   | Выбор каналов на экранах <Каналы>, <Мои каналы> или <Запланировано>.                                                     |
|                   | • <Каналы>                                                                                                    |
|                   | Просмотр списка каналов конкретного типа.                                                                                |
|                   | <ul> <li>&lt;мои каналы&gt;</li> <li>Отображение группы канала.</li> </ul>                                               |
|                   | • <Запланировано>                                                                                                    |
|                   | Отображение всех программ, запланированных для просмотра.                                                                |
|                   | Использование цветных кнопок в разделе Диспетчер каналов.                                                                |
|                   | • 🔼 Красный (Антенна)                                                                                                    |
|                   | Переключение источников <Антенна> или <Кабель>.                                                                          |
|                   | • 🖪 Зеленый (Увеличенный)                                                                                                |
|                   | увеличение или уменьшение номера канала.                                                                                 |
|                   | <ul> <li>Келтая (Выбор)</li> <li>Выберите нужные каналы и нажмите желтую кнопку, чтобы одновременно настроить</li> </ul> |
|                   |                                                                                                    |
|                   |                                                                                                    |
|                   | <ul> <li>Ш Синяя кнопка (Сортировка)</li> <li>Сортировка списка по имени или номеру канала.</li> </ul>                   |
|                   | ▲                                                                                                    |
|                   | <ul> <li>(Страница)</li> <li>Переход к предыдущей или спедующей странице.</li> </ul>                                     |
|                   | • Я (Сервис)                                                                                                    |
|                   | Стображение меню параметров Диспетчер каналов. (Меню параметров могут отличаться в зависимости от ситуации )             |
|                   |                                                                                                    |
|                   | Отображаемые значки состояния каналов                                                                                    |
|                   | • 🔺 : аналоговый канал.                                                                                                  |
|                   | • 🖤 : канал, добавленный в список Избранное.                                                                             |
|                   | • 🗸 : канал, выбранный с помощью нажатия желтой кнопки.                                                                  |
|                   | • 🞽 : принимаемая в текущий момент программа.                                                                            |
|                   | • 🗎 : заблокированный канал.                                                                                             |
|                   | • 🕒 : сохраненная программа.                                                                                             |
| Список каналов    | Просмотр всех найденных каналов.                                                                                         |
|                   | Эти параметры можно выбрать, просто нажав кнопку [CH LIST] на пульте дистанционного<br>управления.                       |

| МЕНЮ                       | ОПИСАНИЕ                                                                                                    |
|----------------------------|----------------------------------------------------------------------------------------------------|
| Передача списка<br>каналов | Импорт или экспорт карты каналов. Для использования данной функции необходимо подклю-<br>чить память USB.                                              |
|                            | • Отобразится окно ввода PIN-кода. Введите 4-значный PIN-код.                                                                                          |
|                            | <ul> <li>По умолчанию для телевизора используется PIN-код 0-0-0.</li> </ul>                                                                            |
|                            | • <Импорт с USB> : Импорт списка каналов с USB.                                                                                                    |
|                            | • <Экспорт на USB> : Экспорт списка каналов на USB.                                                                                                    |
| Точная настройка           | Для достижения оптимального качества приема подстройте требуемый канал вручную с помо-<br>щью функции точной настройки.                                |
|                            | <ul> <li>Если не сохранить в памяти каналы, настроенные с помощью функции тонкой<br/>настройки, то эти настройки не сохраняются.</li> </ul>            |
|                            | <ul> <li>В строке канала справа от номера сохраненного канала, настроенного с помощью<br/>функции точной настройки, появится звездочка «*».</li> </ul> |
|                            | <ul> <li>Чтобы сбросить точную настройку, выберите пункт &lt;Сброс&gt;, нажав кнопку ▼, а затем<br/>кнопку []</li> </ul>                               |
|                            | • Точную настройку можно производить только для аналоговых каналов.                                                                                    |

# Установка

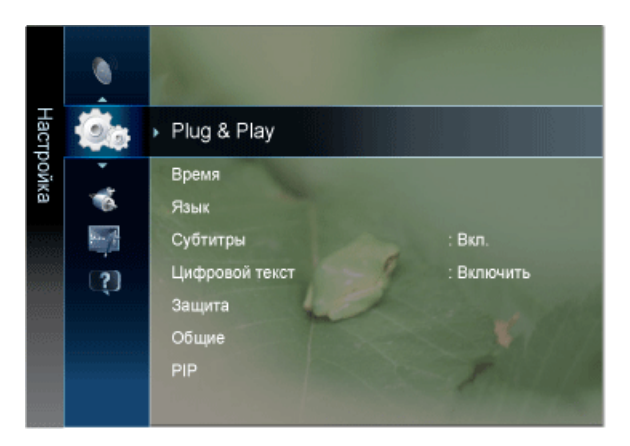

| МЕНЮ        | ОПИСАНИЕ                                                                                                    |
|-------------|----------------------------------------------------------------------------------------------------|
| Plug & Play | При этом отображаются пункты меню, которые появлялись на экране при первом подключении к телевизору.                                                                                                    |
| Время       | <ul> <li>&lt;Часы&gt;<br/>Для использования различных функций таймера в телевизоре необходима установка часов.</li> <li>&lt;Режим часов&gt;<br/>Можно установить текущее время вручную или автоматически.</li> <li>&lt;Авто&gt; - &lt;Ручной&gt;</li> <li>В зависимости от телевизионной станции и сигнала автоматическое время<br/>может быть установлено неверно. В этом случае установите время вручную.</li> <li>Для автоматической установки времени необходимо подключить антенну или<br/>кабель.</li> <li>&lt;Установка часов&gt;<br/>Можно установить текущее время вручную.</li> <li>Эта функция доступна, только если для параметра &lt;Режим часов&gt; установлено<br/>значение &lt;Ручной&gt;.</li> <li>Можно установить текущее время вручную.</li> <li>Эта функция доступна, только если для параметра &lt;Режим часов&gt; установлено<br/>значение &lt;Ручной&gt;.</li> <li>Можно установить день, месяц, год, час и минуту с помощью цифровых кнопок<br/>на пульте дистанционного управления.</li> <li>Текущее время будет отображаться каждый раз при нажатии кнопки [INFO].</li> <li>После отключения кабеля питания часы потребуется установить заново.</li> <li><tаймер сна=""><br/>Таймер сна&gt;<br/>Таймер сна&gt;<br/>Таймер сна автоматически выключает телевизор после определенного времени.</tаймер></li> <li><bыкл.> - &lt;30 мин&gt; - &lt;60 мин&gt; - &lt;90 мин&gt; - &lt;120 мин&gt; - &lt;150 мин&gt; - &lt;180 мин&gt;</bыкл.></li> <li>Нажмите кнопку [TOOLS] для отображения меню Сервис. Можно также установить<br/>функцию таймера сна, выбрав &lt;Инструменты&gt; → &lt;Таймер сна&gt;.</li> <li>Для отмены функции &lt;Таймер сна&gt; выберите значение &lt;Выкл.&gt;.</li> </ul> |
|             |                                                                                                    |

| МЕНЮ | ОПИСАНИЕ                                                                                                    |  |
|------|----------------------------------------------------------------------------------------------------|--|
|      | <ul> <li><tаймер 1="" 2="" 3="" таймер=""><br/>Можно выполнить три различные настройки включения/отключения таймера. Сначала<br/>необходимо установить часы.</tаймер></li> <li>&lt;Время вкл.&gt; / &lt;Время выкл.&gt;<br/>Установка значений &lt;Включить/Выключить&gt;, &lt;час.&gt; и &lt;Минут&gt;.<br/>(Чтобы включить таймер с выбранными параметрами, установите значение<br/>&lt;Включить&gt;.)</li> <li>&lt;Громкость&gt;<br/>Выберите необходимый уровень громкости.</li> <li>&lt;Источник&gt;<br/>Можно выбрать источник содержимого для воспроизведения (ТВ или USB) при<br/>автоматическом включении телевизора.<br/>(USB можно выбрать, только если к телевизору подключено устройство USB)</li> <li>&lt;Антенна&gt;<br/>Просмотр типа антенны. (&lt;Антенна&gt; или &lt;Кабель&gt;).</li> <li>Moжно задать параметра &lt;Источник&gt; установлено значение <tb>)<br/>Выбор необходимого канала.</tb></li> <li>&lt;Содержание&gt; (когда для параметра &lt;Источник&gt; установлено значение <usb>)<br/>Выбор необходимого канала.</usb></li> <li>&lt;Содержание&gt; (когда для параметра &lt;Источник&gt; установлено значение <usb>)<br/>Выбор необходимого канала.</usb></li> <li>&lt;Содержание&gt; (когда для параметра &lt;Источник&gt; установлено значение <usb>)<br/>Выберите на устройстве USB папку с файлами музыки или фотографий для<br/>воспроизведения при автоматическом включении телевизора.</usb></li> <li><eсли usb="" выбрана="" или="" музыкальных="" на="" не="" нет="" нужная<br="" устройстве="" файлов="">папка, то таймер не сработает.</eсли></li> <li>Если на устройстве USB имеется только один файл фотографии, слайд-шоу<br/>показано не будет.</li> <li>Если папка имеет слишком длинное имя, то выбрать ее не удастся.</li> <li>Каждому устройству USB соответствует отдельная папка. При подключении</li> </ul> |  |
|      | <ul> <li>нескольких устроиств USB одного типа уоедитесь, что имена папок, соответствующих разным устройствам USB, не совпадают.</li> <li>&lt;Повтор&gt; Выберите &lt;Один раз&gt;, &lt;Ежедневно&gt;, &lt;Пн ~ Пт&gt;, &lt;Пн ~ Сб&gt;, &lt;Сб ~ Вс&gt; или &lt;Ручной&gt;.</li> <li>При выбранном параметре &lt;Ручной&gt; нажмите кнопку ► для выбора необходимого дня недели. Нажмите кнопку [], наведя курсор на нужный день, после чего отобразится значек (</li></ul>                                                                                                    |  |

| МЕНЮ                             | ОПИСАНИЕ                                                                                                    |
|----------------------------------|----------------------------------------------------------------------------------------------------|
| Язык                             | <ul> <li>&lt;Язык меню&gt;<br/>Выбранный язык влияет только на язык экранных меню.</li> <li>&lt;Язык телетекста&gt;<br/>Можно установить Язык телетекста, выбрав тип языка.</li> <li>Если выбранный язык телетекста, выбрав тип языка.</li> <li>&lt;Предпочтение&gt;</li> <li>&lt;Основной язык аудио &gt; / &lt;Вторичный язык аудио&gt; / &lt;Первичный язык субтитров&gt; /<br/>&lt;Вторичный язык субтитров&gt; / &lt;Основной язык субтитров&gt; /<br/>&lt;Вторичный язык субтитров&gt; / &lt;Основной язык телетекста&gt; /&lt;Вторичный язык субтитров&gt; /<br/>&lt;Вторичный язык субтитров&gt; / &lt;Основной язык телетекста&gt; /&lt;Вторичный язык<br/>телетекста&gt;</li> <li>Используя эту функцию, пользователи могут выбрать один из языков. Выбранный язык<br/>используется по умолчанию, когда пользователь выбирает канал.</li> <li>Если изменить настройку языка, то параметры «Язык аудио», «Язык субтитров» и<br/>«Язык телетекста» меню «Язык» автоматически изменятся на выбранный язык.</li> <li>В подменю «Язык субтитров», «Язык аудио» и «Язык телетекста» в меню «Язык»<br/>отображается список языков, которые поддерживаются на текущем канале, а<br/>выбранные языки выделены цветом.</li> <li>При изменении этого параметра языка новый вариант действителен только для<br/>текущего канала. Измененный параметр не используется в подменю «Первичный<br/>язык субтитров», «Первичный язык аудио» или «Первичный язык телетекста» меню<br/>«Предпочтение».</li> </ul> |
| Субтитры                         | В этом меню можно задать режим <Субтитры>.<br>Значение <Норм.> в этом меню соответствуют обычным субтитрам, а <С нарушен. слуха> –                                                                                                    |
|                                  | субтитрам для людей с ослабленным слухом.                                                                                                    |
|                                  | <ul> <li>&lt;Суртитры&gt;<br/>используется для включения или выключения субтитров</li> </ul>                                                                                                    |
|                                  | • <Режим>                                                                                                    |
|                                  | Установка режима субтитров.                                                                                                    |
|                                  | • <Норм.> - <С нарушен. слуха>                                                                                                    |
|                                  | • <Язык субтитров>                                                                                                    |
|                                  | Установка языка субтитров.                                                                                                    |
|                                  | <ul> <li>Если просматриваемая программа не поддерживает функцию &lt;С нарушен. слуха&gt;<br/>автоматически будет выбран режим &lt;Норм.&gt;, даже если ранее был выбран режим &lt;С<br/>нарушен. слуха&gt;.</li> </ul>                                                                                                    |
|                                  | <ul> <li>Если выбранный язык не транслируется, по умолчанию устанавливается английский<br/>язык.</li> </ul>                                                                                                    |
|                                  | <ul> <li>Эти параметры можно выбрать, просто нажав кнопку [SUBT] на пульте<br/>дистанционного управления.</li> </ul>                                                                                                    |
| Цифровой текст                   | Эта функция включается, если программа передается с цифровым текстом.                                                                                                    |
| (только для Великоб-<br>ритании) | • <Отключить> - <Включить>                                                                                                    |
|                                  | <ul> <li>MHEG (Multimedia and Hypermedia Information Coding Experts Group)</li> </ul>                                                                                                    |
|                                  | <ul> <li>Международный стандарт для систем кодирования данных, который используется<br/>для мультимедиа и гипермедиа. Это система более высокого уровня, чем МРЕG и<br/>включает гипермедиа связанных данных, например неподвижные изображения,<br/>службу символов, анимацию, графические и видеофайлы, а также данные<br/>мультимедиа. МНЕG – это технология интерактивной работы пользователя в<br/>реальном времени. Она применяется в различных областях, включая функции VOD<br/>(видео по запросу), ITV (интерактивное TB), ЕС (электронная коммерция),<br/>телеобучение, телеконференции, цифровые библиотеки и сетевые игры.</li> </ul>                                                                                                    |

| МЕНЮ   | ОПИСАНИЕ                                                                                                    |
|--------|----------------------------------------------------------------------------------------------------|
| Защита | <ul> <li>Перед отображением экрана настройки появится экран для ввода PIN-кода. Введите 4-<br/>значный PIN-код.</li> </ul>                                                                                                    |
|        | <ul> <li>По умолчанию для телевизора используется PIN-код 0-0-0. Можно изменить PIN-код,<br/>выбрав в меню пункт &lt;Изменение PIN&gt;.</li> </ul>                                                                                                    |
|        | <ul> <li>&lt;Замок&gt;<br/>С помощью этой функции можно ограничить доступ определенных пользователей<br/>(например детей) к неподходящим программам посредством отключения звука и<br/>изображения.</li> <li>&lt;Выкл.&gt; - &lt;Вкл.&gt;</li> </ul>                                                                                                    |
|        | Трупно, если в качестве источника входного сигнала<br>Сход> установлено значение                                                                                                    |
|        | <ul> <li>&lt;Родит. блокировка&gt; (в зависимости от страны)</li> <li>ограничение доступа определенных пользователей (например, детей) к неподходящим программам с помощью 4-значного PIN-кода. При выборе заблокированного канала отобразится значок .</li> <li>&lt;Разр. все&gt;</li> </ul>                                                                                     |
|        | снятие всех блокировок (не поддерживается во Франции и Швеции).                                                                                                    |
|        | <ul> <li>Если для функции &lt;Родит. блокировка&gt; установлено значение &lt;18&gt;, перед окном<br/>изменения каналов отобразится экран ввода PIN-кода (только для Франции).</li> </ul>                                                                                                    |
|        | <ul> <li>Можно заблокировать телепрограммы, установив для функции &lt;Родит.<br/>блокировка&gt; значение <i> (Дети), <t> (Все), <sc> (Без классификации) и <x><br/>(Рейтинг X). Если для функции &lt;Родит. блокировка&gt; установлено значение <x>,<br/>перед окном изменения каналов отобразится экран ввода PIN-кода (только для<br/>Испании).</x></x></sc></t></i></li> </ul> |
|        | <ul> <li>Можно заблокировать телепрограммы, установив для функции &lt;Родит.</li> <li>блокировка&gt; значение &lt;Дети&gt;, &lt;Подростки&gt; или &lt;Взрослые&gt; (только для Швеции).</li> </ul>                                                                                                    |
|        | <ul> <li>&lt;Изменение PIN&gt;<br/>Можно изменить персональный идентификационный номер, необходимый для установки<br/>телевизора.</li> </ul>                                                                                                    |
|        | Если вы забыли PIN-код, нажимайте кнопки пульта дистанционного управления в<br>следующей последовательности для возвращения значения по умолчанию – 0-0-0-0:<br>[POWER] (Выкл.) → [MUTE] → 8 → 2 → 4 → [POWER] (Вкл.).                                                                                                    |

| МЕНЮ  | ОПИСАНИЕ                                                                                                    |  |  |  |  |  |
|-------|----------------------------------------------------------------------------------------------------|--|--|--|--|--|
| Общие | <ul> <li>&lt;Макс. энергосбер.&gt;</li> <li>Экономия электроэнергии путем выключения устройства, если компьютер не используется в течение указанного времени.</li> <li>&lt;Выкл.&gt; - &lt;Вкл.&gt;</li> </ul>                                                                                                    |  |  |  |  |  |
|       | 💿 Функция доступна только в режиме <ПК>                                                                                                    |  |  |  |  |  |
|       | <ul> <li>&lt;Игр. режим&gt;</li> <li>При подключении игровой консоли, например PlayStation™ или Xbox™, можно выбрать меню игры для получения более реалистичных эффектов.</li> <li>&lt;Выкл.&gt; - &lt;Вкл.&gt;</li> </ul>                                                                                          |  |  |  |  |  |
|       | • Ограничения для игрового режима (предупреждение)                                                                                                    |  |  |  |  |  |
|       | <ul> <li>Чтобы отсоединить игровую консоль и подключить другое внешнее устройство,<br/>в меню настройки установите для режима &lt;Игровой режим&gt; значение &lt;Выкл. &gt;.</li> <li>При отображении меню телевизора в режиме &lt;Игровой режим&gt; изображение на<br/>экране будет слегка дрожать.</li> </ul>     |  |  |  |  |  |
|       | <ul> <li>Если для параметра &lt;Игровой режим&gt; установлено значение &lt;Вкл. &gt;</li> </ul>                                                                                                    |  |  |  |  |  |
|       | <ul> <li>Для режима &lt;Изображение&gt; автоматически устанавливается значение</li> <li><cтандартный>, которое невозможно изменить.</cтандартный></li> </ul>                                                                                                    |  |  |  |  |  |
|       | <ul> <li>Режим &lt;Звук&gt; автоматически изменяется на &lt;Режим&gt;, и его невозможно<br/>изменить. Регулировку звука следует выполнить с помощью эквалайзера.</li> </ul>                                                                                                    |  |  |  |  |  |
|       | <ul> <li>Режим &lt;Игр. режим&gt; недоступен в обычном режиме <tb> и &lt;ПК&gt;.</tb></li> </ul>                                                                                                    |  |  |  |  |  |
|       | <ul> <li>Если при подключении к телевизору внешнего устройства качество изображения<br/>ухудшается, проверьте, не установлено ли для режима &lt;Игровой режим&gt; значение<br/>&lt;Вкл. &gt;. Установите для режима &lt;Игровой режим&gt; значение &lt;Выкл. &gt; и<br/>подсоедините внешние устройства.</li> </ul> |  |  |  |  |  |
|       | • <Прозрачность меню>                                                                                                    |  |  |  |  |  |
|       | • <Япкий> - <Темный>                                                                                                    |  |  |  |  |  |
|       | <ul> <li>&lt;Мелодия&gt;</li> <li>Можно установить мелодию, которая будет воспроизводиться при включении или выключении устройства.</li> <li>&lt;Низкий&gt; - &lt;Низкий&gt; - &lt;Средний&gt; - &lt;Высокий&gt;</li> </ul>                                                                                         |  |  |  |  |  |
|       | Мелодия <Мелодия> не воспроизводится                                                                                                    |  |  |  |  |  |
|       | <ul> <li>WhKorga звук не воспроизводится на телевизоре, поскольку нажата кнопка [MUTE].</li> </ul>                                                                                                    |  |  |  |  |  |
|       | <ul> <li>Когда звук не воспроизводится на телевизоре, поскольку с помощью кнопки<br/>регулировки громкости [-] громкость снижена до минимума.</li> </ul>                                                                                                    |  |  |  |  |  |
|       | • Когда телевизор выключен с помощью функции <Таймер сна>.                                                                                                    |  |  |  |  |  |

| МЕНЮ            | ОПИСАНИЕ                                                                                                    |  |  |  |  |  |
|-----------------|----------------------------------------------------------------------------------------------------|--|--|--|--|--|
| PIP             | Можно использовать функцию PIP, чтобы одновременно просматривать видео с ТВ-тюнера и другого внешнего источника видеосигнала. Данное устройство оснащено встроенным тюнером, который не позволяет использовать функцию PIP в одном с ним режиме. |  |  |  |  |  |
|                 | Я Нажмите кнопку [TOOLS] для отображения меню Сервис. Можно также установить функцию таймера сна, выбрав <Сервис> → <pip>.</pip>                                                                                                    |  |  |  |  |  |
|                 | • Параметры PIP.                                                                                                    |  |  |  |  |  |
|                 | Основное изображение Дополнительное изображение                                                                                                    |  |  |  |  |  |
|                 | Компонент, HDMI1, HDMI2, ПК ТВ                                                                                                    |  |  |  |  |  |
|                 | <ul> <li>Если выключить телевизор при его просмотре в режиме PIP, а затем включить снова,<br/>окно PIP больше отображаться не будет.</li> </ul>                                                                                                  |  |  |  |  |  |
|                 | <ul> <li>Можно заметить, что изображение в окне PIP становится несколько неестественным<br/>при просмотре на основном экране игр или караоке.</li> </ul>                                                                                         |  |  |  |  |  |
|                 | <ul> <li>&lt;РІР&gt;</li> <li>Функцию РІР можно включить или выключить.</li> <li>&lt;Вкл.&gt; - &lt;Выкл.&gt;</li> </ul>                                                                                                    |  |  |  |  |  |
|                 | Можно выбрать канал для дополнительного экрана.                                                                                                    |  |  |  |  |  |
|                 | Параметр <Канал> доступен, когда для параметра <Источник> установлено значение<br><tb>.</tb>                                                                                                    |  |  |  |  |  |
|                 | <ul> <li>&lt;Источник&gt;</li> <li>Выбор источника дополнительного изображения.</li> </ul>                                                                                                    |  |  |  |  |  |
|                 | • <Размер>→                                                                                                    |  |  |  |  |  |
|                 | Можно выбрать размер дополнительного изображения.                                                                                                    |  |  |  |  |  |
|                 | • <Позиция>→ - / - / - / -                                                                                                    |  |  |  |  |  |
|                 | Можно выбрать положение изображения PIP.                                                                                                    |  |  |  |  |  |
|                 | • Выбор звука                                                                                                    |  |  |  |  |  |
|                 | Выбор звука для прослушивания (<Основной> / <Дополнит.>) в режиме PIP.                                                                                                    |  |  |  |  |  |
|                 | • <Основной> - <Дополнит.>                                                                                                    |  |  |  |  |  |
| Общий интерфейс | <ul> <li>&lt;Меню CI&gt;</li> <li>Эта функция позволяет пользователям выбрать параметры в меню модуля CAM.</li> <li>Выберите меню CI в меню платы PC Card.</li> </ul>                                                                            |  |  |  |  |  |
|                 | • <Инфо о приложении>                                                                                                    |  |  |  |  |  |
|                 | Здесь приведены сведения о модуле САМ, подключенном к гнезду СІ.                                                                                                    |  |  |  |  |  |
|                 | того, включен телевизор или нет.                                                                                                    |  |  |  |  |  |
|                 | 1. Модуль СІ САМ можно приобрести у ближайшего дилера или по телефону.                                                                                                    |  |  |  |  |  |
|                 | <ol> <li>Вставьте карту CI CARD или CI+ CARD в модуль CAM в направлении, указанном<br/>стрелкой.</li> </ol>                                                                                                    |  |  |  |  |  |
|                 | <ol> <li>Вставьте модуль САМ с картой СІ САRD или СІ+ САRD в гнездо COMMON INTERFACE в<br/>направлении, указанном стрелкой, так, чтобы модуль был параллелен гнезду.</li> </ol>                                                                  |  |  |  |  |  |
|                 | 4. Убедитесь, что вы можете видеть изображение на канале с зашифрованным сигналом.                                                                                                    |  |  |  |  |  |

## Вход

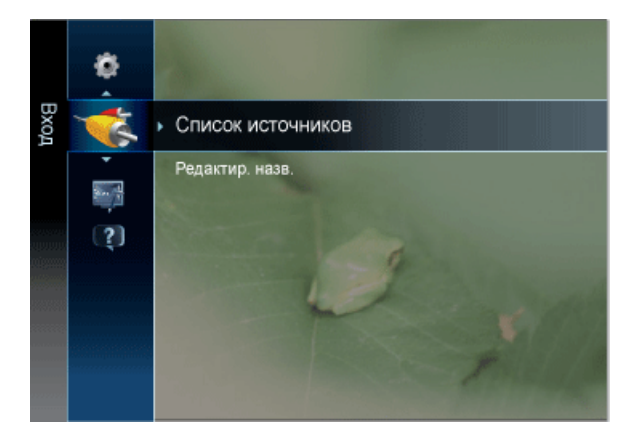

| МЕНЮ              | ОПИСАНИЕ                                                                                                    |  |  |  |  |  |
|-------------------|----------------------------------------------------------------------------------------------------|--|--|--|--|--|
| Список источников | Используется для выбора <ПК>, <ТВ> или внешнего источника входного сигнала, подключен-<br>ного к устройству. Используйте для выбора экрана.                                                                                                    |  |  |  |  |  |
|                   | Нажмите кнопку [SOURCE] на пульте дистанционного управления.                                                                                                    |  |  |  |  |  |
|                   | • <tb> / &lt;Внешний&gt; / &lt;ПК&gt; / <av> / &lt;Компонент&gt; / <hdmi1> / <hdmi2> / <usb></usb></hdmi2></hdmi1></av></tb>                                                                                                    |  |  |  |  |  |
|                   | 💿 🔹 <av> и &lt;Компонент&gt; нельзя подключать одновременно.</av>                                                                                                    |  |  |  |  |  |
|                   | <ul> <li>Подключенные источники входных сигналов будут выделены в списке &lt;Список<br/>источников&gt;.</li> </ul>                                                                                                    |  |  |  |  |  |
|                   | <ul> <li>Элементы Внешний&gt; и &lt;ПК&gt; активированы всегда.</li> </ul>                                                                                                    |  |  |  |  |  |
| Редактир. назв.   | Укажите название устройства ввода, подключенного к входным разъемам, для упрощения про-<br>цедуры выбора источника.                                                                                                    |  |  |  |  |  |
|                   | <ul> <li><vhs> - <dvd> - &lt;Кабельное TB&gt; - &lt;Спутн. прист.&gt; - <pvr> - <av ресивер=""> - &lt;Игра&gt; -<br/>&lt;Камера&gt; - &lt;ПК&gt; - <dvi pc=""> - &lt;Устройства DVI&gt; - <tb> - <ip tb=""> - <blu-ray> - <hd dvd=""> -<br/><dma></dma></hd></blu-ray></ip></tb></dvi></av></pvr></dvd></vhs></li> </ul> |  |  |  |  |  |
|                   | Если компьютер с разрешением 1920 х 1080 и частотой 60 Гц подключен к порту [HDMI IN<br>1, 2 (DVI)], для режима <hdmi> следует выбрать значение <dvi pc=""> в меню &lt;Редактир.<br/>назв.&gt; режима <bход>. В этом случае потребуется отдельное подключение для звука.</bход></dvi></hdmi>                             |  |  |  |  |  |

# Приложение

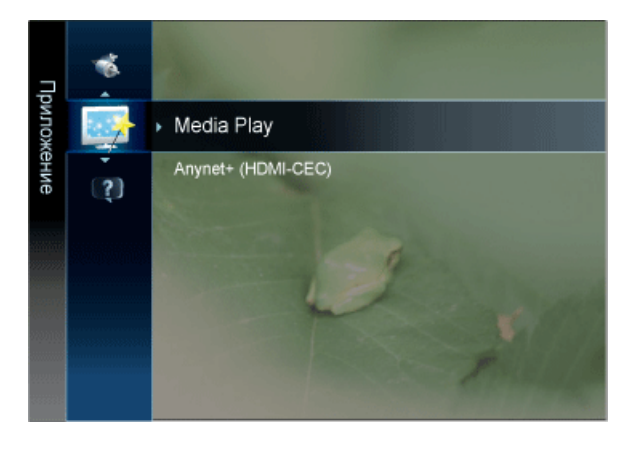

| МЕНЮ               | ОПИСАНИЕ                                                                                                    |  |  |  |  |
|--------------------|----------------------------------------------------------------------------------------------------|--|--|--|--|
| Media Play         | Возможность воспроизведения фото-, музыкальных и/или видеофайлов, хранящихся на уст<br>ойстве USB MSC (Mass Storage Class).                                                                                                    |  |  |  |  |
| Anynet+ (HDMI-CEC) | Что такое <anynet+>?</anynet+>                                                                                                    |  |  |  |  |
|                    | <anynet+> – это функция, позволяющая с помощью пульта дистанционного управления для телевизора управлять всеми подключенными устройствами Samsung, поддерживающими функцию <anynet+>. Систему <anynet+> можно использовать только с устройствами Samsung, поддерживающими функцию <anynet+>. Чтобы узнать, поддерживает ли устройство Samsung эту функцию, проверьте, есть ли на устройстве значок <anynet+>.</anynet+></anynet+></anynet+></anynet+></anynet+> |  |  |  |  |

# Поддержка

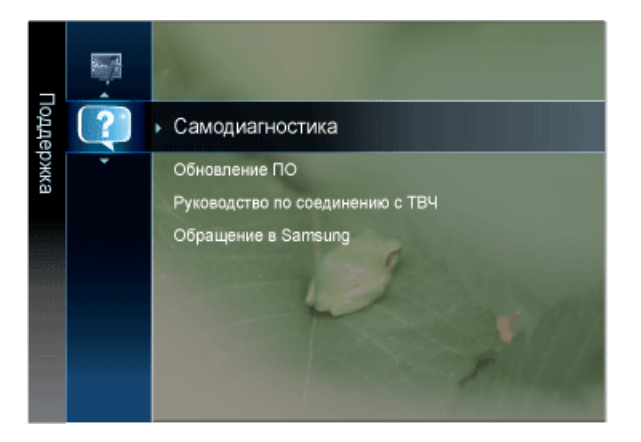

| <ul> <li>&lt;Тест изображения&gt;</li> <li>В случае возникновения проблемы с изображением выполните его тестирование.</li> <li>Проверьте цветовую схему на экране, чтобы посмотреть, устранена ли неполадка.</li> <li>&lt;Да&gt;</li> <li>Если тестовое изображение не отображается, или на нем присутствует шум, выберите &lt;Да&gt;. Возможно, неисправен телевизор. Обратитесь за поддержкой в операторский центр Samsung.</li> </ul>                                                                                                    |
|----------------------------------------------------------------------------------------------------|
| <ul> <li><hет>         Если тестовое изображение отображается правильно, выберите <heт>. Возможно, неисправно внешнее устройство. Проверьте подключения. Если неполадку не удается устранить, см. руководство пользователя, прилагаемое к внешнему устройству.     </heт></hет></li> <li>&lt;3вуковой тест&gt;         В случае возникновения проблемы со звуком выполните его тестирование. Звук можно проверить, выполнив воспроизведение встроенной мелодии на телевизоре.     </li> <li>&lt;да&gt;         Если во время проверки звук выводится только из одного громкоговорителя или совсем отсутствует, выберите &lt;Да&gt; Возможно, неисправен телевизор. Обратитесь за     </li> </ul>                                                                                                    |
| <ul> <li>отсутствует, выберите &lt;Да&gt;. Возможно, неисправен телевизор. Обратитесь за поддержкой в операторский центр Samsung.</li> <li><het></het></li> <li>Ecли звук выводится из громкоговорителей, выберите <het>. Возможно, неисправно внешнее устройство. Проверьте подключения. Если неполадку не удается устранить, см. руководство пользователя, прилагаемое к внешнему устройству.</het></li> <li>При отсутствии звука из громкоговорителей телевизора перед выполнением проверки звука убедитесь, что для параметра <bыбранный громкоговоритель=""> установлено значение &lt;Громкогов. ТВ&gt; в меню &lt;3вук&gt;.</bыбранный></li> <li>Во время проверки будет воспроизводиться мелодия, даже если для параметра <bыбрать громкогов.=""> установлено значение <bнешний>, или звук отключен с помощью кнопки [MUTE].</bнешний></bыбрать></li> </ul>                                                                                                    |
| <ul> <li>&lt;Информ. о сигнале (только для цифровых каналов)&gt;</li> <li>В отличие от аналоговых каналов, на которых изображение может быть разным от «снега» до четкого, цифровые каналы (HDTV) могут быть либо безупречного качества, либо совсем не приниматься. Поэтому в отличие от аналоговых каналов, точная настройка цифрового канала невозможна. Однако для улучшения качества приема доступных цифровых каналов можно отрегулировать антенну.</li> <li>Если счетчик уровня сигнала свидетельствует о слабом сигнале, отрегулируйте антенну, чтобы увеличить уровень сигнала. Продолжайте регулировать антенну до тех пор, пока не будет найдено наилучшее положение для приема самого высокого уровня сигнала.</li> <li></li> <li>Устранение неполадок&gt;</li> <li>Обращайтесь к этим советам при возникновении проблем, связанных с работой телевизора.</li> <li>Если ни один из советов не поможет, обратитесь в центр обслуживания клиентов Samsung.</li> </ul> |
|                                                                                                    |

| МЕНЮ                                 | ОПИСАНИЕ                                                                                                    |  |  |  |
|--------------------------------------|----------------------------------------------------------------------------------------------------|--|--|--|
| Обновл. ПО                           | <ul> <li>&lt;По USB&gt;<br/>Вставьте диск USB с обновлением микропрограммы, загруженным с веб-узла samsung.com,<br/>в гнездо на телевизоре. Не отсоединяйте питание и не извлекайте диск USB, когда<br/>выполняется обновление. После завершения обновления микропрограммы телевизор<br/>автоматически выключится и снова включится. После выполнения обновления проверьте<br/>версию микропрограммы (у новой версии номер должен быть больше, чем у старой).<br/>По завершении обновления для всех настроек видео и аудио будут восстановлены<br/>значения по умолчанию (заводские). Рекомендуется записывать свои настройки, чтобы их<br/>можно было легко восстановить после обновления.</li> <li>&lt;По каналу&gt;<br/>Обновление программного обеспечения через транслируемый сигнал.</li> <li>&lt;Обновление в реж. ожидан.&gt;<br/>Чтобы продолжить обновление программного обеспечения при включении основного<br/>питания, выберите пункт Оn, нажав кнопку ▲ или ▼. Через 45 мин. после перехода в режим<br/>ожидания автоматически будет запущен мастер обновления вручную. Поскольку питание<br/>устройства всегда включено, экран устройства может слегка подсвечиваться. Этот эффект<br/>может продолжаться более 1 часа, до тех пор, пока не будет завершено обновление<br/>программного обеспечения.</li> <li>&lt;Альтернативное ПО&gt;(резервное копирование)<br/>Если появились проблемы при использовании новой микропрограммы, можно вернуть<br/>предыдущую версию программного обеспечения.</li> <li>Если порграммное обеспечение.</li> <li>Можно сменить текущую программу на альтернативную, выбрав параметр<br/>'Альтернативное ПО'.</li> </ul> |  |  |  |
| Руководство по соед-<br>инению с ТВЧ | В этом меню представлен метод подключения, обеспечивающий оптимальное качество отображения на экране телевизора высокой четкости. Используйте данную информацию при подключении к телевизору внешних устройств.                                                                                                    |  |  |  |
| Обращение в<br>Samsung               | Просмотрите данную информацию, когда телевизор работает неправильно или требуется обновить программное обеспечение. В этом меню представлена информация о центрах обслуживания клиентов, самом устройстве, а также о способах загрузки файла с программным обеспечением.                                                                                                    |  |  |  |

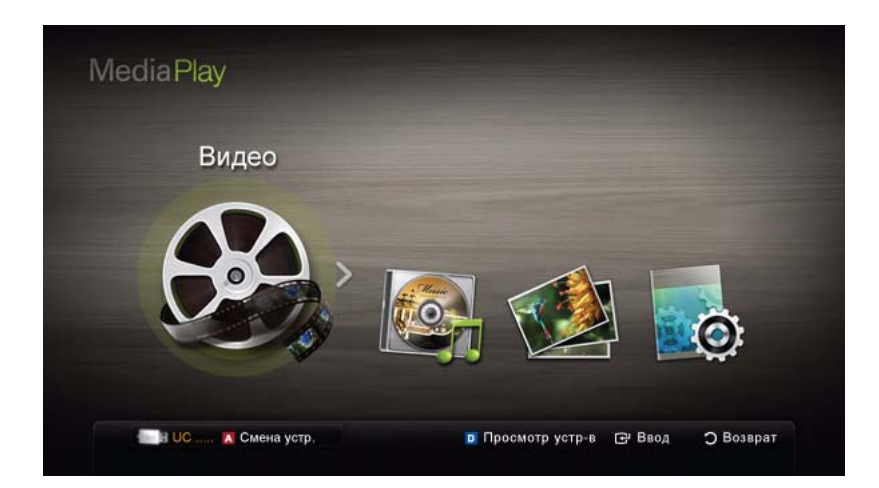

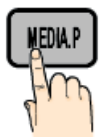

Возможность воспроизведения фото-, музыкальных и/или видеофайлов, хранящихся на устройстве USB MSC (Mass Storage Class) и/или компьютере.

МЕNU[Ш] → Приложение → Media Play → [⊡]

## Подключение устройства USB

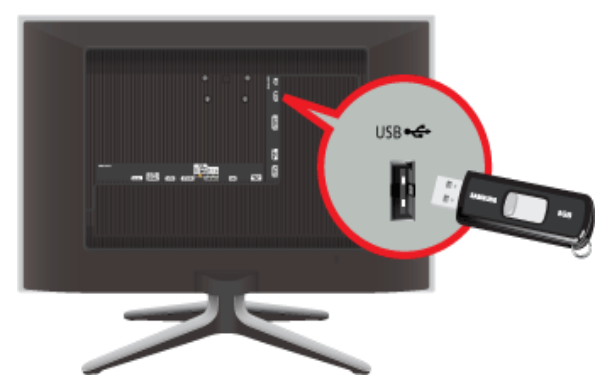

- 1. Включите телевизор.
- **2.** Подключите устройство USB, содержащее фото-, музыкальные и/или видеофайлы, к гнезду [USB] на боковой панели телевизора.
- После подключения устройства USB к телевизору появится всплывающее окно. Выберите в нем функцию <Media Play>.
- 🔟 🛛 В работе данной функции могут наблюдаться сбои при использовании нелицензированных файлов мультимедиа.

🔟 Информация, которую необходимо знать до начала использования функции <Media Play>

- Протокол MTP (Media Transfer Protocol) не поддерживается.
- Поддерживаются файловые системы FAT16, FAT32 и NTFS.
- Цифровые камеры и аудиоустройства USB некоторых типов могут быть несовместимы с этим телевизором.
- Функция <Media Play> поддерживает только устройства USB Mass Storage Class (MSC). MSC это устройства Mass Storage Class с возможностью передачи данных единым целым. Примерами дисков MSC являются флэшдиски и устройства чтения флэш-карт. Устройства следует подключать непосредственно к порту USB телевизора. Внешний жесткий диск USB не поддерживается.
- Перед подключением к телевизору создайте резервные копии файлов, чтобы предотвратить повреждение или потерю данных. Компания SAMSUNG не несет ответственности за любые повреждения файлов и потерю данных.
- Не отключайте устройство USB во время загрузки.
- Чем больше разрешение изображения, тем больше времени требуется для его отображения на экране.

- Максимально возможное разрешение для файлов JPEG 15360 x 8640 пикселов.
- Если файл поврежден или имеет несовместимый формат, отображается сообщение "Not Supported File Format" (Формат файла не поддерживается).
- Если для критерия сортировки выбран основной вид, в каждой папке будут отображаться до 1000 файлов.
- Файлы MP3 с технологией DRM, которые были загружены с платного узла, воспроизвести невозможно. Digital Rights Management (DRM) – это технология, которая поддерживает создание содержимого, распространение и полное интегрированное управление содержимым, включая защиту прав и интересов поставщиков содержимого, предотвращение незаконного копирования содержимого, а также управление выставлением счетов и платежами.
- Если подключено более двух устройств РТР, то можно использовать только одно устройство за раз.
- Если подключено более двух устройств MSC, возможно, некоторые из них не будут распознаваться. Устройство USB, для работы которого требуется большая мощность (более 500 мА или 5 В), возможно, поддерживаться не будет.
- Если во время подключения или использования устройства USB отобразится предупреждающее сообщение о превышении мощности, возможно, устройство не распознано или неисправно.
- При отсутствии входного сигнала в течение времени, установленного для параметра <Время автозащиты>, запускается экранная заставка.
- При подключении к телевизору некоторых моделей внешнего жесткого диска режим энергосбережения этого диска может быть автоматически сброшен.
- При использовании удлинительного кабеля USB устройство USB может не распознаваться или могут не читаться файлы, хранящиеся на данном устройстве.
- Если устройство USB не распознается при подключении к телевизору, нарушен список файлов, хранящихся на устройстве, или какой-либо файл из списка не воспроизводится, подсоедините устройство USB к компьютеру, отформатируйте его и проверьте соединение.
- Чтобы окончательно удалить из компьютера файл, который ранее был удален, но обнаруживается при запуске режима <Media Play>, используйте на компьютере функцию "Очистить корзину".

## Элементы, отображаемые на экране

С помощью кнопок вверх/вниз/вправо/влево перейдите к нужному файлу, а затем нажмите кнопку [] или [] (Воспроизведение). Начнется воспроизведение файла.

图 Поддерживаются параметры <Просмотр устр-в> и <Главная> на главной странице <Media Play>.

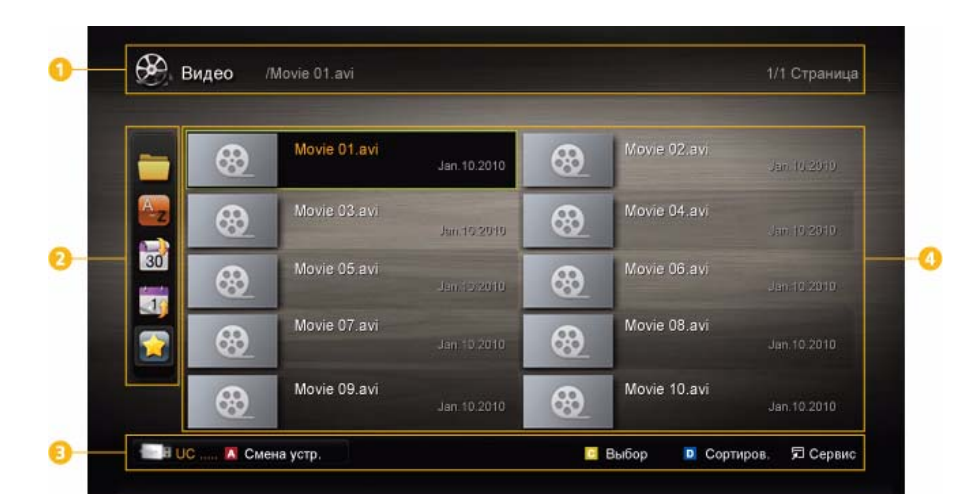

| HOMEP | МЕНЮ                          | ОПИСАНИЕ                                                                     |  |  |  |
|-------|-------------------------------|------------------------------------------------------------------------------|--|--|--|
| 0     | Информация                    | Можно узнать имя выбранного файла, а также количество файлов и страницу.     |  |  |  |
| 2     | Критерии сортировки<br>списка | Отображаются критерии сортировки. Критерии сортировки зависят от содержания. |  |  |  |

| HOMEP | МЕНЮ                      | ОПИСАНИЕ                                                                                                    |  |  |  |
|-------|---------------------------|----------------------------------------------------------------------------------------------------|--|--|--|
| 8     | Функциональные<br>кнопки  | ОПИСАНИЕ<br>Красная кнопка (Смена устр.)<br>Выбор подсоединенного устройства.<br>Зеленый (Предпочтение)<br>Настройка предпочтений файлов. (не поддерживается при выборе основн<br>вида).<br>Желтая (Выбор)<br>Выбор нескольких файлов из списка. Выбранные файлы отмечаются знач<br>Синяя кнопка (Сортиров.)<br>Выбор критерия сортировки списка.<br>Бобр критерия сортировки списка.<br>Сервис)<br>Отображение меню параметров.<br>С помощью кнопки [ ] (REW) или [ ] (FF) можно перейти на<br>следующую или предыдущую страницу в списке файлов. |  |  |  |
| 4     | Раздел списка фай-<br>лов | Можно проверить файлы и группы, рассортированные по категориям.                                                                                                    |  |  |  |

#### Видео

#### Воспроизведение видео

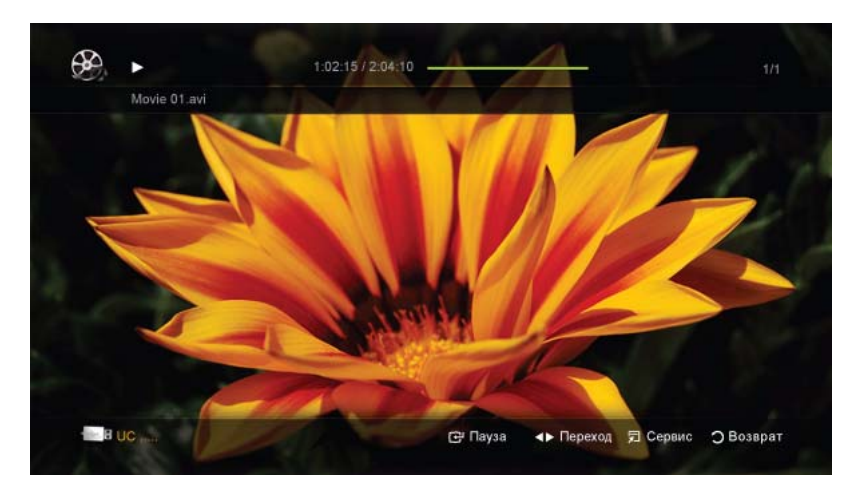

- 1. С помощью кнопки ◀ или ▶ выберите пункт <Видео> и нажмите кнопку [⊡] в меню <Media Play>.
- 2. Нажмите кнопку ◀/▶/▲/▼, чтобы выбрать необходимый видеофайл.
- 3. Нажмите кнопку [ ] или [ ] (Воспроизведение).
  - Выбранный файл и время его воспроизведения отображаются в верхней части экрана.
  - При отсутствии данных о продолжительности видео время воспроизведения и строка состояния не отображаются.
  - С помощью кнопок ┥ и 🕨 можно перемещаться по видео во время его воспроизведения.

🛽 В этом режиме можно просматривать видеоролики игры, но саму игру воспроизвести невозможно.

• Поддерживаемые форматы субтитров

| НАЗВАНИЕ                                | РАСШИРЕНИЕ ФАЙЛА | ΦΟΡΜΑΤ |  |
|-----------------------------------------|------------------|--------|--|
| Текст MPEG-4, зависящий от вре-<br>мени | .ttxt            | XML    |  |
| SAMI                                    | .smi             | HTML   |  |

| НАЗВАНИЕ  | РАСШИРЕНИЕ ФАЙЛА | ΦΟΡΜΑΤ    |
|-----------|------------------|-----------|
| SubRip    | .srt             | строковый |
| SubViewer | .sub             | строковый |
| Micro DVD | .sub или .txt    | строковый |

## • Поддерживаемые форматы видео

| РАСШИРЕ<br>НИЕ<br>ФАЙЛА | КОНТЕЙНЕ<br>Р | видеокодек                     | РАЗРЕШЕНИ<br>Е | ЧАСТОТ<br>А<br>КАДРОВ<br>(КАДР/С) | СКОРОС<br>ТЬ<br>ПЕРЕДА<br>ЧИ В<br>БИТАХ<br>(МБИТ/С) | АУДИОКОДЕК    |
|-------------------------|---------------|--------------------------------|----------------|-----------------------------------|-----------------------------------------------------|---------------|
| *.avi                   | AVI           | Divx 3.11 /                    | 1920 x 1080    | 6 ~ 30                            | 8                                                   |               |
| *.mkv                   | MKV           | 4.x / 5.1 / 6.0                |                |                                   |                                                     | MP3           |
|                         |               | XviD                           | 1920 x 1080    | 6 ~ 30                            | 8                                                   | AC3           |
|                         |               | H.264 BP /<br>MP / HP          | 1920 x 1080    | 6 ~ 30                            | 25                                                  | LPCM<br>ADPCM |
|                         |               | MPEG4 SP /<br>ASP              | 1920 x 1080    | 6 ~ 30                            | 8                                                   | DTS Core      |
|                         |               | Divx 3.11 /<br>4.x / 5.1 / 6.0 | 1920 x 1080    | 6 ~ 30                            | 8                                                   | MP3           |
|                         |               | XviD                           | 1920 x 1080    | 6 ~ 30                            | 8                                                   | AC3           |
| *.asf                   | ASF           | H.264 BP /<br>MP / HP          | 1920 x 1080    | 6 ~ 30                            | 25                                                  | LPCM<br>ADPCM |
|                         |               | MPEG4 SP /<br>ASP              | 1920 x 1080    | 6 ~ 30                            | 8                                                   | WMA           |
| *.wmv                   | ASF           | Window Media<br>Video v9       | 1920 x 1080    | 6 ~ 30                            | 25                                                  | WMA           |
|                         |               | H.264 BP /<br>MP / HP          | 1920 x 1080    | 6 ~ 30                            | 25                                                  | MP3           |
| *.mp4                   | MP4           | MPEG4 SP /<br>ASP              | 1920 x 1080    | 6 ~ 30                            | 8                                                   | ADPCM<br>AAC  |
|                         |               | XVID                           | 1920 x 1080    | 6 ~ 30                            | 8                                                   | -             |
| *.3gp                   | 3GPP          | H.264 BP /<br>MP / HP          | 1920 x 1080    | 6 ~ 30                            | 25                                                  | ADPCM         |
|                         |               | MPEG4 SP /<br>ASP              | 1920 x 1080    | 6 ~ 30                            | 8                                                   | HE-AAC        |
|                         | VPO           | MPEG1                          | 1920 x 1080    | 24 / 25 / 30                      | 30                                                  | AC3           |
| *.vro                   | VOB           | MPEG2                          | 1920 x 1080    | 24 / 25 / 30                      | 30                                                  | MPEG<br>LPCM  |

| РАСШИРЕ<br>НИЕ<br>ФАЙЛА | КОНТЕЙНЕ<br>Р | ВИДЕОКОДЕК | РАЗРЕШЕНИ<br>Е | ЧАСТОТ<br>А<br>КАДРОВ<br>(КАДР/С) | СКОРОС<br>ТЬ<br>ПЕРЕДА<br>ЧИ В<br>БИТАХ<br>(МБИТ/С) | АУДИОКОДЕК  |  |
|-------------------------|---------------|------------|----------------|-----------------------------------|-----------------------------------------------------|-------------|--|
| *.mpg<br>*.mpeg         | PS            | MPEG1      | 1920 x 1080    | 24 / 25 / 30                      | 30                                                  | AC3         |  |
|                         |               | MPEG2      | 1920 x 1080    | 24 / 25 / 30                      | 30                                                  | MPEG        |  |
|                         |               | H.264      | 1920 x 1080    | 6 ~ 30                            | 25                                                  | LPCM<br>AAC |  |
|                         | TS            | MPEG2      | 1920 x 1080    | 24 / 25 / 30                      | 30                                                  | AC3         |  |
| *.ts<br>*.tp<br>*.trp   |               | H.264      | 1920 x 1080    | 6 ~ 30                            | 25                                                  | AAC         |  |
|                         |               | VC1        | 1920 x 1080    | 6 ~ 30                            | 25                                                  | MP3         |  |
|                         |               |            |                |                                   |                                                     | DD+         |  |
|                         |               |            |                |                                   |                                                     | HE-AAC      |  |

#### Другие ограничения

- Если имеются проблемы с содержимым кодека, то кодек поддерживаться не будет.
  - Если данные для контейнера неверны и файл поврежден, то правильное воспроизведение контейнера невозможно.
  - Звук или видео могут отсутствовать, если обычная скорость передачи/частота кадров содержимого превышает параметры скорости, указанные в приведенной выше таблице. Если данные для контейнера неверны и файл поврежден, то правильное воспроизведение контейнера невозможно.

|   | ВИДЕОДЕКОДЕР                                                            |   | АУДИОДЕКОДЕР                                                                    |
|---|-------------------------------------------------------------------------|---|---------------------------------------------------------------------------------|
| • | Поддержка форматов до H.264 Level 4.1                                   | • | Поддержка форматов до WMA 7, 8, 9, STD                                          |
| • | Форматы H.264 FMO/ASO/RS, VC1 SP/MP/AP L4 и<br>AVCHD не поддерживаются. | • | WMA 9 PRO не поддерживает форматы многоканального аудио с двумя дополнительными |
| • | Формат GMC не поддерживается.                                           |   | каналами или аудио без потерь.                                                  |
| • | Формат Н.263 не поддерживается.                                         | • | Частота дискретизации WMA 22050 Гц (моно) не поддерживается.                    |

#### Непрерывное воспроизведение видео (Продолжить воспроизведение)

Прерванное видео можно возобновить с места, на котором оно было остановлено, даже после выхода из режима воспроизведения.

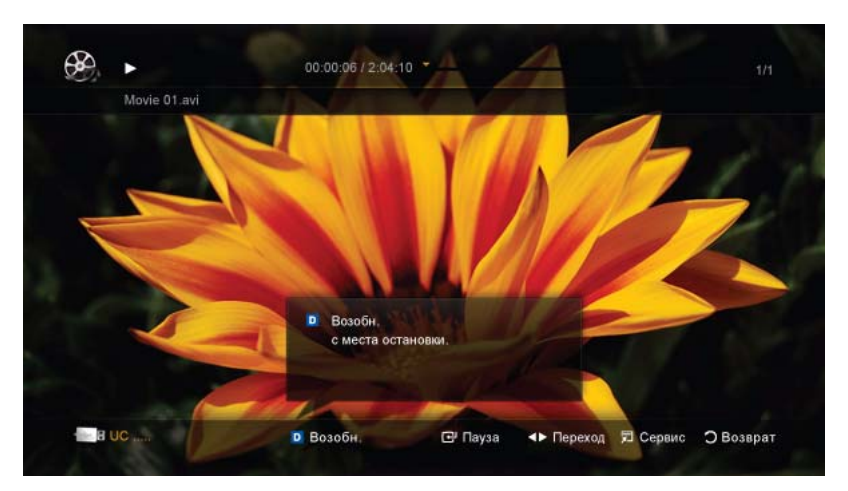

- 1. В разделе списка файлов выберите видеофайл для непрерывного воспроизведения, используя кнопку  $\blacktriangleleft$  или  $\blacktriangleright$ .
- 2. Нажмите кнопку [ ] (Воспроизведение) / [].

- **3.** Выберите <Возобн.> (Продолжить воспроизведение), нажав синюю кнопку. Воспроизведение видео начнется с того момента, на котором было остановлено.
- Синяя кнопка доступна при возобновлении воспроизведения.
  - Если для параметра <Continuous Movie Play Help> выбрано значение <Вкл.> в меню <Настройки>, при возобновлении воспроизведения видеофайла отобразится всплывающее сообщение.

#### Музыка

#### Воспроизведение музыки

| I Love You<br>Jhan<br>Music 2<br>No Singer |
|--------------------------------------------|
| Music 2<br>No Singer                       |
|                                            |
| Music 3<br>No Singer                       |
|                                            |
|                                            |
|                                            |

- 1. Нажмите кнопку ◀ или ▶ для выбора <Музыка>, затем нажмите кнопку [⊡] в меню <Media Play>.
- 2. Нажмите кнопку ∢/▶/▲/▼, чтобы выбрать необходимый файл в списке.
- 3. Нажмите кнопку [] или [] (Воспроизведение).
  - С помощью кнопок ┥ и 🕨 можно перемещаться по музыкальному файлу во время его воспроизведения.
  - Во время воспроизведения кнопки [] (REW) и [] [] (FF) не работают.
- Отображаются только файлы с расширением МРЗ и РСМ. Файлы с другими расширениями не отображаются, даже если они хранятся на том же устройстве USB.
  - Если при воспроизведении файлов MP3 слышен странный звук, настройте параметр <Эквалайзер> в меню
     <Звук>. (При воспроизведении перемодулированного файла MP3 могут возникнуть проблемы со звуком.)

#### Фотографии

#### Просмотр фотографии (или слайд-шоу)

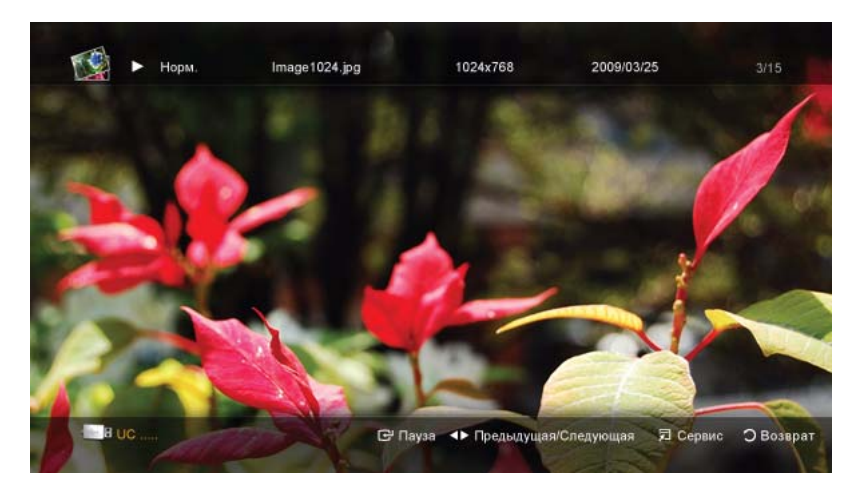

- 1. Нажмите кнопку ∢ или ▶ для выбора <Фотографии>, затем нажмите кнопку [⊡] в меню <Media Play>.
- 2. С помощью кнопки ∢/▶/▲/▼ выберите нужную фотографию в списке файлов.

- 3. Нажмите кнопку [] или [] (Воспроизведение).
  - Когда отображается список фотографий, нажмите кнопку [▶] (Воспроизведение)/[] на пульте дистанционного управления, чтобы запустить слайд-шоу.
  - В слайд-шоу будут включены все файлы из списка файлов.
  - В ходе слайд-шоу будут по порядку отображаться файлы.
- Музыкальные файлы будут автоматически воспроизводиться во время слайд-шоу, если для параметра <Фоновая музыка> установлено значение <Вкл.>.
  - Настройки режима <Режим BGM> нельзя изменить до тех пор, пока не закончится загрузка содержимого в режиме BGM.

### Воспроизведение нескольких файлов

# Воспроизведение выбранных видеофайлов, музыкальных файлов и файлов фотографий

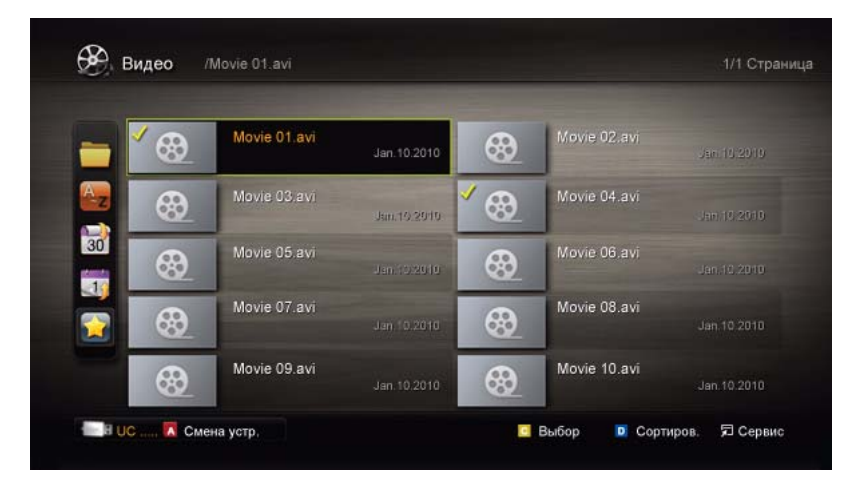

- 1. С помощью желтой кнопки выберите нужный файл в списке файлов.
- 2. Повторите описанную выше операцию, чтобы выбрать несколько файлов.
  - 🔹 Слева от выбранных файлов отобразится метка 🎺 .
  - Чтобы отменить выбор, нажмите желтую кнопку еще раз.
  - Чтобы отменить выбор всех файлов, нажмите кнопку TOOLS и выберите пункт <Отменить все>.
- 3. Нажмите кнопку TOOLS и выберите <Воспр. выбранное содерж.>.

#### Воспроизведение группы видеофайлов, музыкальных файлов и файлов фотографий

- 1. В списке файлов перейдите к любому файлу из нужной группы.
- 2. Нажмите кнопку TOOLS и выберите <Воспр. текущ. гр.>.

## Дополнительная функция в Media Play

### Сортировка списка файлов

С помощью синей кнопки рассортируйте файлы в списке файлов.

0

| КАТЕГОРИЯ     |                | ДЕЙСТВИЕ                                                                                                    | ВИДЕО    | МУЗЫК<br>А | ФОТОГР<br>АФИИ |
|---------------|----------------|----------------------------------------------------------------------------------------------------|----------|------------|----------------|
|               | Основной вид   | Отображается вся папка. Фотографию можно про-<br>смотреть, выбрав папку.                                                                    | <b>√</b> | <b>√</b>   | <b>√</b>       |
| A<br>∼z       | Название       | Сортировка и отображение названий файлов по символу/номеру/алфавиту/другому признаку.                                                       | ✓        | ✓          | ✓              |
|               | Предпочтение   | Сортировка и отображение файлов по предпочтени-<br>ям. С помощью зеленой кнопки можно внести изме-<br>нения в список предпочитаемых файлов. | 1        | 1          | <b>√</b>       |
| 30            | Сам. поз. дата | Сортировка и отображение файлов по дате, начиная с последней.                                                                               | <b>√</b> |            | <b>√</b>       |
|               | Сам. ран. дата | Сортировка и отображение файлов по дате, начиная с первой.                                                                                  | ✓        |            | ✓              |
| 27            | Артист         | Сортировка музыкальных файлов по имени испол-<br>нителя в алфавитном порядке.                                                               |          | <b>√</b>   |                |
| ٢             | Альбом         | Сортировка музыкальных файлов по названию аль-<br>бома в алфавитном порядке.                                                                |          | <b>√</b>   |                |
| V             | Жанр           | Сортировка музыкальных файлов по жанру.                                                                                                    |          | <b>√</b>   |                |
| *             | Настр.         | Сортировка музыкальных файлов по тональности.<br>Информацию о тональности композиции можно<br>изменить.                                     |          | ✓          |                |
| • 2000 •<br>7 | Ежемес.        | Сортировка и отображение файлов фотографий по месяцам. Сортировка выполняется только по меся-<br>цам (январь-декабрь) без учета года.       |          |            | <b>√</b>       |

## Меню параметров воспроизведения Видео / Музыка / Фотографии

Во время воспроизведения файла нажмите кнопку TOOLS.

| КАТЕГОРИЯ                | ДЕЙСТВИЕ                                                                                                    | ВИДЕО                                                                                                    | МУЗЫКА   | ФОТОГР<br>АФИИ |
|--------------------------|----------------------------------------------------------------------------------------------------|----------------------------------------------------------------------------------------------------|----------|----------------|
| Название                 | Переход непосредственно к другому файлу.                                                                                                    | <ul> <li>Image: A second second s</li></ul> |          |                |
| Режим повтора            | Повторное воспроизведение видео и музыкальных файлов.                                                                                            | <b>√</b>                                                                                                    | <b>√</b> |                |
| Размер картинки          | Настройка размера изображения.                                                                                                    | <ul> <li>Image: A second second s</li></ul> |          |                |
| Настройка<br>изображения | Регулировка настроек изображения.                                                                                                    | <b>√</b>                                                                                                    |          | <b>√</b>       |
| Настройка звука          | Регулировка настроек звука.                                                                                                    | <ul> <li>Image: A second second s</li></ul> | <b>√</b> | <b>√</b>       |
| Настройка субтит-<br>ров | Воспроизведение видеофайла с субтитрами. Эта<br>функция работает только в том случае, если имя<br>файла субтитров совпадает с именем видеофайла. | <b>√</b>                                                                                                    |          |                |
| КАТЕГОРИЯ                                        | ДЕЙСТВИЕ                                                                                                    | ВИДЕО    | МУЗЫКА   | ФОТОГР<br>АФИИ |
|--------------------------------------------------|----------------------------------------------------------------------------------------------------|----------|----------|----------------|
| Звук                                             | Видео можно просматривать на любом из поддержи-<br>ваемых языков. Эта функция доступна только при<br>воспроизведении файлов потокового типа, которые<br>поддерживают несколько аудиоформатов. | ~        |          |                |
| Остановка показа /<br>Запустить показ<br>слайдов | Запуск или остановка слайд-шоу.                                                                                                    |          |          | <b>√</b>       |
| Скор. слайд-шоу                                  | Выбор скорости слайд-шоу во время показа.                                                                                                    |          |          | <b>√</b>       |
| Фоновая музыка                                   | Установка и выбор фоновой музыки для просмотра<br>слайд-шоу.                                                                                                    |          |          | ✓              |
| Масштаб                                          | Увеличение изображений в полноэкранном режиме.                                                                                                    |          |          | <b>√</b>       |
| Повернуть                                        | Поворот изображений в полноэкранном режиме.                                                                                                    |          |          | <b>√</b>       |
| Информация                                       | Просмотр подробной информации о воспроизводи-<br>мом файле.                                                                                                    | <b>√</b> | <b>√</b> | <b>√</b>       |

# Настройки

| Справка непрер. воспр.          |     | > |
|---------------------------------|-----|---|
| Получить код регистрации DivX@\ | VOD |   |
| Получить код деактивации DivX@1 | VOD |   |
| Информация                      |     |   |
|                                 |     |   |
|                                 |     |   |
|                                 |     |   |

## Использование меню Настройки

| МЕНЮ                                    | ОПИСАНИЕ                                                                                                    |
|-----------------------------------------|----------------------------------------------------------------------------------------------------|
| Справка непрер. вос-<br>пр.             | Отображение всплывающего справочного сообщения при непрерывном воспроизведении видеофайла.<br>• <Вкл.> - <Выкл.>                                                                                                    |
| Получить код регист-<br>рации DivX® VOD | Отображение кода регистрации, утвержденного для данного телевизора. Если подключить-<br>ся к веб-узлу DivX и зарегистрировать код, используя личную учетную запись, то можно<br>загрузить файл регистрации услуги видео по запросу. Регистрация будет завершена после<br>воспроизведения файла регистрации услуги видео по запросу с помощью <media play="">.<br/>Дополнительные сведения об услуге видео по запросу DivX® см. на веб-узле<br/>"www.DivX.com".</media> |
| Get the DivX® VOD deactivation code     | Если услуга видео по запросу DivX® не зарегистрирована, отобразится код отключения регистрации. Если применить эту функцию, когда зарегистрирована услуга видео по запро-<br>су DivX® текущая регистрация услуги видео по запросу DivX® будет отключена.                                                                                                    |
| Информация                              | Просмотр информации о подключенном устройстве.                                                                                                    |

#### Что такое<Anynet+>?

<Anynet+> – это функция, позволяющая с помощью пульта дистанционного управления для телевизора управлять всеми подключенными устройствами Samsung, поддерживающими функцию <Anynet+>. Систему <Anynet+ > можно использовать только с устройствами Samsung, поддерживающими функцию <Anynet+>. Чтобы узнать, поддерживает ли устройство Samsung эту функцию, проверьте, есть ли на устройстве значок <Anynet+>.

### Подключение устройств Anynet+

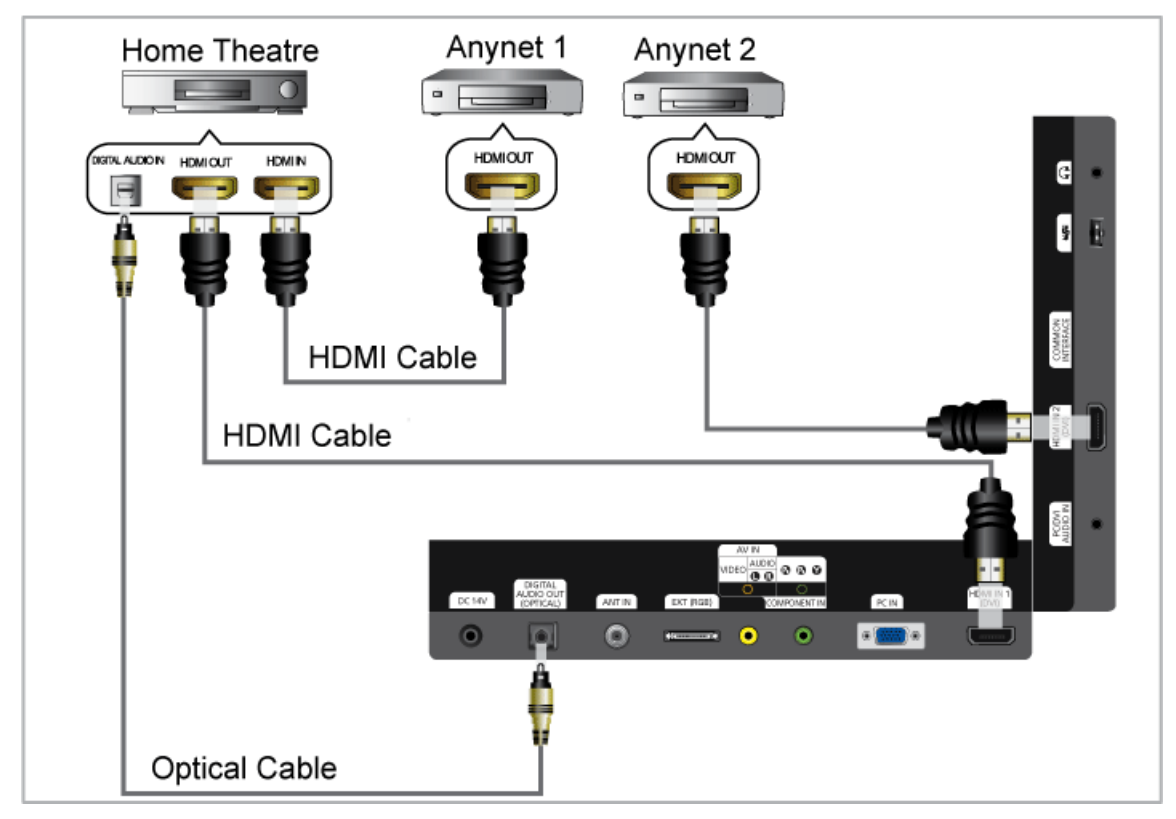

- 1. Соедините гнездо [HDMI IN 1, 2 (DVI)] на телевизоре с гнездом HDMI OUT на соответствующем устройстве, поддерживающем функцию <Anynet+>, с помощью кабеля HDMI.
- **2.** Соедините разъем HDMI IN домашнего кинотеатра и разъем HDMI OUT соответствующего устройства <Anynet+> с помощью кабеля HDMI.
  - С помощью оптического кабеля соедините гнездо [DIGITAL AUDIO OUT (OPTICAL)] на телевизоре с цифровым аудиовходом на домашнем кинотеатре.
    - В результате выполнения вышеописанного подключения через гнездо для оптического кабеля выполняется вывод только двухканального звука. Звук будет слышен только через передний правый и левый громкоговорители, а также через сабвуфер домашнего кинотеатра. Если требуется 5.1-канальное звучание, подключите разъем [DIGITAL AUDIO OUT (OPTICAL)] на проигрывателе DVD-дисков/декодере кабельного/ спутникового телевидения (т.е. устройстве Anynet 1 или 2) непосредственно к усилителю или домашнему кинотеатру, а не к телевизору.
    - Можно подключить только один домашний кинотеатр.
    - Устройство <Anynet+> можно подключить с помощью кабеля HDMI. Некоторые кабели HDMI могут не поддерживать функции <Anynet+>.
    - Функция <Anynet+> работает, когда аудиоустройство, поддерживающее <Anynet+>, находится в режиме ожидания или включено.
    - < Anynet+> поддерживает до 10 устройств AV. Можно подключить максимум 3 устройства одного типа.

#### Меню <Anynet+>

Меню <Anynet+> изменяется в зависимости от типа и состояния устройств Anynet+, подключенных к телевизору.

| MEHЮ <anynet+></anynet+>        | ОПИСАНИЕ                                                                                                    |
|---------------------------------|----------------------------------------------------------------------------------------------------|
| Просмотр ТВ                     | Переключение из режима <anynet+> в режим ТВ-трансляции.</anynet+>                                                                            |
| Список устройств                | Отображение списка устройств Anynet+.                                                                                                    |
| Запись: (*Запись)               | Немедленное начало записи с помощью устройства записи.                                                                                       |
|                                 | (Эта функция доступна только для устройств, которые поддерживают функцию записи.)                                                            |
| (имя_устройства) MENU           | Отображение меню подключенных устройств. Например, если подключено устрой-<br>ство записи DVD, отобразится меню диска устройства записи DVD. |
| (имя_устройства) INFO           | Отображение меню воспроизведения подключенного устройства.                                                                                   |
|                                 | если подключено устройство записи DVD, отобразится меню воспроизведения устройства записи DVD.                                               |
| Остановить запись:<br>(*Запись) | Остановка записи.                                                                                                    |
| Приемник                        | Звук воспроизводится через приемник.                                                                                                    |

Если подключено несколько устройств записи, они отображаются как (\*устройство записи), а если подключено только одно устройство записи, оно будет отображаться как (\*имя\_устройства).

## Настройка <Anynet+>

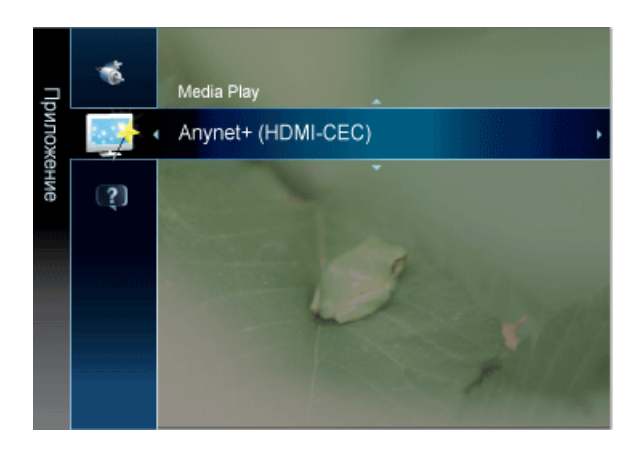

| Список устройс | гв |  |  |
|----------------|----|--|--|
| Настройка      |    |  |  |
|                |    |  |  |
|                |    |  |  |
|                |    |  |  |

Пажмите кнопку [TOOLS] для отображения меню <Сервис>. Можно также отобразить меню <Anynet+>, выбрав <Сервис> → <Anynet+ (HDMI-CEC)>

| МЕНЮ             | ОПИСАНИЕ                                                                                                    |
|------------------|----------------------------------------------------------------------------------------------------|
| Список устройств | 1. Нажмите кнопку [TOOLS]. Нажмите кнопку [ᆣ], чтобы выбрать пункт <anynet+ (hdmi-<br="">CEC)&gt;.</anynet+>                                                                                                    |
|                  | 2. Нажмите кнопку 🛓 или 🔻, чтобы выбрать пункт <Список устройств>, затем нажмите кнопку<br>[᠃].                                                                                                    |
|                  | - Отобразится список устройств < Anynet+>, подключенных к телевизору.                                                                                                    |
|                  | <ul> <li>Если не удается найти необходимое устройство, нажмите красную кнопку, чтобы начать ска-<br/>нирование устройств.</li> </ul>                                                                                                    |
|                  | 3. С помощью кнопки ⊾ или ▼ выберите определенное устройство и нажмите кнопку [任].<br>Будет выбрано соответствующее устройство.                                                                                                    |
|                  | - Для отображения меню <Список устройств> в меню <Приложение> для параметра <anynet+<br>(HDMI-CEC)&gt; должно быть установлено значение &lt;Вкл.&gt;.</anynet+<br>                                                                                                    |
|                  | Переключение на выбранное устройство может занять до 2 минут. Операцию<br>переключения нельзя отменить во время ее выполнения.                                                                                                    |
|                  | Время, необходимое для сканирования устройств, зависит от количества подключенных<br>устройств.                                                                                                    |
|                  | По завершении сканирования устройств количество найденных устройств не отображается.                                                                                                    |
|                  | Несмотря на то, что телевизор при включении (кнопка питания) автоматически<br>производит поиск списка устройств, устройства, подключенные к телевизору, могут не<br>всегда автоматически отображаться в списке устройств при включении телевизора.<br>Нажмите красную кнопку, чтобы выполнить поиск подключенных устройств. |
|                  | Если выбран режим внешнего ввода с помощью кнопки [SOURCE], функцию <anynet+><br/>использовать нельзя. Убедитесь, что выбрано устройство <anynet+> в списке &lt;Список<br/>устройств&gt;.</anynet+></anynet+>                                                                                                    |
| Установка        | <ul> <li><anynet+ (hdmi-cec)=""></anynet+></li> </ul>                                                                                                    |
|                  | Чтобы использовать функцию <anynet+>, необходимо установить для параметра <anynet+<br>(HDMI-CEC)&gt; значение <bкл.>.</bкл.></anynet+<br></anynet+>                                                                                                    |
|                  | Когда функция <anynet+ (hdmi-cec)=""> отключена, все операции, связанные с &lt;<br/>Anynet+&gt;, деактивируются.</anynet+>                                                                                                    |
|                  | • <Автоотключение>                                                                                                    |
|                  | Настройка устройства <anynet+> на автоматическое выключение при выключении телевизора.</anynet+>                                                                                                    |
|                  | Для использования функции <anynet+> на пульте дистанционного управления для<br/>телевизора в качестве активного источника необходимо выбрать телевизор.</anynet+>                                                                                                    |
|                  | Если для функции <Автоотключение> установить значение <Да>, подключенные внешние устройства будут отключаться при выключении телевизора. Можно выбрать, должно ли внешнее устройство, находящееся в режиме записи, выключаться.                                                                                             |

# 3-8 Установка драйвера устройства

- Установив драйвер устройства, можно выполнить настройку подходящего разрешения и частоты. Драйвер устройства находится на компакт-диске, входящем в комплект поставки. Если имеющийся файл драйвера поврежден, обратитесь в центр обслуживания или посетите веб-сайт Samsung Electronics (www.samsung.com) и загрузите драйвер.
- 1. Вставьте установочный компакт-диск в дисковод CD-ROM.
- 2. Нажмите Драйвер Windows
- 3. Выполните оставшиеся этапы установки, следуя инструкциям на экране.
- 4. Выберите модель устройства в имеющемся списке.

| SAMSUNG monitor installer                                          |   |
|--------------------------------------------------------------------|---|
| Select the display adapter on which you want to intall the monitor |   |
| 1. RADEON 9550 : Plug and Play Monitor                             |   |
| Select the monitor which you want to install                       |   |
| Samsung ·····                                                      | 1 |
| Samsung ····                                                       |   |
|                                                                    |   |
|                                                                    |   |
|                                                                    |   |
|                                                                    |   |
|                                                                    |   |
|                                                                    |   |
|                                                                    |   |
| ¢ >>>                                                              |   |
|                                                                    |   |
| OK CANCEL                                                          |   |
|                                                                    |   |

**5.** Убедитесь, что в качестве настроек панели управления выбрано верное разрешение и скорость обновления экрана. Дополнительные сведения см. в документе, посвященном операционной системе Windows.

Для достижения наилучшего качества изображение необходимо установить оптимальное разрешение. Настройка оптимального разрешения зависит от размера экрана.

Следовательно, при установке разрешения, отличного от оптимального, качество изображения неизбежно ухудшится. Рекомендуется установить оптимальное разрешение.

#### Синхронизирующий сигнал ПК (вход D-Sub и HDMI)

Если сигнал, поступающий от компьютера, является сигналом, посылаемым в стандартном режиме, экран настраивается автоматически. Если нет, то может отобразиться пустой экран или включиться только индикатор питания. Настройте сигнал компьютера, следуя инструкциям в руководстве пользователя видеокарты.

| РАЗРЕШЕНИЕ        | ЧАСТОТА<br>ГОРИЗОНТАЛЬНО<br>Й РАЗВЕРТКИ<br>(КНZ) | ЧАСТОТА<br>ВЕРТИКАЛЬНОЙ<br>РАЗВЕРТКИ (НZ) | ТАКТОВАЯ<br>ЧАСТОТА<br>(МНZ) | ПОЛЯРНОСТЬ (Г/В) |
|-------------------|--------------------------------------------------|-------------------------------------------|------------------------------|------------------|
| IBM, 640 x 350    | 31,469                                           | 70,086                                    | 25,175                       | +/-              |
| IBM, 640 x 480    | 31,469                                           | 59,940                                    | 25,175                       | -/-              |
| IBM, 720 x 400    | 31,469                                           | 70,087                                    | 28,322                       | -/+              |
| MAC, 640 x 480    | 35,000                                           | 66,667                                    | 30,240                       | -/-              |
| MAC, 832 x 624    | 49,726                                           | 74,551                                    | 57,284                       | -/-              |
| MAC, 1152 x 870   | 68,681                                           | 75,062                                    | 100,000                      | -/-              |
| VESA, 640 x 480   | 37,861                                           | 72,809                                    | 31,500                       | -/-              |
| VESA, 640 x 480   | 37,500                                           | 75,000                                    | 31,500                       | -/-              |
| VESA, 800 x 600   | 35,156                                           | 56,250                                    | 36,000                       | +/+              |
| VESA, 800 x 600   | 37,879                                           | 60,317                                    | 40,000                       | +/+              |
| VESA, 800 x 600   | 48,077                                           | 72,188                                    | 50,000                       | +/+              |
| VESA, 800 x 600   | 46,875                                           | 75,000                                    | 49,500                       | +/+              |
| VESA, 1024 x 768  | 48,363                                           | 60,004                                    | 65,000                       | -/-              |
| VESA, 1024 x 768  | 56,476                                           | 70,069                                    | 75,000                       | -/-              |
| VESA, 1024 x 768  | 60,023                                           | 75,029                                    | 78,750                       | +/+              |
| VESA, 1152 x 864  | 67,500                                           | 75,000                                    | 108,000                      | +/+              |
| VESA, 1280 X 800  | 49,702                                           | 59,810                                    | 83,500                       | -/+              |
| VESA, 1280 X 960  | 60,000                                           | 60,000                                    | 108,000                      | +/+              |
| VESA, 1280 X 1024 | 63,981                                           | 60,020                                    | 108,000                      | +/+              |
| VESA, 1280 X 1024 | 79,976                                           | 75,025                                    | 135,000                      | +/+              |
| VESA, 1440 x 900  | 55,935                                           | 59,887                                    | 106,500                      | -/+              |
| VESA, 1680 x 1050 | 65.290                                           | 59.954                                    | 146.250                      | -/+              |
| VESA, 1920 x 1080 | 67.500                                           | 60.000                                    | 148.500                      | +/+              |

#### Частота горизонтальной развертки

Время сканирования одной линии, соединяющей правый край экрана с левым краем по горизонтали, называется горизонтальным периодом, а обратная величина горизонтального периода называется горизонтальной частотой. Горизонтальная частота измеряется в кГц.

#### Частота вертикальной развертки

Чтобы человек смог увидеть изображение, оно должно отображаться на экране десятки раз в секунду. Частота отображения называется частотой вертикальной развертки. Вертикальная частота измеряется в Гц.

# 4-1 Natural Color

## Что такое Natural Color?

Данное программное обеспечение работает только на устройствах Samsung, позволяет настраивать отображаемые на устройстве цвета и согласовывать цвета устройства с цветами печатных изображений. Для получения дополнительной информации см. интерактивную справку в программе (F1).

Программа Natural Color распространяется через Интернет. Ее можно загрузить и установить с указанного далее вебузла;

http://www.samsung.com/us/consumer/learningresources/monitor/naturalcolorexpert/pop\_download.html

### Что такое MultiScreen?

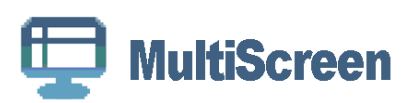

Функция MultiScreen позволяет пользователям разделить экран устройства на несколько секций.

#### Установка программного обеспечения

- 1. Вставьте установочный компакт-диск в дисковод CD-ROM.
- 2. Выберите программу установки MultiScreen.
  - Если всплывающий экран для установки программного обеспечения не появляется на главном экране, найдите на компакт-диске установочный файл MultiScreen и дважды щелкните его.
- 3. Когда появится Мастер установки, нажмите [Далее].
- 4. Выполните оставшиеся этапы установки программного обеспечения, следуя инструкциям, отображаемым на экране.
  - 图 🔹 Для правильной работы программного обеспечения перезагрузите компьютер после установки программы.
    - Значок MultiScreen может отсутствовать в зависимости от системы компьютера и технических характеристик устройства.
    - Если ярлык отсутствует, нажмите клавишу F5.

#### MultiScreen Требования к установке

Проблемы при установке программы MultiScreen могут быть связаны с видеокартой, материнской платой и сетевым окружением.

#### Операционная система

os

- Windows 2000
- Windows XP Home Edition
- Windows XP Professional
- · Windows Vista 32Bit
- Windows 7 32Bit
- Рекомендуется использовать программу MultiScreen в операционной системе Windows 2000 или более поздней версии.

#### Оборудование

- Не менее 32 Мбайт памяти
- Не менее 60 Мбайт свободного места на жестком диске

#### Удаление программного обеспечения

Нажмите [Пуск], выберите [Настройки]/[Панель управления] и дважды щелкните пункт [Установка и удаление программ].

Выберите MultiScreen из списка программ и нажмите кнопку [Добавить/Удалить].

# 5 Диагностика

## 5-1 Самодиагностика устройства

- 💿 Проверить правильность работы устройства можно с помощью функции самодиагностики.
  - Если отображается пустой экран и индикатор питания мигает, и при этом устройство правильно подключено к компьютеру, проведите самодиагностику, выполнив описанные ниже процедуры.
- 1. Выключите устройство и компьютер.
- 2. Отсоедините кабель D-Sub от устройства.
- 3. Включите устройство.
- **4.** При правильной работе устройства отобразится сообщение <Проверьте сигн. каб.>. Если снова отобразится пустой экран, проверьте, нет ли проблемы с компьютером и соединением.

## 5-2 Перед обращением в центр обслуживания

Проверьте следующее, прежде чем обратиться в центр послепродажного обслуживания. Если проблема не устраняется, обратитесь в ближайший сервисный центр Samsung Electronics.

| ПРОБЛЕМЫ, СВЯЗАННЫЕ С УСТАНОВКОЙ (РЕЖИМ ПК)                                            |                                                                                                    |  |  |  |
|----------------------------------------------------------------------------------------|----------------------------------------------------------------------------------------------------|--|--|--|
| Экран монитора мигает.                                                                 | Проверьте надежность подключения сигнального кабеля к компьютеру и ЖК-дисплею.                                                                                                    |  |  |  |
|                                                                                        | (См. Подключение к компьютеру)                                                                                                    |  |  |  |
| При подсоединении кабеля HDMI или HDMI-<br>DVI к монитору и ПК в верхней и нижней час- | Причина появления пустых областей на экране не связана с монитором.                                                                                                    |  |  |  |
| тях экрана видны пустые полосы.                                                        | Эта проблема связана с ПК или графической платой. Эту проблему можно устранить, отрегулировав размер экрана с помощью параметра HDMI или DVI в меню настроек графической платы.                                                            |  |  |  |
|                                                                                        | Если в меню настроек графической платы отсутствует параметр, поз-<br>воляющий регулировать размер экрана, обновите драйвер графичес-<br>кой платы до новейшей версии.                                                                      |  |  |  |
|                                                                                        | Для получения сведений о регулировке параметров экрана обрати-<br>тесь к производителю графической платы или компьютера.                                                                                                    |  |  |  |
| ПРОБЛЕ                                                                                 | МЫ, СВЯЗАННЫЕ С ЭКРАНОМ                                                                                                    |  |  |  |
| Отображается пустой экран и индикатор пита-<br>ния выключен.                           | Убедитесь, что кабель питания подсоединен надежно, а само устрой-<br>ство включено.                                                                                                    |  |  |  |
|                                                                                        | (См. Подключение к компьютеру)                                                                                                    |  |  |  |
| Отображается сообщение <Проверьте сиг-<br>нальный кабель                               | Убедитесь, что сигнальный кабель надежно подсоединен к компью-<br>теру или другому источнику видеосигнала.                                                                                                    |  |  |  |
|                                                                                        | (См. Подключение к компьютеру)                                                                                                    |  |  |  |
| Отображается сообщение <Режим не подде-<br>рживается>                                  | Проверьте максимальное значение разрешения и частоту видеоадап-<br>тера.                                                                                                    |  |  |  |
|                                                                                        | Сравните эти величины с данными, которые отображаются в таблице сигналов, посылаемых в стандартном режиме.                                                                                                    |  |  |  |
| Сдвиг изображения по вертикали.                                                        | Убедитесь, что сигнальный кабель надежно подключен. Снова плотно подключите его.                                                                                                    |  |  |  |
|                                                                                        | (См. Подключение к компьютеру)                                                                                                    |  |  |  |
| Изображение нечеткое и размытое.                                                       | Запустите настройку частоты: <Грубо> или <Точно>.                                                                                                    |  |  |  |
|                                                                                        | Снова включите устройство после отключения всех дополнительных устройств (удлинительного видеокабеля и т.п.).                                                                                                    |  |  |  |
|                                                                                        | Установите разрешение и частоту в рекомендуемых диапазонах.                                                                                                    |  |  |  |
| Изображение нестабильное или вибрирует.                                                | Убедитесь, что разрешение и частота, установленные для видеокар-                                                                                                    |  |  |  |
| Отображаются остаточные изображения.                                                   | ты компьютера, попадают в диапазон, поддерживаемый монитором.<br>Если нет, переустановите их, руководствуясь информацией, отобра-<br>жаемой в данный момент в поле <Информация> в меню монитора и в<br>таблице Standard Signal Mode Table. |  |  |  |
| Изображение слишком светлое или слишком                                                | Отрегулируйте параметры Яркость и Контраст                                                                                                    |  |  |  |
| темное.                                                                                | (См. <Яркость>, <Контраст>)                                                                                                    |  |  |  |
|                                                                                        | Яркость дисплея может изменяться в соответствии с режимом, уста-<br>новленным для функции <magicangle>.</magicangle>                                                                                                    |  |  |  |
|                                                                                        | Если для параметра < MagicBright> установлено значение < Автоконт-<br>раст>, яркость дисплея может изменяться в соответствии с входным<br>сигналом.                                                                                        |  |  |  |

| ПРОБЛЕ                                                                                                    | ПРОБЛЕМЫ, СВЯЗАННЫЕ С ЭКРАНОМ                                                                                                    |  |  |
|----------------------------------------------------------------------------------------------------|----------------------------------------------------------------------------------------------------|--|--|
| Отображается пустой экран и индикатор пита-<br>ния мигает с частотой в 0,5 – 1 сек.                           | В мониторе применяется система управления питанием.<br>Нажмите любую клавишу на клавиатуре                                                                                                    |  |  |
| Отображается пустой экран и мигает.                                                                           | Если на экране отображается сообщение «TEST GOOD» при нажатии кнопки [ MENU], убедитесь, что монитор надлежащим образом под-ключен к компьютеру.                                                                                                    |  |  |
| ПРОБЛЕМЫ, СВЯЗАННЫЕ СО ЗВУКОМ                                                                                 |                                                                                                    |  |  |
| Отсутствует звук                                                                                              | Убедитесь, что аудиокабель надежно подключен к порту аудиовхода<br>на мониторе и порту аудиовыхода на звуковой плате.                                                                                                    |  |  |
|                                                                                                    | Проверьте уровень громкости.                                                                                                    |  |  |
| Уровень громкости слишком низкий.                                                                             | Проверьте уровень громкости.<br>Если громкость также мала после установки максимального значения<br>громкости, проверьте регулятор громкости на звуковой плате компью-<br>тера или в программе.                                                               |  |  |
| ПРОБЛЕМЫ, СВЯЗАННЫЕ С ПУЛЬТОМ ДИСТАНЦИОННОГО УПРАВЛЕНИЯ                                                       |                                                                                                    |  |  |
| Копки пульта дистанционного управления не работают.                                                           | Проверьте соблюдение полярности батарей (+/-).<br>Убедитесь, если ли заряд в батареях.<br>Убедитесь, включено ли питание.<br>Убедитесь, надежно ли подключен кабель питания.<br>Проверьте, не находится ли поблизости флуоресцентная или неоно-<br>вая лампа. |  |  |
| ПРИМЕЧАНИЕ                                                                                                    | ПО ВНЕШНЕМУ ВИДУ УСТРОЙСТВА                                                                                                    |  |  |
| Если посмотреть на край панели вокруг экра-<br>на с близкого расстояния, можно заметить<br>небольшие частицы. | Это является особенностью конструкции и не свидетельствует о дефекте.                                                                                                    |  |  |

| ВОПРОСЫ И ОТВЕТЫ                                | ПОПРОБУЙТЕ ВЫПОЛНИТЬ СЛЕДУЮЩИЕ ДЕЙСТВИЯ.                                                                                                    |
|-------------------------------------------------|----------------------------------------------------------------------------------------------------|
| Как можно изменить частоту видеосигнала?        | Необходимо изменить частоту графической платы.<br>Windows XP: измените частоту, выбрав Панель управления → Офор-<br>мление и темы → Дисплей → Настройки → Дополнительно → Мони-<br>тор, затем в разделе Настройки монитора установите необходимую<br>частоту обновления. |
|                                                 | Windows ME/2000: измените частоту, выбрав Панель управления →<br>Дисплей → Настройки → Дополнительно → Монитор, затем в разделе<br>Настройки монитора установите необходимую частоту обновления.                                                                         |
|                                                 | Windows Vista: измените частоту, выбрав Панель управления →<br>Оформление и персонализация → Персонализация → Параметры<br>дисплея → Дополнительные параметры → Монитор, а затем измени-<br>те частоту обновления в разделе Настройки монитора.                          |
|                                                 | Windows 7: Измените частоту, выбрав Панель управления → Персо-<br>нализация → Дисплей → Настройка разрешения экрана → Допо-<br>лнительные параметры → Монитор, а затем измените частоту<br>обновления в разделе Настройки монитора.                                      |
|                                                 | (Для получения дополнительной информации см. руководство поль-<br>зователя компьютера или графической карты.)                                                                                                    |
| Как изменить разрешение?                        | Windows XP: измените разрешение, выбрав Панель управления →<br>Оформление и темы → Дисплей → Настройки.                                                                                                    |
|                                                 | Windows ME/2000: измените разрешение, выбрав Панель управления<br>→ Дисплей → Настройки.                                                                                                    |
|                                                 | Windows Vista: измените разрешение, выбрав Панель управления →<br>Оформление и персонализация → Персонализация → Параметры<br>дисплея.                                                                                                    |
|                                                 | Windows 7: измените разрешение, выбрав Control Panel (Панель упра-<br>вления) → Appearance and Personalization (Оформление и персонали-<br>зация) → Display (Дисплей) → Adjust resolution (Настройка<br>разрешения экрана).                                              |
|                                                 | (Для получения дополнительной информации см. руководство пользователя компьютера или графической карты.)                                                                                                    |
| Как использовать функцию энергосбереже-<br>ния? | Windows XP: Эту функцию можно настроить, выбрав Панель упра-<br>вления → Оформление и темы → Дисплей → Настройка заставки или<br>в программе настройки BIOS Setup на компьютере.                                                                                         |
|                                                 | Windows ME/2000: Эту функцию можно настроить, выбрав Панель<br>управления → Дисплей → Настройка заставки или в программе наст-<br>ройки BIOS Setup на компьютере.                                                                                                    |
|                                                 | Windows Vista: измените настройки, выбрав Панель управления →<br>Оформление и персонализация → Персонализация → Заставка .<br>Можно также использовать меню SETUP (НАСТРОЙКА) в системе<br>BIOS на компьютере.                                                           |
|                                                 | Windows 7: измените настройки, выбрав Панель управления →<br>Оформление и персонализация → Персонализация → Заставка .<br>Можно также использовать меню SETUP (НАСТРОЙКА) в системе<br>BIOS на компьютере.                                                               |
|                                                 | (Для получения дополнительной информации см. руководство пользователя по Windows.)                                                                                                    |

| ВОПРОСЫ И ОТВЕТЫ                                                                                 | ПОПРОБУЙТЕ ВЫПОЛНИТЬ СЛЕДУЮЩИЕ ДЕЙСТВИЯ.                                                                                                    |
|--------------------------------------------------------------------------------------------------|----------------------------------------------------------------------------------------------------|
| Как очистить внешний корпус/панель?                                                              | Отключите кабель питания, а затем очистите монитор мягкой тканью, используя раствор чистящего средства или простую воду.                                                                         |
|                                                                                                  | Не царапайте корпус и не оставляйте на нем моющее средство.                                                                                                    |
|                                                                                                  | Не допускайте попадания воды в монитор.                                                                                                    |
| Можно ли смотреть передачи цифрового<br>телевидения при использовании аналогового<br>телевизора? | №<br>Аналоговые телевизор не способен принимать цифровые сигналы.<br>Поэтому для просмотра цифрового телевидения необходим цифро-<br>вой телевизор.                                              |
| Можно ли использовать имеющуюся антенну<br>для приема сигналов цифрового телевиде-<br>ния?       | Как и существующие аналоговые телевизоры, цифровые телевизоры созданы таким образом, что сигналы цифрового вещания принимают-ся как комнатной, так и уличной антенной.                           |
|                                                                                                  | Если в вашей местности прием телесигнала очень хороший, можно<br>смотреть программы цифрового вещания с помощью имеющейся ком-<br>натной антенны. Если нет, то лучше установить уличную антенну. |

# 6 Дополнительная информация

## 6-1 Технические характеристики

| НАЗВАНИЕ МОДЕЛИ                             |                                       | FX2490HD                                                                                                    |  |
|---------------------------------------------|---------------------------------------|----------------------------------------------------------------------------------------------------|--|
| Панель                                      | Размер экрана                         | 24 дюймов (61 см)                                                                                                    |  |
|                                             | Область экрана                        | 531,36 мм (Г) x 298,89 мм (В)                                                                                                    |  |
|                                             | Размер пикселя                        | 0,27675 мм (Г) х 0,27675 мм (В)                                                                                                    |  |
| Синхронизация                               | Частота горизонтальной развер-<br>тки | 30 ~ 81 kHz                                                                                                    |  |
|                                             | Частота вертикальной развертки        | 56 ~ 75 Hz                                                                                                    |  |
| Цвет                                        |                                       | 16,7 M                                                                                                    |  |
| Разрешение                                  | Оптимальное разрешение                | 1920 х 1080 при частоте 60 Гц                                                                                                    |  |
|                                             | Максимальное разрешение               | 1920 х 1080 при частоте 60 Гц                                                                                                    |  |
| Входной сигнал при нагрузке                 |                                       | Аналоговый (порт D-Sub), цифровой DVI (порт HDMI)<br>0,7 В ± 5%<br>Раздельная синхронизация Г/В, композитный<br>Уровень TTL (В высокий ≥ 2.0В. В низкий ≤ 0.8 В)                                          |  |
| Максимальная частота синхронизации пикселей |                                       | 148,500 МГц (аналоговый, цифровой)                                                                                                    |  |
| Источник питания                            |                                       | Это устройство работает от напряжения 100 – 240 В.<br>Поскольку в различных странах применяется различное<br>стандартное напряжение в сети электропитания, см. эти-<br>кетку на задней панели устройства. |  |
| Размеры (ширина х высота х глубина) / вес   |                                       | 579,0 x 363,0 x 36,5 мм (без подставки)<br>579.0 x 436,0 x 216,0 мм (С подставкой), 5,3 кг                                                                                                    |  |
| Условия окружающей<br>среды                 | Эксплуатация                          | Температура: 10°C ~ 40°C (50°F ~ 104°F)<br>Влажность: 10 % - 80 %, без конденсации                                                                                                    |  |
|                                             | Хранение                              | Температура: -20°C ~ 45°C (-4°F ~ 113°F)<br>Влажность: 5 % - 95 %, без конденсации                                                                                                    |  |
| Наклон                                      |                                       | -1° ~ 21° (±1°)                                                                                                    |  |

🔕 Конструкция и характеристики устройства могут быть изменены без предварительного уведомления.

#### Класс В (бытовое информационно-коммуникационное оборудование)

Данное устройство зарегистрировано для использования в жилых помещениях в соответствии с требованиями ЭМС (класс В). Оно может использоваться в любых областях. (Оборудование класса В излучает меньше электромагнитных волн, чем оборудование класса А.)

## 6-2 Функция экономии энергии

Данное устройство оснащено функцией энергосбережения которая автоматически отключает экран, когда устройство не используется в течение определенного периода времени для снижения потребления энергии. В режиме энергосбережения индикатор питания загорается другим цветом, показывая, что устройство находится в режиме энергосбережения. В режиме энергосбережения питание не отключено, экран можно снова включить, нажав любую клавишу или щелкнув мышью. Однако функция энергосбережения работает, только когда устройство подключено к компьютеру, обеспечивающему данную функцию.

| ФУНКЦИЯ ЭКОНОМИИ<br>ЭНЕРГИИ     | НОРМАЛЬНАЯ РАБОТА | РЕЖИМ<br>ЭНЕРГОСБЕРЕЖЕНИЯ<br>(DPM) | ВЫКЛЮЧЕНИЕ<br>(КНОПКА ПИТАНИЯ) |
|---------------------------------|-------------------|------------------------------------|--------------------------------|
| Индикатор питания               | Включен           | Мигает                             | Выкл                           |
| Потребление электроэнер-<br>гии | 35 Вт             | Аналоговый: менее 0,3 Вт           | менее 0,3 Вт                   |

- В случае изменения состояния или настроек системы реальное значение потребляемой мощности может отличаться от значения, указанного в этом документе выше.
  - При отсутствии переключателя отключения питания потребление электроэнергии нулевое только при отключенном кабеле питания.
  - Функция DPM (Display Power Management) не работает, если для соединения используется порт [HDMI IN 1, 2(DVI)] устройства.

## 6-3 Связывайтесь с SAMSUNG по всему миру

Если у вас есть предложения или вопросы по продуктам Samsung, связывайтесь с информационным центром SAMSUNG.

| EUROPE      |                                                                                                    |                                                                    |  |  |  |
|-------------|----------------------------------------------------------------------------------------------------|--------------------------------------------------------------------|--|--|--|
| AUSTRIA     | 0810 - SAMSUNG(7267864,€ 0.07/min)                                                                                            | http://www.samsung.com                                             |  |  |  |
| BELGIUM     | 02-201-24-18                                                                                                    | http://www.samsung.com/be (Dutch)                                  |  |  |  |
|             |                                                                                                    | http://www.samsung.com/be_fr<br>(French)                           |  |  |  |
| CZECH       | 800-SAMSUNG (800-726786)                                                                                                    | http://www.samsung.com                                             |  |  |  |
|             | Distributor pro Českou republiku:<br>Samsung Zrt., česká organizační složka, Oasis Florenc, Sokolovská394/17, 180 00, Praha 8 |                                                                    |  |  |  |
| DENMARK     | 70 70 19 70                                                                                                    | http://www.samsung.com                                             |  |  |  |
| EIRE        | 0818 717100                                                                                                    | http://www.samsung.com                                             |  |  |  |
| ESTONIA     | 800-7267                                                                                                    | http://www.samsung.com                                             |  |  |  |
| FINLAND     | 030 - 6227 515                                                                                                    | http://www.samsung.com                                             |  |  |  |
| FRANCE      | 01 48 63 00 00                                                                                                    | http://www.samsung.com                                             |  |  |  |
| GERMANY     | 01805 - SAMSUNG (726-7864, € 0,14/<br>Min)                                                                                    | http://www.samsung.com                                             |  |  |  |
| HUNGARY     | 06-80-SAMSUNG(726-7864)                                                                                                    | http://www.samsung.com                                             |  |  |  |
| ITALIA      | 800-SAMSUNG(726-7864)                                                                                                    | http://www.samsung.com                                             |  |  |  |
| LATVIA      | 8000-7267                                                                                                    | http://www.samsung.com                                             |  |  |  |
| LITHUANIA   | 8-800-77777                                                                                                    | http://www.samsung.com                                             |  |  |  |
| LUXEMBURG   | 261 03 710                                                                                                    | http://www.samsung.com                                             |  |  |  |
| NETHERLANDS | 0900 - SAMSUNG (0900-7267864) (€<br>0,10/Min)                                                                                 | http://www.samsung.com                                             |  |  |  |
| NORWAY      | 815-56 480                                                                                                    | http://www.samsung.com                                             |  |  |  |
| POLAND      | 0 801 1SAMSUNG (172678)<br>022 - 607 - 93 - 33                                                                                | http://www.samsung.com                                             |  |  |  |
| PORTUGAL    | 80820-SAMSUNG (726-7864)                                                                                                    | http://www.samsung.com                                             |  |  |  |
| SLOVAKIA    | 0800-SAMSUNG(726-7864)                                                                                                    | http://www.samsung.com                                             |  |  |  |
| SPAIN       | 902 - 1 - SAMSUNG (902 172 678)                                                                                               | http://www.samsung.com                                             |  |  |  |
| SWEDEN      | 0771 726 7864 (SAMSUNG)                                                                                                    | http://www.samsung.com                                             |  |  |  |
| SWITZERLAND | 0848-SAMSUNG(7267864, CHF 0.08/<br>min)                                                                                       | http://www.samsung.com/ch<br>http://www.samsung.com/ch_fr (French) |  |  |  |
| U.K         | 0845 SAMSUNG (7267864)                                                                                                    | http://www.samsung.com                                             |  |  |  |
| CIS         |                                                                                                    |                                                                    |  |  |  |
| ARMENIA     | 0-800-05-555                                                                                                    |                                                                    |  |  |  |
| AZERBAIJAN  | 088-55-55-555                                                                                                    |                                                                    |  |  |  |

810-800-500-55-500

8-800-555-555

BELARUS

GEORGIA

| CIS         |                                                                                     |                              |  |  |
|-------------|-------------------------------------------------------------------------------------|------------------------------|--|--|
| KAZAKHSTAN  | 8-10-800-500-55-500                                                                 |                              |  |  |
|             | ТОО "Самсунг Электроникс КЗ Энд Централ Эйжа"                                       |                              |  |  |
|             | 050000, Республика Казахстан, город Алматы, улица Наурызбай батыра, 31,<br>6-7 этаж |                              |  |  |
| KYRGYZSTAN  | 00-800-500-55-500                                                                   | http://www.samsung.com       |  |  |
| MOLDOVA     | 00-800-500-55-500                                                                   |                              |  |  |
| RUSSIA      | 8-800-555-55-55                                                                     | http://www.samsung.com       |  |  |
| TADJIKISTAN | 8-10-800-500-55-500                                                                 | http://www.samsung.com       |  |  |
| UKRAINE     | 0-800-502-000                                                                       | http:// www.samsung.com/ua   |  |  |
|             |                                                                                     | http://www.samsung.com/ua_ru |  |  |
| UZBEKISTAN  | 8-10-800-500-55-500                                                                 | http://www.samsung.com       |  |  |